| DOCKETED         |                                                                         |  |
|------------------|-------------------------------------------------------------------------|--|
| Docket Number:   | 19-MISC-04                                                              |  |
| Project Title:   | Modeling Tool to Maximize Solar + Storage Benefits                      |  |
| TN #:            | 228786                                                                  |  |
| Document Title:  | E3 Solar + Storage Optimization Tool - Model User Guide & Documentation |  |
| Description:     | Solar Storage User Guide - May 16, 2019                                 |  |
| Filer:           | Liet Le                                                                 |  |
| Organization:    | California Energy Commission                                            |  |
| Submitter Role:  | Commission Staff                                                        |  |
| Submission Date: | 6/19/2019 8:33:25 AM                                                    |  |
| Docketed Date:   | 6/19/2019                                                               |  |

# E3 Solar + Storage Optimization Tool

**Model User Guide & Documentation** 

May 16, 2019

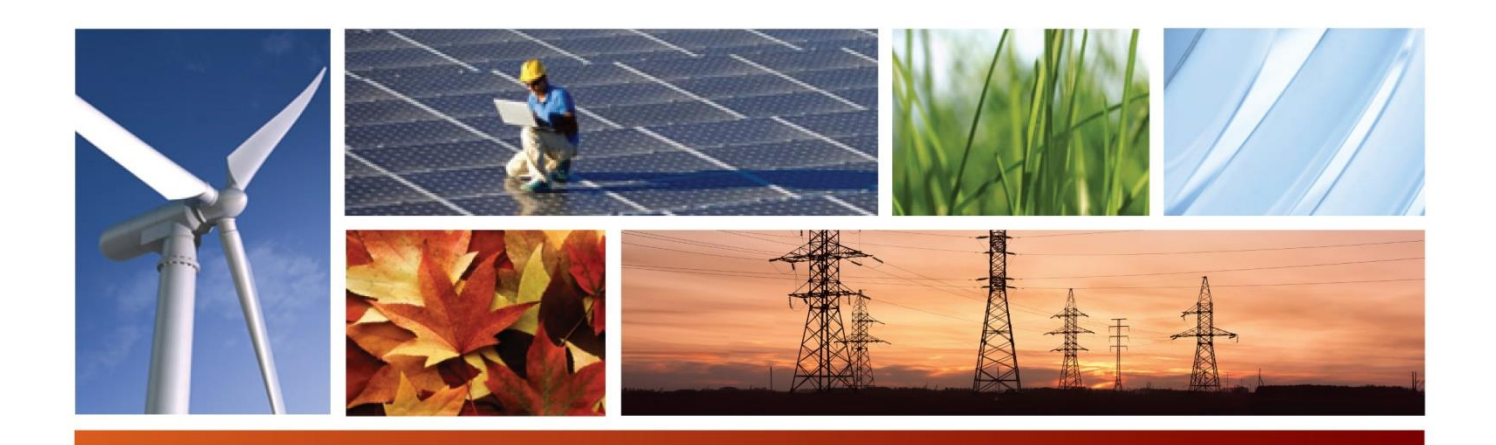

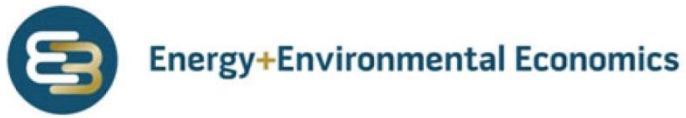

# E3 Solar + Storage Optimization Tool

**Model User Guide & Documentation** 

May 16, 2019

© 2019 Copyright. All Rights Reserved. Energy and Environmental Economics, Inc. 44 Montgomery Street, Suite 1500 San Francisco, CA 94104 415.391.5100 www.ethree.com

## **Table of Contents**

| 1 | Introduction 1 |          |                                                         |            |
|---|----------------|----------|---------------------------------------------------------|------------|
| 2 | User           | Guide    |                                                         |            |
|   | 2.1            | Case Se  | etup Overview                                           | 6          |
|   |                | 2.1.1    | Standard Case Setup                                     | 6          |
|   |                | 2.1.2    | Simplified Case Setup – Solar + Storage Use Cases 1     | 13         |
|   |                | 2.1.3    | Simplified Case Setup – Distribution Values Screening 1 | 13         |
|   | 2.2            | Model D  | Dashboard 1                                             | 15         |
|   |                | 2.2.1    | Model Dashboard Workflow 1                              | 15         |
|   |                | 2.2.2    | Energy Efficiency Interface                             | 24         |
|   |                | 2.2.3    | General Results Tabs                                    | 25         |
|   |                | 2.2.4    | Feature-Specific Results Tabs4                          | 10         |
|   | 2.3            | Inputs G | Generator                                               | 12         |
|   |                | 2.3.1    | Overview                                                | 12         |
|   |                | 2.3.2    | System Scenario                                         | 14         |
|   |                | 2.3.3    | Distribution System                                     | 51         |
|   |                | 2.3.4    | Utility Programs5                                       | 54         |
|   |                | 2.3.5    | Customers6                                              | 52         |
|   |                | 2.3.6    | Retail Rate Scenarios                                   | 54         |
|   |                | 2.3.7    | Technologies                                            | 59         |
|   |                | 2.3.8    | Financials                                              | <b>'</b> 4 |
|   |                | 2.3.9    | Cost Test Definition                                    | 77         |
|   | 2.4            | PV + St  | orage Simplified UI                                     | 78         |

|   |      | 2.4.1     | Case Setup Section                    | 79  |
|---|------|-----------|---------------------------------------|-----|
|   |      | 2.4.2     | Results Viewing Section               | 82  |
|   |      | 2.4.3     | Feature Limitation                    | 83  |
|   | 2.5  | Distribut | tion Values Screening UI              | 84  |
|   |      | 2.5.1     | Distribution Hotspot Screening        | 86  |
|   |      | 2.5.2     | Technology Screening                  | 88  |
|   |      | 2.5.3     | Feature Limitation                    | 93  |
| 3 | Meth | nodology  | /94                                   |     |
|   | 3.1  | Benefits  | s Quantified in the Model             | 95  |
|   |      | 3.1.1     | System Avoided Costs                  |     |
|   |      | 3.1.2     | Customer Bill Savings                 | 97  |
|   |      | 3.1.3     | Utility Program Revenues              | 97  |
|   |      | 3.1.4     | Ancillary Services Revenue            |     |
|   |      | 3.1.5     | T&D Deferral Values                   |     |
|   |      | 3.1.6     | Reliability Value                     |     |
|   | 3.2  | Financir  | ng Calculation                        | 101 |
|   |      | 3.2.1     | Project Costs                         | 102 |
|   |      | 3.2.2     | Project Revenues                      | 105 |
|   |      | 3.2.3     | Technology consolidation              | 106 |
|   | 3.3  | CPUC S    | Standard Practice Manual Cost Tests   | 107 |
|   |      | 3.3.1     | Participant Cost Test (PCT)           | 108 |
|   |      | 3.3.2     | Total Resource Cost Test (TRC)        | 108 |
|   |      | 3.3.3     | Ratepayer Impact Measure Test (RIM)   | 109 |
|   |      | 3.3.4     | Program Administrator Cost (PAC) Test | 109 |
|   |      |           |                                       |     |

|   | 3.4   | Techno      | logy Dispatch Optimization                   | 110 |
|---|-------|-------------|----------------------------------------------|-----|
|   |       | 3.4.1       | Objective Function                           | 110 |
|   |       | 3.4.2       | Constraints                                  | 113 |
|   |       | 3.4.3       | Additional Features                          | 122 |
| 4 | Insta | allation Ir | nstructions128                               |     |
| 5 | Арр   | endix A:    | T&D Deferral Methodology129                  |     |
|   | 5.1   | Overvie     | w                                            | 129 |
|   | 5.2   | Deferra     | Values                                       | 129 |
|   |       | 5.2.1       | Deferral value of capital project            | 130 |
|   |       | 5.2.2       | Deferral value of avoided incremental O&M    | 132 |
|   |       | 5.2.3       | Deferral cost of avoided transmission losses | 132 |
|   |       | 5.2.4       | Deferral cost of avoided distribution losses |     |
|   |       | 5.2.5       | Deferral cost of net avoided outage          | 135 |
|   | 5.3   | Attribute   | ed Deferral Value                            | 136 |
|   |       | 5.3.1       | Requirement-based threshold                  | 136 |
|   |       | 5.3.2       | Allocation-based average                     | 138 |
|   | 5.4   | Depend      | able Peak Load Reduction                     | 138 |
|   |       | 5.4.1       | T&D Topology                                 | 139 |
|   |       | 5.4.2       | Impact Shapes                                | 140 |
|   |       | 5.4.3       | Dependable Peak Load Reduction               | 143 |
|   | 5.5   | Disbene     | efits Calculation                            | 145 |
|   |       | 5.5.1       | Annual Disbenefits                           | 145 |
| 6 | App   | endix B:    | Interconnection costs148                     | 140 |
|   | 6.1   | Simple      |                                              |     |
|   | 6.2   | Detailed    | Interconnection Costs Estimate               |     |

|   | 6.2.1       | Approach                           |     |
|---|-------------|------------------------------------|-----|
| 7 | Appendix C: | Default database                   | 151 |
| 8 | Appendix D: | List of Abbreviations and Acronyms | 154 |

# **Table of Figures**

| Figure 2-1 Model Structure Overview                                                     |
|-----------------------------------------------------------------------------------------|
| Figure 2-2 Standard Case Setup Workflow 6                                               |
| Figure 2-3 Model Dashboard/0. Case Configuration: Tab Overview                          |
| Figure 2-4 Model Dashboard/0. Case Configuration: Selecting the saved components that   |
| comprise a system scenario9                                                             |
| Figure 2-5 Model Dashboard/0. Case Configuration: Setting up a Case 11                  |
| Figure 2-6 Model Dashboard/0. Case Configuration: Selecting Cases to Run                |
| Figure 2-7 Model Dashboard/0. Case Configuration: Example System Scenario Configuration |
|                                                                                         |
| Figure 2-8 Model Dashboard/0. Case Configuration: Example Run Configuration             |
| Figure 2-9 Model Dashboard/0. Case Configuration: Example Case Features                 |
| Figure 2-10 Model Dashboard/0. Case Configuration: Example Case Model Configuration 22  |
| Figure 2-11 Model Dashboard/0. Case Configuration: Running the Defined Case 22          |
| Figure 2-12 Model Dashboard/1. Load Cases: Example of Load Cases Tab 24                 |
| Figure 2-13 Model Dashboard/EE Interface: Overview25                                    |
| Figure 2-14 Model Dashboard/2. Run Results Summary: Example Run Selection               |
| Figure 2-15 Model Dashboard/2. Run Results Summary: Example Run Benefits and Costs      |
| by Technology Category 27                                                               |
| Figure 2-16 Model Dashboard/2. Run Results Summary: Cost Test Definitions               |
| Figure 2-17 Model Dashboard/Cost Tests: Example NPV Plot for the Total Resource Cost    |
| Test for the DER portfolio                                                              |

| Figure 2-18 Model Dashboard/Cost Tests: Example NPV Plot for the Total Resource Cost     |
|------------------------------------------------------------------------------------------|
| Test for An Individual Technology                                                        |
| Figure 2-19 Model Dashboard/Detailed Operations: Example Dropdown Menu for Run           |
| Detailed Operations Selection                                                            |
| Figure 2-20 Model Dashboard/Detailed Operations: Example Plot for Energy Supply and      |
| Energy Consumption Overview                                                              |
| Figure 2-21 Model Dashboard/Detailed Operations: Sample Storage Dispatch                 |
| Figure 2-22 Model Dashboard/Detailed Operations: Regulation Up Bids for Sample Storage   |
| Dispatch                                                                                 |
| Figure 2-23 Model Dashboard/Detailed Operations: Example Duration Curve of Gross and     |
| Net Load                                                                                 |
| Figure 2-24 Model Dashboard/Runs Comparison: Example Runs Comparison Selection 38        |
| Figure 2-25 Model Dashboard/Runs Comparison: Example Cost Test Comparison                |
| Figure 2-26 Model Dashboard/Runs Comparison: Day Dispatch Comparison Controls 40         |
| Figure 2-27 Model Dashboard/Detailed EE: Example Chart for NPV Benefits Summary 41       |
| Figure 2-28 Inputs Generator/System Load: An example for the common data sheet structure |
|                                                                                          |
| Figure 2-29 Inputs Generator/System Load: An example for links to .csv files             |
| Figure 2-30 Model Dashboard/0. Case Configuration: System Scenario Set-up 45             |
| Figure 2-31 Inputs Generator/AC: Example Avoided Costs Input Format                      |
| Figure 2-32 Inputs Generator/AS: Example Ancillary Service Market Prices Input Format 47 |
| Figure 2-33 Inputs Generator/System Load: Example System Load Forecast Input Format48    |
| Figure 2-34 Inputs Generator/System RE: Example System Renewables Forecast Input         |
| Format                                                                                   |

| Figure 2-35 Inputs Generator/Fuel: Example System Fuels Input Format                         |
|----------------------------------------------------------------------------------------------|
| Figure 2-36 Inputs Generator/ Distribution Locations: Basic Parameters                       |
| Figure 2-37 Inputs Generator/ Distribution Locations: Interconnection Cost Related Inputs 53 |
| Figure 2-38 Inputs Generator/ Distribution Network: Distribution Network Setup               |
| Figure 2-39 Inputs Generator/Utility Programs: Tab Structure                                 |
| Figure 2-40 Inputs Generator/Utility Programs: RA/DR Program Setup - Progran                 |
| compensation options                                                                         |
| Figure 2-41 Inputs Generator/Utility Programs: RA/DR Program Setup - Program penalty         |
| options                                                                                      |
| Figure 2-42 Inputs Generator/Utility Programs: RA/DR Program Setup – Program call even       |
| options                                                                                      |
| Figure 2-43 Inputs Generator/Utility Programs: Customer RA Program parameters – options      |
| for customers where one of the RA programs they are participating in has the                 |
| "fixed_by_customer_names" contract type6                                                     |
| Figure 2-44 Inputs Generator/Utility Programs: Programs Scenario setup                       |
| Figure 2-45 Inputs Generator/Customer: Example Customer Input Format                         |
| Figure 2-46 Inputs Generator/Customer: Example Table for detailed EE                         |
| Figure 2-47 Inputs Generator/Rates: Tab Overview6                                            |
| Figure 2-48 Inputs Generator/Rates: Rate Schedule – Energy Charges                           |
| Figure 2-49 Inputs Generator/Rates: Rate Schedule – Real-time Pricing                        |
| Figure 2-50 Inputs Generator/Rates: Rate Schedule – Peak Day Pricing                         |
| Figure 2-51 Inputs Generator/Rates: Rate Schedule – Demand Charge                            |
| Figure 2-52 Inputs Generator/Rates: Rate Scenarios 69                                        |
| Figure 2-53 Technologies Available in Solar + Storage Tool                                   |

| Figure 2-54 Inputs Generator/Financials: Example Storage Financial Parameters Inputs       |
|--------------------------------------------------------------------------------------------|
| Format75                                                                                   |
| Figure 2-55 Inputs Generator/Individual Technology Tabs: Dispatchable technology inputs    |
|                                                                                            |
| Figure 2-56 Inputs Generator/Cost Test Definitions77                                       |
| Figure 2-57 Solar + Storage Simplified UI Overview                                         |
| Figure 2-58 PV + Storage Simplified UI: Case Configuration                                 |
| Figure 2-59 PV + Storage Simplified UI: Revenue section when "FTM Wholesale Market" Use    |
| Case is Chosen                                                                             |
| Figure 2-60 PV + Storage Simplified UI: Results Viewing Section                            |
| Figure 2-61 Distribution Values Screening UI: Distribution Hot Spot Screening - Case Setup |
|                                                                                            |
| Figure 2-62 Distribution Values Screening UI: Heat Maps for Distribution Locations         |
| Figure 2-63 Distribution Values Screening UI: Technology Screening Overview                |
| Figure 2-64 Distribution Values Screening UI: Technology Screening - Case Setup            |
|                                                                                            |

## **Table of Tables**

| Table 3-1 Components of electricity avoided cost                                  | 95  |
|-----------------------------------------------------------------------------------|-----|
| Table 3-2 Summary of methodology for electricity avoided cost component forecasts | 96  |
| Table 3-3 SADI and SAFI figures published by SCE                                  | 100 |
| Table 3-4 \$/kW VOLL numbers from Interruption Cost Estimate (ICE) Calculator     | 100 |
| Table 3-5 Costs and Benefits from Each Cost Test Perspective.                     | 107 |

## **1** Introduction

This document provides the user guide and documentation for the Solar + Storage tool (the tool) funded by the CEC under the EPIC Program (EPC-17-004).

California is leading the nation in installed solar rooftop systems, and is home to a range of advanced technology companies designing and manufacturing battery storage, communicating controls, and electric vehicles that comprise the emerging "smart grid." Solar is a great resource for California, but is already hitting limits on specific distribution systems with high penetration; the California ISO is seeing a future with so much solar that integration becomes a challenge. As the penetration of solar increases and technology costs decrease, opportunities will arise to increase the benefits of solar by shaping its output with battery storage and advanced controls on electrical consumption. To capture the value from these technologies, and to provide a stable long-term value proposition to accelerate their development and deployment, we should integrate the capabilities that these technologies provide into the planning and operations of the electricity grid.

This tool estimates the value proposition of the integrated solar and storage systems based on their expected optimal operations, location on the grid, market prices, and other characteristics. The tool also evaluates the operations of distributed solar + storage in combination with other controllable DER technologies such as smart thermostats, electric vehicle chargers, and similar devices. These combinatory scenarios provide insights on the synergy among multiple technologies and their integrated impacts on distribution deferral values and customers' bills. In addition to the existing programs and revenue streams, the tool also provides great flexibility in evaluating future rates, demand response, and resource adequacy program designs.

The first half of the document is the user guide. It includes step by step case set-up instructions, as well as descriptions on the four UI in the model. The second half documents the underlying methodology for the tool, including relevant formulas.

## 2 User Guide

The tool is built in Python but has Excel user interfaces that provide intuitive platforms for generating inputs, setting up cases, and viewing results. The users don't need to have Python knowledge to use the tool. As shown in the Figure 2-1 below, the core optimization and calculation engine are built in Python, an open-source and increasingly popular programming language. Inputs and outputs that are directly coming in and out of Python are in .csv formats and are saved in the cases and data folders. Four UIs are interacting with .csv files by savings them from the UI and reading in .csv files. The Inputs Generator and Dashboard provide UI access to the full set of features, and the Solar + Storage Simplified UI and Distribution Values Screening UI provide simplified set-up with targeted use cases and limited features. The four UIs are summarized below:

#### + Inputs Generator UI

The input interface to save all model required inputs into data folders in .csv formats.

## + Dashboard UI

The main user interface to set up cases, execute Python code, and interpret/display results.

### + Solar + Storage Simplified UI

The interface that provides quick case set-up and results viewing for standard solar + storage use cases.

### + Distribution Values Screening UI

The interface that provides quick screening for distribution hotspots and suitable technologies to alleviate distribution system and bulk system needs.

## Figure 2-1 Model Structure Overview

**Overall Tool Structure** 

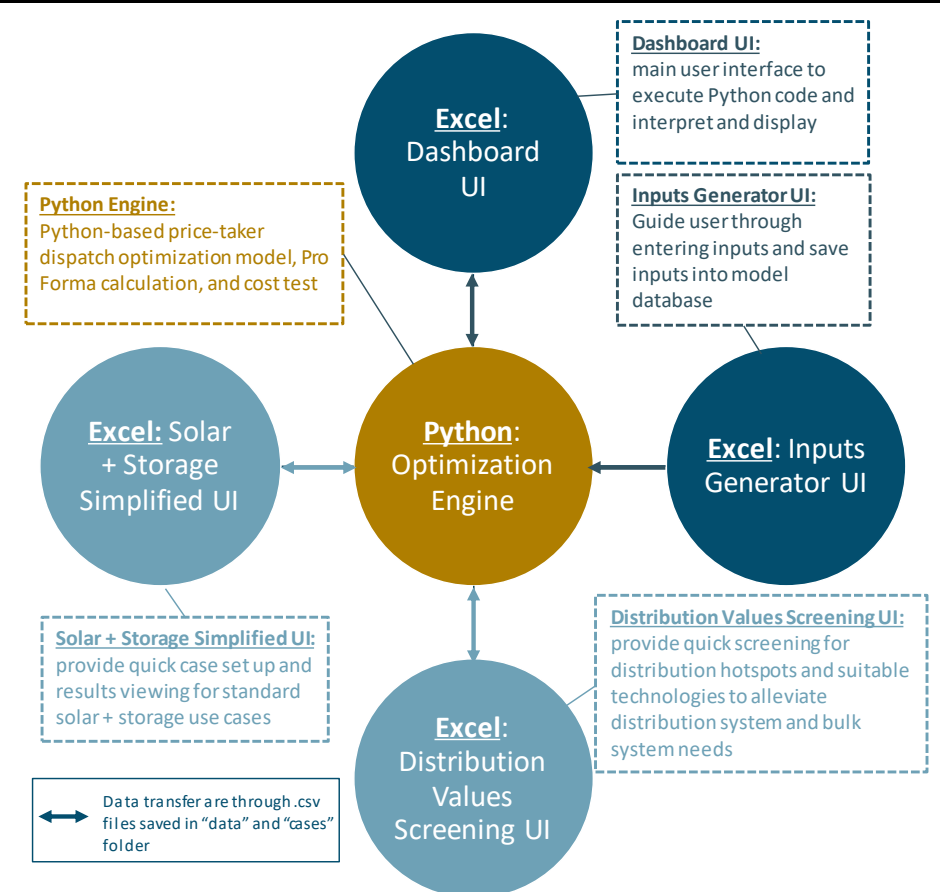

Four cases with different use cases are run and loaded in the model as examples. Users can load in the example cases into corresponding UIs to examine the results and see the kinds of analysis the tool can offer. The instructions on loading cases in the Dashboard UI is in Chapter 23. The four example cases are:

## + <u>Solar + Storage Simplified UI</u>: BTM Bill Savings

A BTM project with a 10 kW PV and a 5 kW 4-hour battery. This project provides bill savings and reliability values to a commercial customer

## + <u>Solar + Storage Simplified UI</u>: FTM Wholesale Market Participation

An FTM project with a 1 MW PV and a 200 kW 2-hour battery. The revenue streams include energy arbitrage, resource adequacy payment (50kW participation), and ancillary service revenues

## + <u>Dashboard UI</u>: Non-wires Alternative Evaluation

Estimating the opportunity of deferring a \$2 million distribution investment by the NWA project consist of a 200 kW PV, a 200 kW 2-hour battery, and Lighting and HVAC energy efficiency measures. The additional revenue streams include energy arbitrage, resource adequacy payment (20 kW capacity), and ancillary service revenues

## + <u>Distribution Values Screening UI</u>: Technology Screening

This example summarizes the system values including distribution avoided costs provided by each DER technologies with generic characteristics assumptions.

## + <u>Dashboard UI</u>: Smart Home Operation

A commercial customer owns the following DERs: PV, storage, EV, energy efficiency measures, fuel cell generator, smart water heater, and smart HVAC system. The model is optimized to figure out the cheapest operating schedule for these devices to meet customer's need. Noted the parameters for smart water heater, smart HVAC system, and fuel cell generator are placeholders. Actual parameters might vary significantly based on the hosts.

This chapter starts with an overview of the model structure and is followed by a quick-start guide to walk through how to set up a case and make your first model run. Chapters 2.2 to 2.5 provide indepth descriptions for the tabs in the four Excel interfaces.

Many screenshots of the UIs are included in this document. To provide user an easy reference, the figure titles of screenshots are labeled in the same format: "[UI name]/[Tab name]: Figure title".

## 2.1 Case Setup Overview

## 2.1.1 STANDARD CASE SETUP

This section will provide an illustrative walk-through walkthrough and an outline of necessary inputs for the user to set up a working case from scratch.

The first part of this section introduces how to set up a case with the existing inputs in the model database. The model comes with some default data for California, including avoided costs, historical wholesale DA energy prices, ancillary services prices, representative rates, and customer load shapes for three IOUs. Users can use those data to get started on creating cases. Case creation and results viewing are in "Model Dashboard.xlsb."

For users who have spent some time with the model and would like to use their data for a specific project, the second half of this section describes how to create your own inputs and save them in the database. Users interact with "Inputs Generator.xlsb" when creating new inputs.

## Figure 2-2 Standard Case Setup Workflow

User Guide

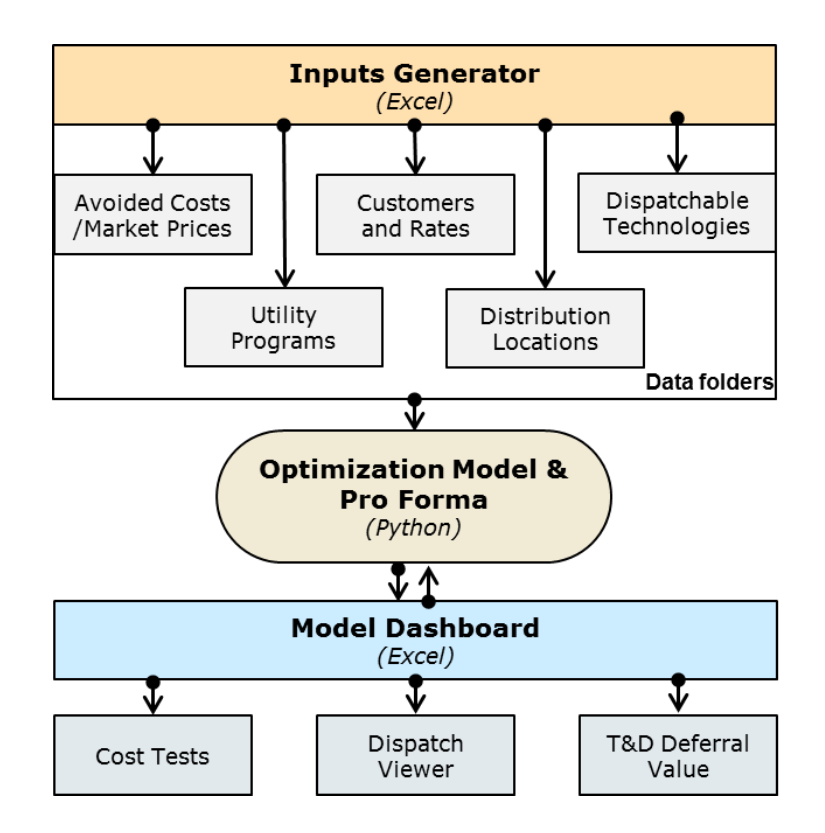

## 2.1.1.1 Model Dashboard: Creating and Running a Case

To create a case for the model, case configurations must first be set up and the user must input the necessary information outlined below.

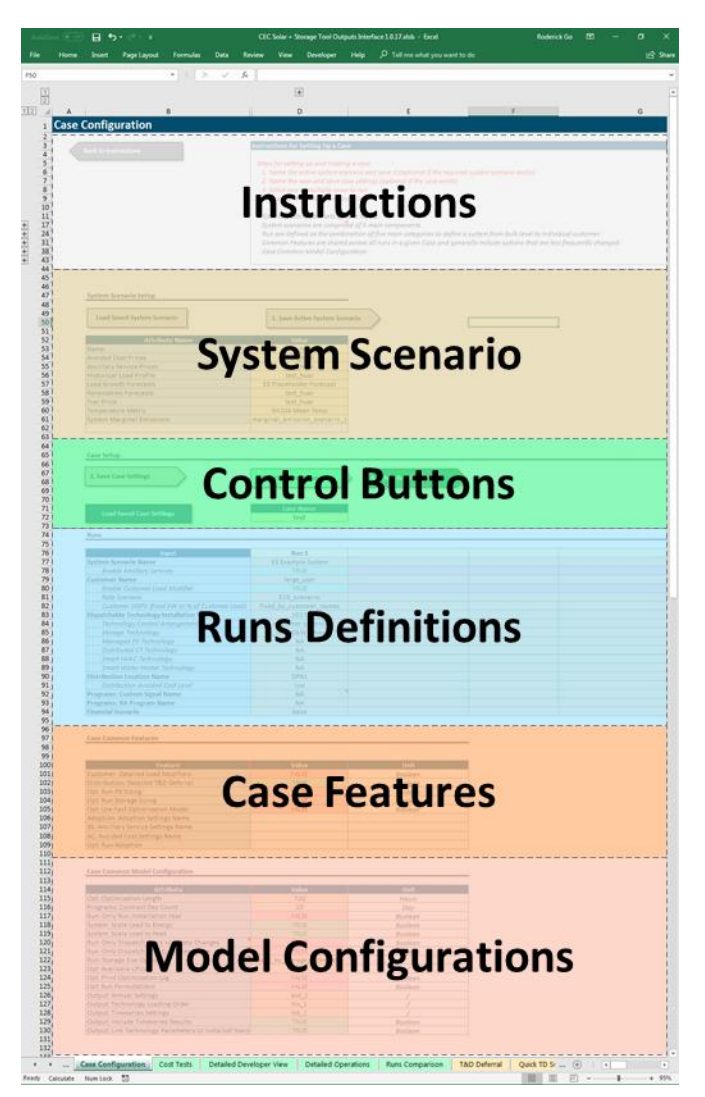

## Figure 2-3 Model Dashboard/0. Case Configuration: Tab Overview

On the **0.** Case Configuration tab of the "Model Dashboard" spreadsheet, users will find several subsections. These subsections can be grouped into two main sections:

- + System scenario setup
- + Case configuration

In both Model Dashboard and Inputs Generator, detailed descriptions for inputs show up when you hover the mouse over either the input name or the input cell.

The system scenario setup defines the underlying combination of assumptions that a user would like to save under a given name. For example, the Solar + Storage Tool includes data for an "E3 Example System", which includes assumptions of California load and avoided cost forecasts.

## Figure 2-4 Model Dashboard/0. Case Configuration: Selecting the saved components that comprise a system scenario

| Attribute Name           | Internal Parameter Names | Value                |             |
|--------------------------|--------------------------|----------------------|-------------|
| Name                     | scenario name            | E3 Example System    | Name for ov |
| Avoided Cost Prices      | avoided_costs            | 2015 DERAC toy       | Name for av |
| Ancillary Service Prices | ancillary_services       | 2016 AS              | Name for an |
| Historical Load Profile  | historical_load          | 2016 Toy Load        | Name for hi |
| Load Growth Forecasts    | load_growth_forecasts    | 2016 Toy Forecast    | 💌 me for lo |
| Renewables Forecasts     | renewable_forecasts      | 2016 Toy Forecast    | 🔺 me for re |
|                          |                          | California Load Grow |             |
|                          |                          | '9'_1                |             |
|                          |                          |                      |             |

The case configuration is made up of four components:

+ Case name

Save Active System Scenario

- + Run definitions in case
- + Case common features
- + Common model configuration options

For each new case, the user defines a case name and uses the dropdown cells to define the combination of bulk system, locational, customer, technology, and financial data to include for each run in the case. These dropdowns are automatically populated based on the input data that is saved

in the model directory. Section 2.3 discusses how to use the Inputs Generator spreadsheet to view and create new input data.

Case common features define specific analytical features that are shared across all runs within the case. These include detailed T&D project deferral valuations, detailed energy EE measure calculations with dual baseline treatment, PV and storage sizing, and the option to use a faster optimization model that avoids running 8760-hour optimization for each year.

Common model configuration options generally do not need to be changed, but provide users with some control over how the optimization model runs. These customization options include the optimization length (i.e. the number of hours that are dispatched together) and output reporting settings.

## Figure 2-5 Model Dashboard/0. Case Configuration: Setting up a Case

| Case Control                                |                       |                        |  |
|---------------------------------------------|-----------------------|------------------------|--|
| Case Name<br>e3_single_year_tx_2            | 2. Save Case Settings | 3. Select Cases to Run |  |
| Load Saved Case Settings                    | Refresh Dropdowns     |                        |  |
| Runs                                        |                       |                        |  |
| Input                                       | pv                    | pv+storage             |  |
| System Scenario Name                        | E3 Example System     | E3 Example System      |  |
| Enable Ancillary Services                   | TRUE                  | TRUE                   |  |
| Customer Name                               | large_user            | large_user             |  |
| Enable Customer Load Modifier               | TRUE                  | TRUE                   |  |
| Rate Scenario                               | E19_scenario          | E19_scenario           |  |
| Customer DGPV (fixed kW or % of Customer Lo | 50%                   | 50%                    |  |
| Dispatchable Technology Installation Year   | 2018                  | 2018                   |  |
| Technology Control Arrangement              | customer control      | customer control       |  |
| Storage Technology                          | NA                    | li_ion_90kW_2hours     |  |
| Managed EV Technology                       | NA                    | NA                     |  |
| Distributed CT Technology                   | NA                    | NA                     |  |
| Smart HVAC Technology                       | NA                    | NA                     |  |
| Smart Water Heater Technology               | NA                    | NA                     |  |
| Distribution Location Name                  | DPA2                  | DPA2                   |  |
| Distribution Avoided Cost Level             | default               | default                |  |
| Programs: Custom Signal Name                |                       | cs_1                   |  |
| Programs: RA Program Name                   | ra_1                  | ra_1                   |  |
| Financial Scenario                          | base                  | base                   |  |

#### Case Common Features

| Feature                                        | Value | Unit    |
|------------------------------------------------|-------|---------|
| Customer: Detailed Load Modifiers              | TRUE  | Boolean |
| Distribution: Detailed T&D Deferral            | FALSE | Boolean |
| Distribution: Detailed Interconnection Costing | TRUE  | Boolean |
| Opt: Run PV Sizing                             | FALSE | Boolean |
| Opt: Run Storage Sizing                        | FALSE | Boolean |
| Opt: Use Fast Optimization Model               | FALSE | Boolean |
|                                                |       |         |
|                                                |       |         |
|                                                |       |         |
|                                                |       |         |

#### Case Common Model Configuration

| Attribute                                           | Value | Unit    |
|-----------------------------------------------------|-------|---------|
| Opt: Optimization Length                            | 8760  | Hours   |
| Programs: Contract Day Count                        | 10    | Day     |
| Run: Only Run Installation Year                     | TRUE  | Boolean |
| System: Scale Load to Energy                        | TRUE  | Boolean |
| System: Scale Load to Peak                          | TRUE  | Boolean |
|                                                     |       |         |
| Opt: Available CPUs                                 | all   | /       |
| Opt: Print Optimization Log                         | TRUE  | Boolean |
| Opt: Run Permutations                               | FALSE | Boolean |
| Output: Annual Settings                             | aot_1 | /       |
| Output: Technology Loading Order                    | tlo_1 | /       |
| Output: Timeseries Settings                         | tot_1 | /       |
| Output: Include Timeseries Results                  | TRUE  | Boolean |
| Input: Link Technology Parameters to Installed Year | TRUE  | Boolean |

Once a case has been configured and saved using "2. Save Case Setting," users can use the green "3. Select Cases to Run" button, which will invoke a pop-up window, as shown in the Figure 2-6. From this popup window, users can select one or multiple cases to send to the Python model. When the user presses "Run Selected Cases", a command line window will open, showing the model's progress. When the model is finished running, the user should close the command line window and proceed to viewing results.

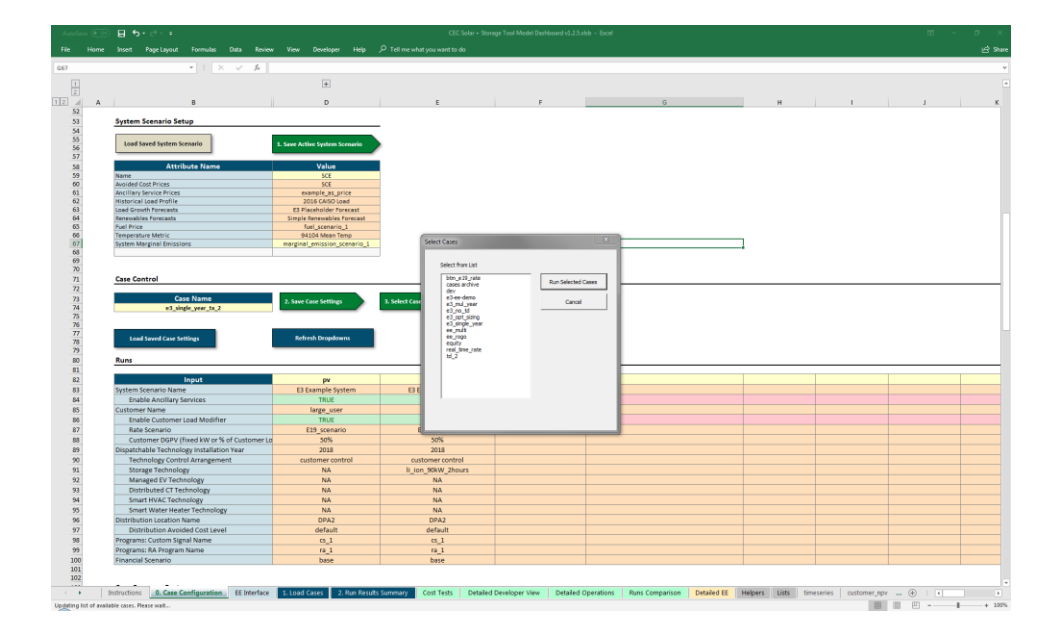

Figure 2-6 Model Dashboard/0. Case Configuration: Selecting Cases to Run

To view the results of cases, users should proceed to the **1**. Load Cases tab on the Model Dashboard. Pressing the "Select Cases to Load into Results Viewer" button will invoke a similar popup window that allows users to select one or multiple cases to load into the dashboard. On subsequent tabs of the Model Dashboard, users can view detailed results for individual runs and compare runs across the cases that have been loaded into the dashboard. For more details, see Section 2.2.1.

## 2.1.1.2 Inputs Generator: Generating, Saving, and Loading Input Data

To represent the cost-effectiveness of DER projects, model takes in project information regarding the technology operating parameters and sizes, customer load and rates, and system avoided costs to calculate the DER impact to the electricity system.

Default inputs for California are saved in the data folders. The descriptions and sources for the default inputs can be find in the appendix. If users would like to add in new data or use customized data, please use the "Inputs Generator.xlsb" to enter and save inputs. has detailed descriptions on inputs and users can use that to create corresponding inputs. Chapter 2.3 describes the "Input Generator" interface in details.

## 2.1.2 SIMPLIFIED CASE SETUP – SOLAR + STORAGE USE CASES

This UI provides an easy setup for the users who are interested in targeting DER technologies for NWAs and distribution deferral values. For example, utility staffs who are preparing for DDOR filings can use this UI to calculate marginal distribution avoided costs for distribution locations that have deferral potential. And developers who are preparing for NWA RFP can also use this to screen for the valuable distribution locations and suitable technologies.

The instructions on setting up cases and results viewing are covered in Chapter 2.4.

## 2.1.3 SIMPLIFIED CASE SETUP – DISTRIBUTION VALUES SCREENING

This UI provides an easy setup for the users who are interested targeting DER technologies for nonwires alternatives (NWAs) and distribution deferral values. For example, utility staffs who are preparing for Distribution Deferral Opportunity Report (DDOR) filings can use this UI to calculate marginal distribution avoided costs for distribution locations that have deferral potential. And + Storage Tool

developers who are preparing for NWA Request for Proposal (RFP) can also use this to screen for the valuable distribution locations and suitable technologies.

Instructions on setting up cases and viewing results in this UI are in Chapter 2.5.

## 2.2 Model Dashboard

## 2.2.1 MODEL DASHBOARD WORKFLOW

The Model Dashboard spreadsheet is where users will spend most of their time interacting with the model, as it is the main interface for setting up new cases, running cases through the Python modules, and viewing results across cases.

The Model Dashboard workflow is comprised of five main steps:

- + Configure and run new cases
- + Load case results into the Model Dashboard
- + Select a single run to view detailed results
- + View cost test and operational results for a selected run and compare results across multiple runs
- + If optional features such as **Detailed T&D Deferral** and **Detailed Load Modifiers** are enabled, additional results are presented in the dashboard interface

## 2.2.1.1 Case Configuration

A **Case** is defined in the tool as a set of individual runs and common case features and model options.

## System Scenarios

System scenarios define the combination of system-level data, such as avoided costs, ancillary service prices, and system load and renewables. Users must define the individual timeseries for

each datatype (each of which will be described in subsequent sections of this User Guide), as well as the combination of data that comprises the system scenario, as in Figure 2-7.

## Figure 2-7 Model Dashboard/0. Case Configuration: Example System Scenario Configuration

| Attribute Name            | Value                      |
|---------------------------|----------------------------|
| Name                      | SCE                        |
| Avoided Cost Prices       | SCE                        |
| Ancillary Service Prices  | historic_escalated         |
| Historical Load Profile   | 2016 CAISO Load            |
| Load Growth Forecasts     | E3 Placeholder Forecast    |
| Renewables Forecasts      | Simple Renewables Forecast |
| Fuel Price                | socal_citygate             |
| Temperature Metric        | 94104 Mean Temp            |
| System Marginal Emissions | SCE                        |
| Load modifier load shapes | California                 |
|                           |                            |

## Runs

Individual runs define the combination of system scenario, customer, and technology data for each optimization run in the Python code. All 19 rows of each run must be filled, including the run's name (e.g., "pv" and "pv+storage" in Figure 2-8), for each run to be valid.

## Figure 2-8 Model Dashboard/0. Case Configuration: Example Run Configuration

| Input                                     | pv                | pv+storage         |
|-------------------------------------------|-------------------|--------------------|
| System Scenario Name                      | E3 Example System | E3 Example System  |
| Enable Ancillary Services                 | TRUE              | TRUE               |
| Customer Name                             | large_user        | large_user         |
| Enable Customer Load Modifier             | TRUE              | TRUE               |
| Rate Scenario                             | E19_scenario      | E19_scenario       |
| Customer DGPV                             | 50%               | 50%                |
| Dispatchable Technology Installation Year | 2018              | 2018               |
| Technology Control Arrangement            | customer control  | customer control   |
| Storage Technology                        | NA                | li_ion_90kW_2hours |
| Managed EV Technology                     | NA                | NA                 |

| Distributed CT Technology       | NA      | NA      |
|---------------------------------|---------|---------|
| Smart HVAC Technology           | NA      | NA      |
| Smart Water Heater Technology   | NA      | NA      |
| Distribution Location Name      | DPA2    | DPA2    |
| Distribution Avoided Cost Level | default | default |
| Programs: Custom Signal Name    | cs_1    | cs_1    |
| Programs: RA Program Name       | ra_1    | ra_1    |
| Financial Scenario              | base    | base    |

### Features

Available features are shown in Figure 2-9 below. These features can be enabled when users are interested in analyzing the optimal sizes for PV and storage as well as detailed calculations for some technology, value streams, potential costs, and financing costs. The descriptions for all features are listed below.

- + Case Name: Identifier for the case.
- + Detailed Load Modifiers: Enable multiple, individual static load modifiers to be analyzed through the Solar + Storage Tool using a dual baseline treatment to attribute benefits to new or retrofit measures.
- + Detailed T&D Deferral: Enable project-specific distribution deferral values defined in Distribution Locations instead of the system-average Distribution Avoided Costs. Enabling this feature will substitute the system-level avoided costs with the project-specific values instead of having the two be additive.
- + **Detailed Interconnection Costing:** Calculate whether customer energy exports to the grid are large enough to trigger an interconnection cost that the customer must pay.
- + **PV Sizing:** Instead of using the PV size defined as a percentage of customer load or fixed value in the **Run**, calculate the optimal size of a PV system for the customer by maximizing the net present value of the net benefits for the specified DER project.

- + **Storage Sizing:** Instead of using the storage size defined by the storage technology active in the **Run**, calculate the optimal size of a storage system for the customer by maximizing the net present value of the net benefits for the specified DER project.
- + Use Fast Optimization Model: Instead of running each day of the year to determine optimal technology dispatch, run a heuristic dispatch based on a sample of representative days (more details Section 3.4.3.7).
- + Allow PV Curtailment: Allow PV generation to be economically curtailed (e.g., used in conjunction with the Detailed Interconnection Costing functionality).
- + **Calculate Pro Forma:** Determine whether to use the build-in pro forma for project financing costs calculation.

## Figure 2-9 Model Dashboard/0. Case Configuration: Example Case Features

| Feature                                        | Value |
|------------------------------------------------|-------|
| Customer: Detailed Load Modifiers              | TRUE  |
| Distribution: Detailed T&D Deferral            | FALSE |
| Distribution: Detailed Interconnection Costing | FALSE |
| Opt: Run PV Sizing                             | FALSE |
| Opt: Run Storage Sizing                        | FALSE |
| Opt: Use Fast Optimization Model               | FALSE |
| Opt: Allow PV Curtailment                      | FALSE |
| Calculate Pro Forma                            | TRUE  |

## **Model Configurations**

- + Several model options give the user some control over how the Python code interprets input data and runs the optimization, shown in **System: Scale Load to Energy:** If enabled, the historical system load shape will be scaled based on the total annual energy (GWh) for each optimization year.
- + System: Scale Load to Peak: If enabled, the historical system load shape will be scaled based on the annual peak power (MW) for each optimization year.

- + **Run: Project Lifetime:** The lifetime of the specified DER project. Financing costs, debt period, and technology replacement are based on the project lifetime.
- + Run: Pro Forma Auto Replacement: Determines if technologies are replaced automatically when reaching their own lifetime before the project lifetime.
- + Run: Only Run Installation Year: If enabled, the model will only run the installation year defined for the run. All subsequent year benefit calculations will just be escalated from the first year's calculations.
- + **Run: Enable Remapping**: If enabled, timeseries data from different years will be remapped using a common temperature metric so that similar days are matched to each other.
- Programs: Contract Day Count: If the user selects the utility control (contract days) for the Technology Control Arrangement, the number of contract days defined in this field will be selected – based on a PCAF method – as the days in which the dispatchable technologies will be dispatched for system benefit instead of customer benefit.
- + **Output: Cost Tests Scenario:** The scenario used for defining cost test components.
- + **Opt: Run Permutations:** Run permutations of all customers/technologies defined in the Runs definition table. For example, if two runs are defined in the Runs table with two different customers and two different sets of dispatchable technologies, four runs will be returned by the model. Default is set to False.
- + **Opt: Print Optimization Log:** Print optimization solver diagnostic log (for diagnostics).
- + Opt: Optimization Length: By default, the optimization window will split each dispatch year into 7-day segments. Optionally, users can select longer or shorter optimization windows; however, changing this configuration parameter is generally not needed. If PV or Storage Sizing is selected, the Optimization Length should automatically adjust to the required 8760 hours for those features.
- + **Opt: Available CPUs:** Number of CPU cores available to the model for optimization.
- + Input: Link Technology Parameters to Installed Years: When enabled, technology annual parameters will be fixed based on the installation year vintage. If disabled, the model will

read the annual parameter values for each new year that is run. Disabling this may be used if the user wants to have certain parameters (e.g., battery roundtrip efficiency) to vary by year.

Figure 2-10. We have hidden some system settings that we don't expect users to interact with in grey.

- + System: Scale Load to Energy: If enabled, the historical system load shape will be scaled based on the total annual energy (GWh) for each optimization year.
- + System: Scale Load to Peak: If enabled, the historical system load shape will be scaled based on the annual peak power (MW) for each optimization year.
- + **Run: Project Lifetime:** The lifetime of the specified DER project. Financing costs, debt period, and technology replacement are based on the project lifetime.
- + **Run: Pro Forma Auto Replacement:** Determines if technologies are replaced automatically when reaching their own lifetime before the project lifetime.
- + Run: Only Run Installation Year: If enabled, the model will only run the installation year defined for the run. All subsequent year benefit calculations will just be escalated from the first year's calculations.
- + **Run: Enable Remapping**: If enabled, timeseries data from different years will be remapped using a common temperature metric so that similar days are matched to each other.
- Programs: Contract Day Count: If the user selects the utility control (contract days) for the Technology Control Arrangement, the number of contract days defined in this field will be selected – based on a PCAF method – as the days in which the dispatchable technologies will be dispatched for system benefit instead of customer benefit.
- + **Output: Cost Tests Scenario:** The scenario used for defining cost test components.
- + **Opt: Run Permutations:** Run permutations of all customers/technologies defined in the Runs definition table. For example, if two runs are defined in the Runs table with two

different customers and two different sets of dispatchable technologies, four runs will be returned by the model. Default is set to False.

- + Opt: Print Optimization Log: Print optimization solver diagnostic log (for diagnostics).
- + Opt: Optimization Length: By default, the optimization window will split each dispatch year into 7-day segments. Optionally, users can select longer or shorter optimization windows; however, changing this configuration parameter is generally not needed. If PV or Storage Sizing is selected, the Optimization Length should automatically adjust to the required 8760 hours for those features.
- + Opt: Available CPUs: Number of CPU cores available to the model for optimization.
- + Input: Link Technology Parameters to Installed Years: When enabled, technology annual parameters will be fixed based on the installation year vintage. If disabled, the model will read the annual parameter values for each new year that is run. Disabling this may be used if the user wants to have certain parameters (e.g., battery roundtrip efficiency) to vary by year.

| Attribute                                            | Value        | Unit    |
|------------------------------------------------------|--------------|---------|
| System: Scale Load to Peak                           | TRUE         | Boolean |
| System: Scale Load to Energy                         | TRUE         | Boolean |
|                                                      |              |         |
| Run: Project Lifetime                                | max_lifetime |         |
| Run: Pro Forma Auto Replacement                      | TRUE         | Boolean |
| Run: Only Run Installation Year                      | TRUE         | Boolean |
|                                                      |              |         |
|                                                      |              |         |
| Run: Enable Remapping                                | FALSE        | Boolean |
| Programs: Contract Day Count                         | 10           | Day     |
|                                                      |              |         |
|                                                      |              |         |
|                                                      |              |         |
| Output: Cost Tests Scenario                          | cost_tests   |         |
|                                                      |              |         |
|                                                      |              |         |
| Opt: Run Permutations                                | FALSE        | Boolean |
| Opt: Print Optimization Log                          | FALSE        | Boolean |
| Opt: Optimization Length                             | 24           | Hour    |
| Opt: Available CPUs                                  | all          |         |
| Input: Link Technology Parameters to Installed Years | TRUE         | Boolean |
|                                                      |              |         |

## Figure 2-10 Model Dashboard/0. Case Configuration: Example Case Model Configuration

## **Running the Defined Case**

Once a case has been configured and saved using "2. Save Case Setting," users can use the green "3. Select Cases to Run" button, which will invoke a pop-up window, as shown in the chart below. From this popup window, users can select one or multiple cases to send to the Python model. When the user presses "Run Selected Cases," a command line window will open, showing the model's progress. When the model is finished running, the user should close the command line window and proceed to viewing results.

Figure 2-11 Model Dashboard/0. Case Configuration: Running the Defined Case

User Guide

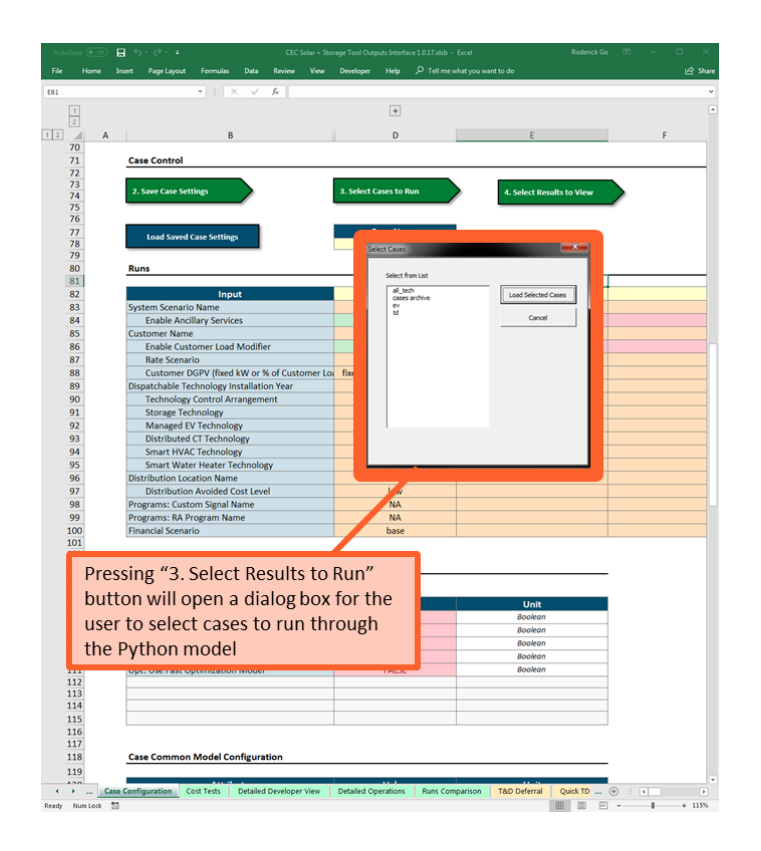

## 2.2.1.2 Load Cases

The **1.** Load Cases tab is the second step in the Model Dashboard workflow, allowing users to view what cases are in the model directory and choose multiple cases to load into the spreadsheet to view. As with the Case Configuration tab, pressing the "Select Cases to Load into Results Viewer" button will engage a popup window in which users can select multiple available cases. Pressing "Load Selected Cases" will invoke VBA code to copy the results into the spreadsheet.

Once the cases have been loaded into the spreadsheet, the Load Cases tab displays each run in the loaded cases and highlights differences between each run in green, as shown in Figure 2-12
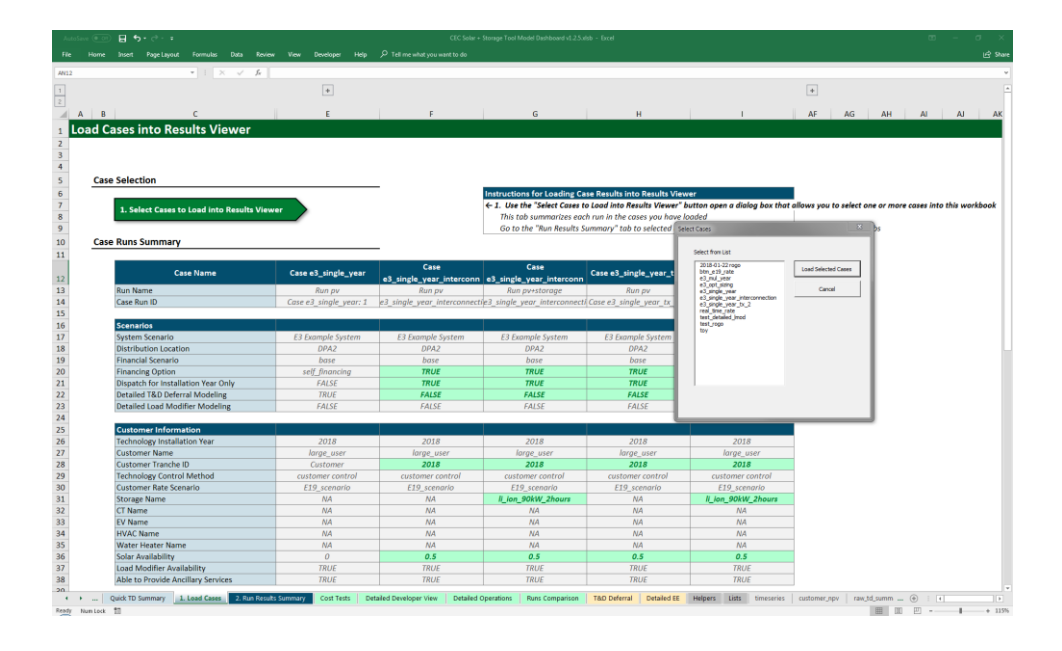

# Figure 2-12 Model Dashboard/1. Load Cases: Example of Load Cases Tab

# 2.2.2 ENERGY EFFICIENCY INTERFACE

The *EE Interface* tab provide a quick access to run the tool for the users who are only interested in energy efficiency measures. Users set up the analysis by filling in the energy efficiency measures in the table along with their expected electricity load reduction, expected fuel consumption reduction (if applicable), replacement method, remaining useful life, costs, and the corresponding customer information (customer type, rates, and distribution locations). Each row in the table contains the information for one energy efficiency measures the user wants to analyze. After the table is filled, the user can click "1. Save Detailed EE-only Case" and "2. Run Current EE-Only Case" to save and run the model. And after the model is finished running, user can load in and view the results through the *1. Load Cases* tab. Instructions for loading in results are included in the next section.

#### Energy Efficiency Measures Detailed EE-Only Ca Case Name Utility Name e3-ee-der oad Previous EE-Only Case and Configurat Feature Unit Value istribution: Detailed T&D Deferral Boole Boolean FALSE Distribution: Detailed Interconnection Costing Opt: Allow PV to Be Curtailable Boolean FALS 0... Run: Only Run Installation Year TRUE Electricity Load Fuel Consumption Annual Fuel Replacement Method Load Modifier Name **Reduction Impact Building Fuel Type Reduction Impact** Consumption Shape Shape Reduction from EE MMBtu/measure/yr fuel type d fuel impact shape r od annual fuel reduction replacement method Imod id Flat\_Impact Flat\_Impact Comm Lighting 1 E-Non\_Res:Indoor\_CFL gas Retrofit Non\_Res:Indoor\_Non-CFI New Comm Lighting 2 gas Comm HVAC 1 Ind HVAC 1 GE-Non\_Res:HVAC\_Chille GE-Non\_Res:HVAC\_Chille Flat\_Impact Flat\_Impact gas New New gas Res Lighting 1 PGE-Res:Indoor\_CFL\_Ltg gas Flat\_Impact Retrofit Res Refrig 1 Res HVAC 1 PGE-Res:RefgFrzr\_HighEf PGE-Res:HVAC\_Eff\_AC gas Flat\_Impact Retrofi Flat\_Impact ROB gas Flat\_Impact Flat\_Impact Res Dishwasher 1 E-Res:ClothesDishWash gas ROB PGE-Res:BldgShell\_Ins Res Insulation 1 ROB gas Res HVAC 2 PGE-Res:HVAC\_Eff\_HP gas Flat\_Impact ROB

# Figure 2-13 Model Dashboard/EE Interface: Overview

# 2.2.3 GENERAL RESULTS TABS

#### 2.2.3.1 Run Results Summary

The **2.** *Run Results Summary* tab gives an overview of the run, showing key input parameters and features for the run as well as the B/C ratios for each type of technology enabled in the run. More detailed results are shown on the subsequent tabs of the Model Dashboard.

To select a run to view, users can select from the available runs in the dropdown at the top left corner of the sheet, in the table labeled "2. Select Run to View," as shown in the Figure 2-14. The available runs correspond to the runs displayed on the **1.** Load Cases tab. Once a value has been

selected from the dropdown, the workbook should automatically recalculate, displaying the relevant run results.

Going further down the sheet, the table labeled "3. Select T&D Deferral Methodology to Use" will be greyed out and inactive if the Detailed T&D Project Deferral feature was not enabled for the current case being viewed. However, if that feature is enabled, the user can select to show results using different deferral and peak reduction calculation methods.

Finally, the "4. Select Units to Use" table allows users to change the units used to display benefits and costs. By default, values will be displayed in \$ for the installation year of the run. However, users can select to levelize those costs relative to the kW installed of one of the technologies (e.g. the user could levelize benefits/costs over the kW installed DGPV).

#### Figure 2-14 Model Dashboard/2. Run Results Summary: Example Run Selection

| 2. Select Run to View                                      |                          |  |  |  |  |  |
|------------------------------------------------------------|--------------------------|--|--|--|--|--|
| Case and Run Name to View Case e3 single year tx 2: Run py |                          |  |  |  |  |  |
| Case e3_single_year_tx_2: Run pv                           |                          |  |  |  |  |  |
| 3. Select T&D Deferral Methodology to Use                  |                          |  |  |  |  |  |
| Deferral Method                                            | Allocation-based Average |  |  |  |  |  |
| Peak Reduction Method                                      | PCAF                     |  |  |  |  |  |
|                                                            |                          |  |  |  |  |  |
| 4. Select Units to Use                                     |                          |  |  |  |  |  |
| Jnits (2018 \$)                                            |                          |  |  |  |  |  |

#### **Run Selection**

In the middle of the sheet, users will find summarized benefits and costs for each technology category in the run. B/C ratios greater than 1.0 will be highlighted in green, as shown in Figure 2-15.

# Figure 2-15 Model Dashboard/2. Run Results Summary: Example Run Benefits and Costs by Technology Category

#### Current Run B/C Ratios

| Technology          | TRC   | RIM  | РСТ    | SCT   | Customized |
|---------------------|-------|------|--------|-------|------------|
| Load Modifier       | 89.40 | 0.75 | 115.43 | 96.22 | 100.49     |
| PV                  | 4.49  | 0.58 | 7.48   | 4.56  | 5.24       |
| Storage             | -     | -    | -      | -     | -          |
| СТ                  | -     | -    | -      | -     | -          |
| EV Managed Charging | -     | -    | -      | -     | -          |
| HVAC                | -     | -    | -      | -     | -          |
| Water Heater        | -     | -    | -      | -     | -          |
| Total               | 4.63  | 0.60 | 7.46   | 4.73  | 5.38       |

#### Current Run Benefits (2018 \$)

| Technology          | TRC |         | RIM |         | РСТ | -       | SCT |         | Cus | tomized |
|---------------------|-----|---------|-----|---------|-----|---------|-----|---------|-----|---------|
| Load Modifier       | \$  | 49,546  | \$  | 49,546  | \$  | 63,108  | \$  | 55,016  | \$  | 54,938  |
| PV                  | \$  | 376,361 | \$  | 355,333 | \$  | 600,338 | \$  | 419,331 | \$  | 420,539 |
| Storage             | \$  | -       | \$  | -       | \$  | -       | \$  | -       | \$  | -       |
| СТ                  | \$  | -       | \$  | -       | \$  | -       | \$  | -       | \$  | -       |
| EV Managed Charging | \$  | -       | \$  | -       | \$  | -       | \$  | -       | \$  | -       |
| HVAC                | \$  | -       | \$  | -       | \$  | -       | \$  | -       | \$  | -       |
| Water Heater        | \$  | -       | \$  | -       | \$  | -       | \$  | -       | \$  | -       |
| Total               | \$  | 434,938 | \$  | 413,910 | \$  | 673,266 | \$  | 484,857 | \$  | 485,124 |

#### Current Run Costs (2018 \$)

| Technology          | TRC |        | RIM |         | РСТ |        | SCT |         | Cust | omized |
|---------------------|-----|--------|-----|---------|-----|--------|-----|---------|------|--------|
| Load Modifier       | \$  | 554    | \$  | 66,364  | \$  | 547    | \$  | 572     | \$   | 547    |
| PV                  | \$  | 83,905 | \$  | 611,520 | \$  | 80,304 | \$  | 92,042  | \$   | 80,304 |
| Storage             | \$  | -      | \$  | -       | \$  | -      | \$  | -       | \$   | -      |
| СТ                  | \$  | -      | \$  | -       | \$  | -      | \$  | -       | \$   | -      |
| EV Managed Charging | \$  | -      | \$  | -       | \$  | -      | \$  | -       | \$   | -      |
| HVAC                | \$  | -      | \$  | -       | \$  | -      | \$  | -       | \$   | -      |
| Water Heater        | \$  | -      | \$  | -       | \$  | -      | \$  | -       | \$   | -      |
| Total               | \$  | 93,992 | \$  | 688,452 | \$  | 90,209 | \$  | 102,517 | \$   | 90,209 |

In addition to high-level results, the Run Results Summary tab shows the definition of the various cost tests used throughout the workbook. The cost test definition sets are set up in "Inputs Generator" UI and assigned to each case in the configuration section in the case configuration process. More details on cost tests including which benefits and costs are included in each cost test are described in Chapter 3.3.

- + Total Resource Cost (TRC)
- + Ratepayer Impact Measure (RIM)
- + Participant Cost Test (PCT)
- + Societal Cost Test (SCT)
- + Program Administrative Cost (PAC) Test
- + Pro Forma: is used for determining the value streams that are included in the financing calculation

| Value Components                       | TRC                 | RIM                 | РСТ      | SCT                 | PAC                 | Pro Forma |
|----------------------------------------|---------------------|---------------------|----------|---------------------|---------------------|-----------|
| Applicable Discount Rate               | Utility             | Utility             | Customer | Societal            | Utility             | Customer  |
| Avoided Energy                         | 100%                | 100%                | 0%       | 100%                | 100%                | 0%        |
| Avoided Generation Capacity            | 100%                | 100%                | 0%       | 100%                | 100%                | 0%        |
| Avoided Transmission Capacity          | 100%                | 100%                | 0%       | 100%                | 100%                | 0%        |
| Avoided Distribution Capacity          | 100%                | 100%                | 0%       | 100%                | 100%                | 0%        |
| T&D Deferral Value                     | 100%                | 100%                | 0%       | 100%                | 100%                | 0%        |
| Avoided Ancillary Services             | 100%                | 100%                | 0%       | 100%                | 100%                | 0%        |
| Avoided Monetized Carbon (cap and trad | 100%                | 100%                | 0%       | 100%                | 100%                | 0%        |
| Avoided GHG adder                      | 100%                | 100%                | 0%       | 100%                | 100%                | 0%        |
| Avoided Losses                         | 100%                | 100%                | 0%       | 100%                | 100%                | 0%        |
| Customer Energy Charge Savings         | 0%                  | -100%               | 100%     | 0%                  | 0%                  | 100%      |
|                                        | 0%                  | <mark>-10</mark> 0% | 100%     | 0%                  | 0%                  | 100%      |
|                                        | 0%                  | -100%               | 100%     | 0%                  | 0%                  | 100%      |
| Monthly Demand Charge Savings          | 0%                  | -10 <mark>0%</mark> | 100%     | 0%                  | 0%                  | 100%      |
| Daily Demand Charge Savings            | 0%                  | -10 <mark>0%</mark> | 100%     | 0%                  | 0%                  | 100%      |
| Contract Demand Charge Savings         | 0%                  | -100%               | 100%     | 0%                  | 0%                  | 100%      |
| Total RA Program Admin Cost            | -100%               | -100%               | 0%       | -10 <mark>0%</mark> | -100%               | 0%        |
| Total RA Customer Inconvenience Cost   | <mark>-10</mark> 0% | 0%                  | -100%    | <mark>-10</mark> 0% | <mark>-10</mark> 0% | 0%        |
| Total RA Net Profit                    | 0%                  | -100%               | 100%     | 0%                  | 0%                  | 100%      |
| Custom Signal Revenue                  | 0%                  | -100%               | 100%     | 0%                  | 0%                  | 100%      |
| Customer Reliability Benefits          | 100%                | 100%                | 0%       | 100%                | 100%                | 0%        |
| Avoided ICE Savings from EV            | 100%                | 0%                  | 100%     | 100%                | 100%                | 100%      |
| Non-Spinning Reserve Revenue           | 0%                  | 0%                  | 0%       | 0%                  | 100%                | 0%        |
| Regulation Down Reserve Revenue        | 0%                  | 0%                  | 0%       | 0%                  | 100%                | 0%        |
| Regulation Up Reserve Revenue          | 0%                  | 0%                  | 0%       | 0%                  | 100%                | 0%        |
| Spinning Reserve Revenue               | 0%                  | 0%                  | 0%       | 0%                  | 100%                | 0%        |
| State Incentive                        | 0%                  | <mark>-10</mark> 0% | 100%     | 0%                  | 0%                  | 100%      |
| Federal Tax Credits                    | 100%                | 0%                  | 100%     | 100%                | 100%                | 100%      |
| Unsubsidized Project Cost              | <mark>-10</mark> 0% | 0%                  | -100%    | <mark>-10</mark> 0% | -100%               | 0%        |
| Project Cost                           | 0%                  | 0%                  | 0%       | 0%                  | -100%               | 0%        |
| Salvage Value                          | 0%                  | 0%                  | 0%       | 0%                  | 100%                | 100%      |
| Net Financing Cost                     | 0%                  | 0%                  | 0%       | 0%                  | -100%               | -100%     |
| Operating Cost                         | 0%                  | 0%                  | 0%       | 0%                  | -100%               | -100%     |
| Equity Investment Cost                 | 0%                  | 0%                  | 0%       | 0%                  | -100%               | -100%     |
| Tax Payment Savings                    | 0%                  | 0%                  | 0%       | 0%                  | 100%                | 100%      |
| Utility Incentive Payment              | 0%                  | -100%               | 100%     | 0%                  | -100%               | 100%      |

# Figure 2-16 Model Dashboard/2. Run Results Summary: Cost Test Definitions

# 2.2.3.2 Cost Tests

Cost test results are presented in both NPV and nominal cash flow forms, as shown below.

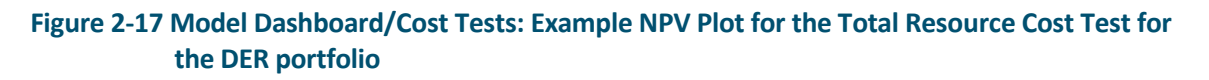

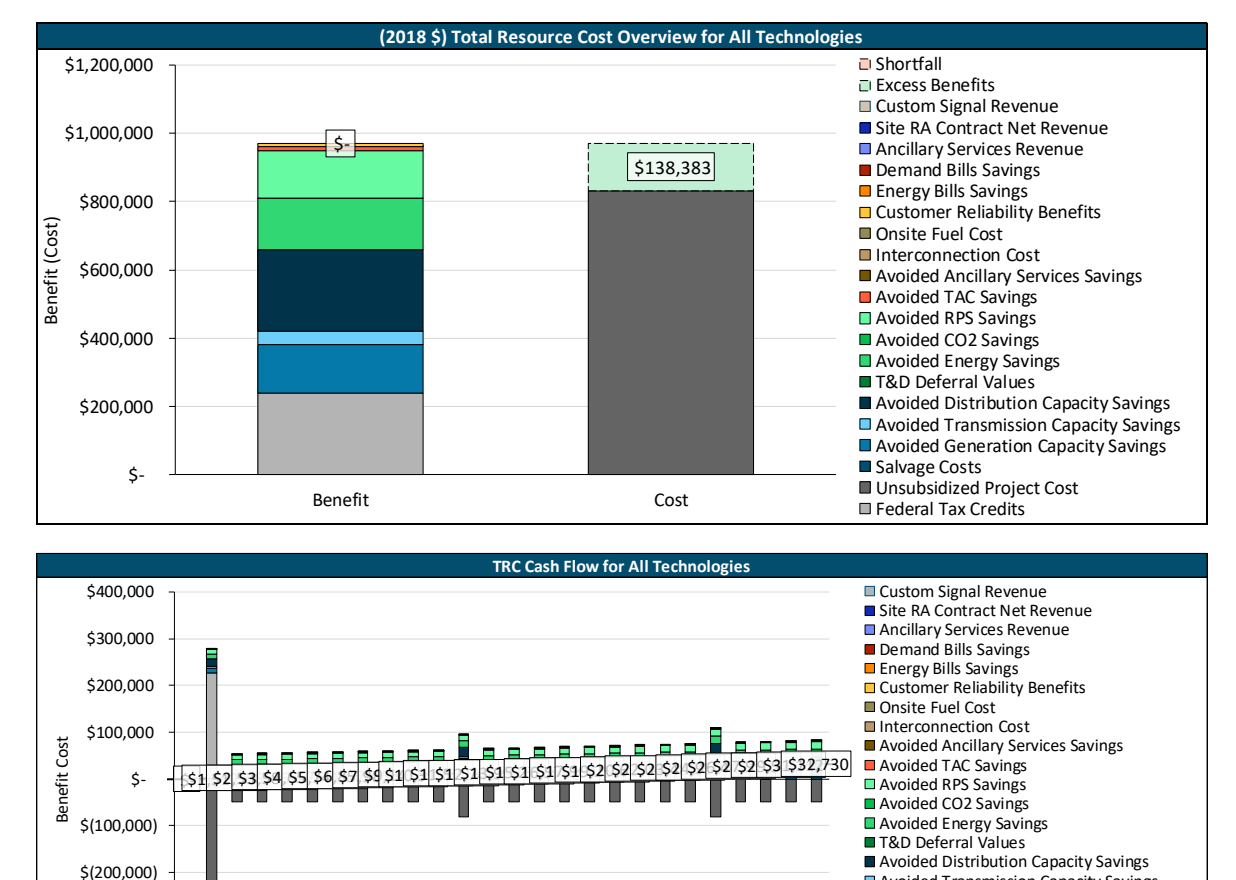

Results are presented in both as the whole project (e.g. PV + Storage) on the left-hand-side of the tab and as individual technologies on the right-hand-side of the tab. By selecting the technology from the dropdown on the right side of the tab, users can investigate the cost-effectiveness of each technology individually.

2017 2019 2021 2023 2025 2027 2029 2031 2033 2035 2037 2039 2041

Avoided Transmission Capacity Savings
 Avoided Generation Capacity Savings

Salvage Costs
 Unsubsidized Project Cost
 Federal Tax Credits

SGIP Incentive

Excess Benefits

#### Page | **30** |

\$(300,000)

\$(400.000)

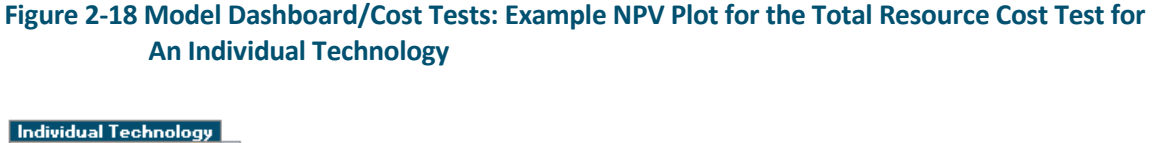

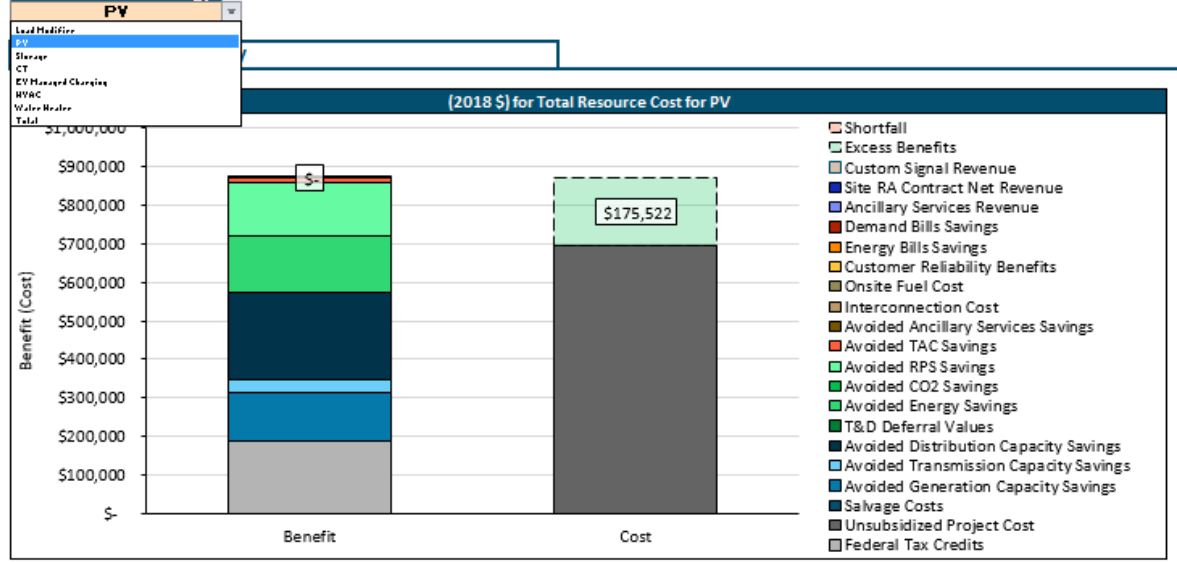

#### 2.2.3.3 Detailed Developer View

The Detailed Developer View tab expands on the other cost test results by breaking out solar + storage project costs into separate components for:

- + Operating cost
- + Net finance cost (debt payment costs)
- + Equity investment cost
- + Tax payment savings (tax refunds)

Similar to the results in the **Cost Tests** tab, costs and benefits are also shown in both NPV and annual cash flow. This tab is intended for developers who finance their project through the combination of debt and equity to show a breakdown of the costs and cashflow over project's lifetime. If the

project is purchased through a third party PPA or a lease agreement, the project costs won't be broken out by components.

the Unlike the *Cost Tests* tab, the results shown on this tab are only intended for PV and storage technologies.

# 2.2.3.4 Detailed Operations

The Solar + Storage Tool is designed to run an annual dispatch optimization for all specified technology and for each customer. The results interface compiles the dispatch results from the optimization and displays the component contributions of the various dispatchable technologies to the customer's load.

To view a detailed annual dispatch, the user selects an available dispatch year for the current run from the dropdown menu in the top left corner of the tab, as shown below.

# Figure 2-19 Model Dashboard/Detailed Operations: Example Dropdown Menu for Run Detailed Operations Selection

| Run Year                       |      |      |   |  |  |  |  |  |
|--------------------------------|------|------|---|--|--|--|--|--|
| Select a Dispatch Year to Load |      |      |   |  |  |  |  |  |
| Dispatch Year to View          |      | 2018 | - |  |  |  |  |  |
| Run Year ID                    | 2018 |      |   |  |  |  |  |  |
| Run Series ID                  | 2019 |      |   |  |  |  |  |  |

Once the user presses the "Load Timeseries Results" button, the tool will load in the hourly timeseries data and update the dispatch charts in the tab.

This tab has charts in the following three categories to provide a detailed view into dispatch pattern for different technology:

#### **Onsite Energy Overview**

This category gives the overview of the project onsite energy supply and consumptions broken down by technology and grid import as shown in the figure below. These charts can show how onsite load changes after adding in the DER system and how different technologies interact with each other to reduce demand charges.

# Figure 2-20 Model Dashboard/Detailed Operations: Example Plot for Energy Supply and Energy Consumption Overview

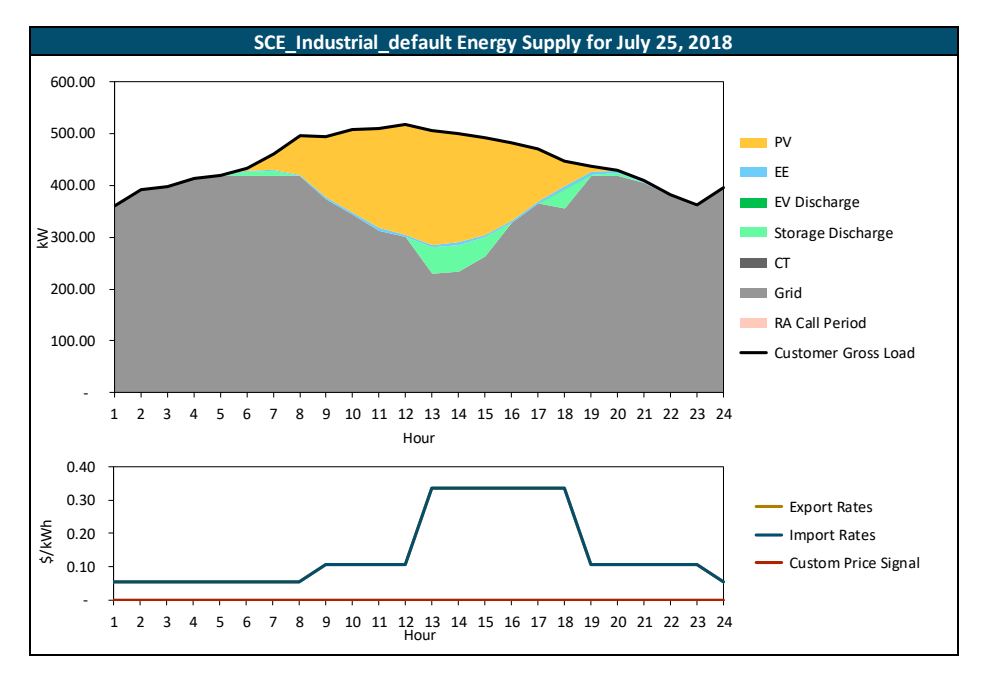

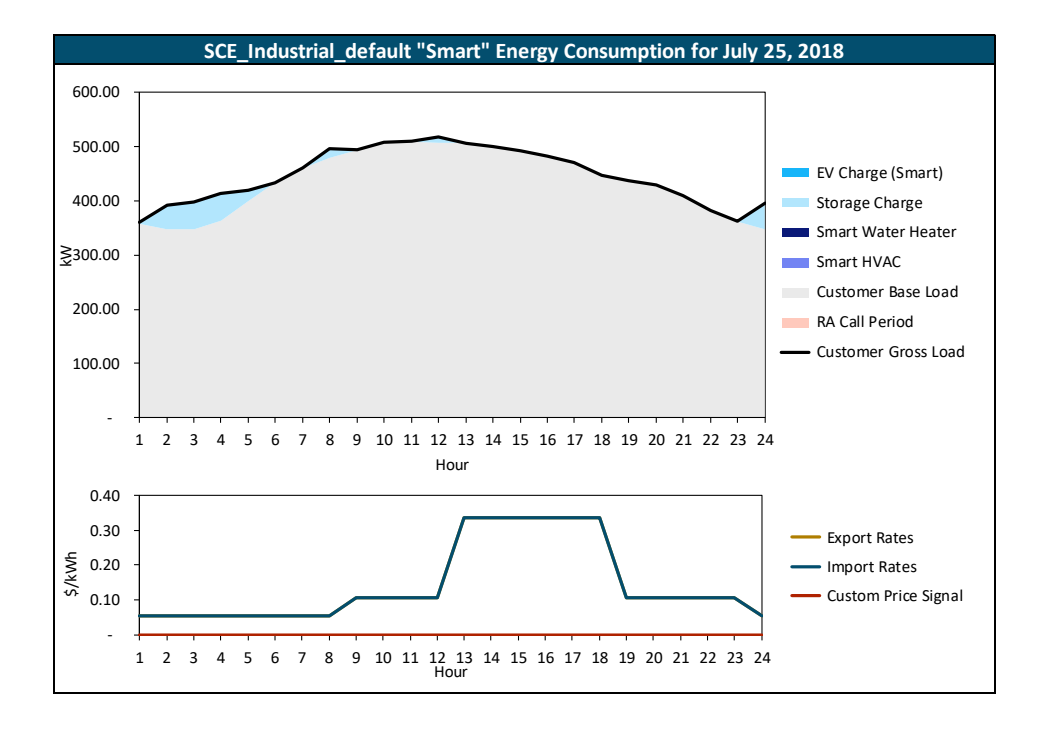

#### **Technology Dispatch**

This section provides the detailed dispatch operation for each technology, including storage, fuel cell generator (CT), electric vehicle managed charging, smart water heater, and smart HVAC. The following figure shows an example storage dispatch. Operation are broken down by services the technology provides.

Figure 2-21 Model Dashboard/Detailed Operations: Sample Storage Dispatch

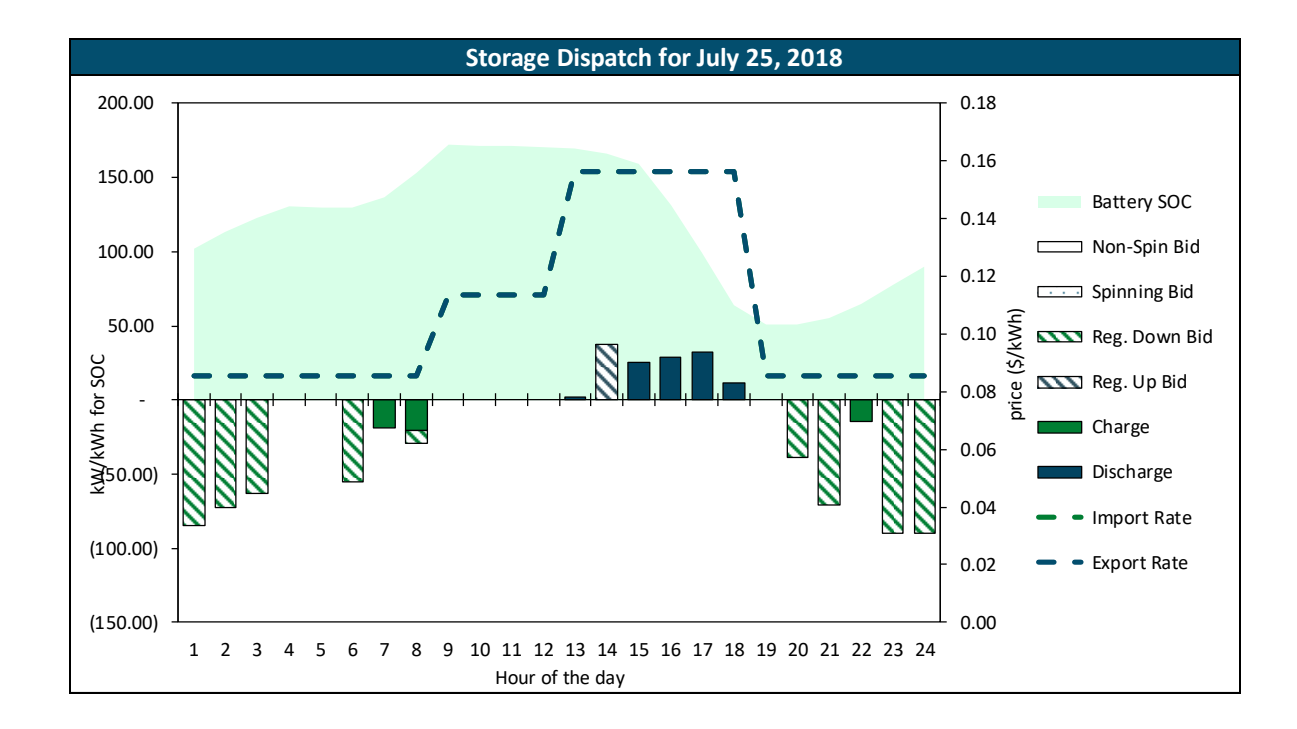

#### **Ancillary Services**

This section appears when ancillary service provision is enabled and shows how much ancillary services are provided by different technologies. The following chart shows the technology regulation up services provision. There are also similar charts for other ancillary services.

Figure 2-22 Model Dashboard/Detailed Operations: Regulation Up Bids for Sample Storage Dispatch

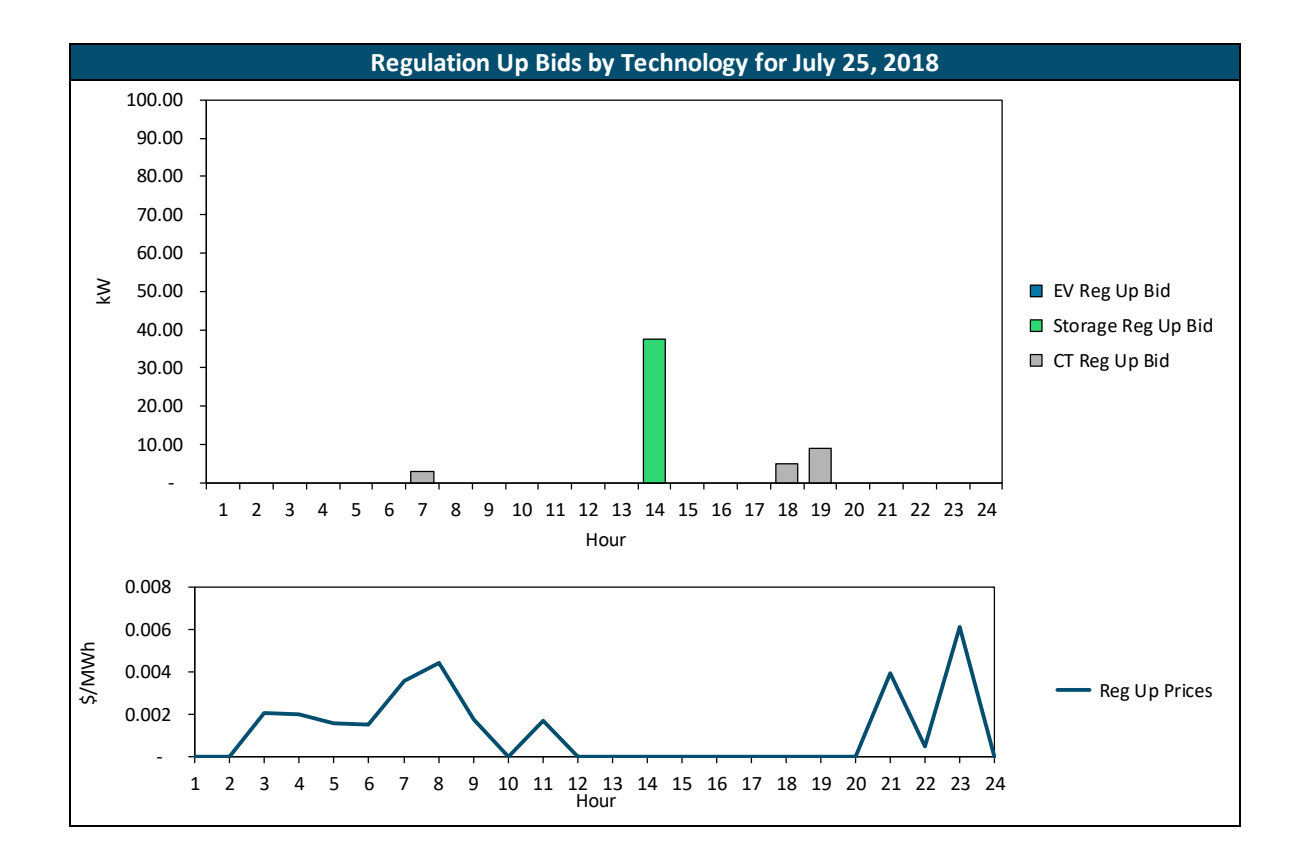

# **Annual Summary (Load Duration Curve)**

An annual duration curves comparing customer gross and net load after DERs is also shown, as in the example below:

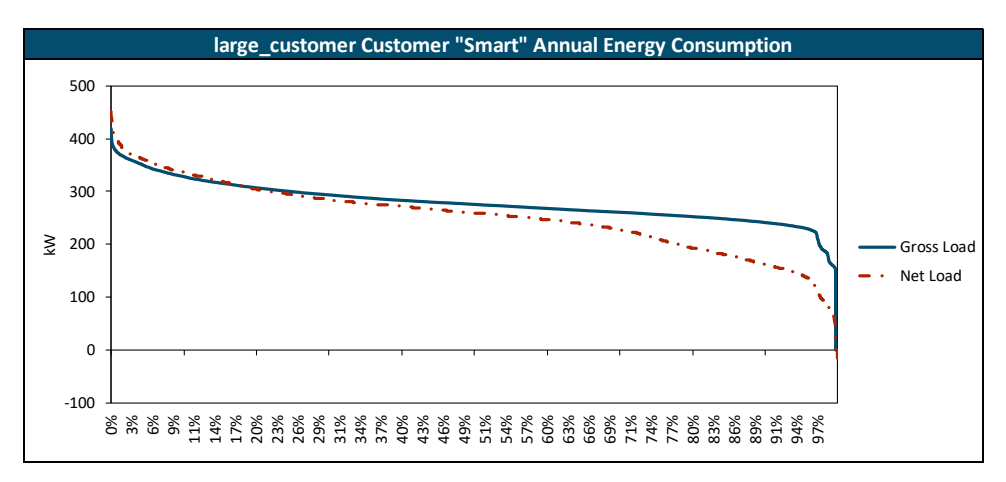

Figure 2-23 Model Dashboard/Detailed Operations: Example Duration Curve of Gross and Net Load

# 2.2.3.5 Runs Comparison

On the *Runs Comparison* tab, users can compare overview results for different runs in the cases that were loaded into the tool on the *1. Load Cases* tab.

| Figure 2-24 Model | Dashboard/Runs Com | parison: Example | <b>Runs Comparison</b> | Selection |
|-------------------|--------------------|------------------|------------------------|-----------|
| 0                 |                    |                  |                        |           |

|                           | Cases to Compare                                                                   |                                  |  |  |  |
|---------------------------|------------------------------------------------------------------------------------|----------------------------------|--|--|--|
|                           |                                                                                    |                                  |  |  |  |
|                           | Case e3_single_year_tx_2:                                                          | Case e3_single_year_tx_2:        |  |  |  |
| Case and Run Name to View | Run pv                                                                             | n pv+storage                     |  |  |  |
| Deferral Method           | Case e3_single_year_tx_2: Run pv<br>Case e3_single_year_tx_2: Run pv+<br>Threshold | stor<br>Allocation-based Average |  |  |  |
| Peak Reduction Method     | PCAF                                                                               | PCAF                             |  |  |  |

At the top right of the *Runs Comparison* tab, users will find several columns of orange dropdowns to select different runs. This is a condensed version of the dropdowns that users would find on the *1. Load Cases* tab. Once the spreadsheet has calculated, users can compare the cost test results for various runs, as shown in Figure 2-25.

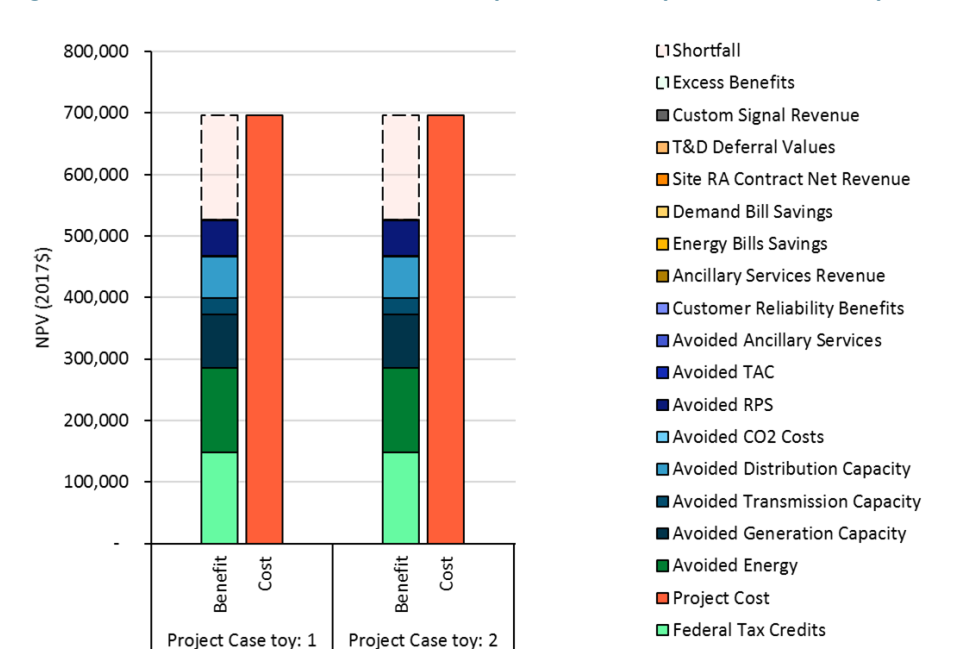

#### Figure 2-25 Model Dashboard/Runs Comparison: Example Cost Test Comparison

Additionally, users can compare customer energy supply/demand across runs on the **Runs Comparison** tab. For dispatch comparisons, the user can select up to four different years to compare simultaneously, using the orange dropdown menus, as on the **Detailed Operations** tab. Once the user has pressed the "Load Timeseries Results" button, multiple years of dispatch data will be loaded into the tool, and the user can use the Month/Day selector to choose individual dispatch days to compare, as shown in Figure 2-26.

| Dispatch      |                                                         |                                                                                                    |    |
|---------------|---------------------------------------------------------|----------------------------------------------------------------------------------------------------|----|
|               |                                                         | Dispatch Years to Co                                                                                                    | m  |
| Dispatch Year | Case e3_single_year_tx_2: Run pv, Dispatch<br>Year 2018 | Case e3_single_year_tx_2: Run pv, Dispatch<br>Year 2022                                                                                                    | Ca |
| Load Timeseri | ies Results                                             | Case e3_single_year_tx_2: Run pv, Dispatch Year 2022<br>Case e3_single_year_tx_2: Run pv, Dispatch Year 2023<br>Case e3_single_year_tx_2: Run pv, Dispatch Year 2024<br>Case e3_single_year_tx_2: Run pv, Dispatch Year 2025<br>Case e3_single_year_tx_2: Run pv, Dispatch Year 2025<br>Case e3_single_year_tx_2: Run pv, Dispatch Year 2027 | •  |
| Month         | Day                                                     | Case e3_single_year_tx_2: Run pv+storage, Dispatch Y<br>Case e3_single_year_tx_2: Run pv+storage_Dispatch Y                                                                                                    | ÷  |
| 8             | 1                                                       |                                                                                                    |    |

#### Figure 2-26 Model Dashboard/Runs Comparison: Day Dispatch Comparison Controls

# 2.2.4 FEATURE-SPECIFIC RESULTS TABS

This section describes result tabs shown for optional features including detailed T&D analysis and detailed energy efficiency analysis. T&D Deferral and Detailed EE tabs appear when the user selects the features when setting up the case. Those two tabs provide an in-depth look into the deferral values provided by specified DER project and energy efficiency results by measures.

# 2.2.4.1 T&D Deferral

This tab appears when detailed T&D deferral function is enabled for the case and provides details on T&D deferral results. Users can choose the methods for calculating peak load reduction contribution and deferral values in the **2. Run Results Summary** tab. The following tables and charts are shown in the tab:

- + Summary Distribution deferral values summary table: The summary of distribution deferral values for DERs that are installed in one distribution location values are summarized for each upstream distribution location and are listed by technology.
- + Summary Distribution deferral values summary chart: The visualization in a chart for the aforementioned table.
- + Detailed Project Look Peak Load and upgrade year before and after DER: Peak Load and the upgrade timing before and after DER for a specific upgrade project.

- + Detailed Project Look Peak Load Reduction by Technology: Peak Load reduction by each DER technology for a specific upgrade project.
- + Detailed Project Look Peak Day Load Shape: Load and DER shapes for the Peak Day.
- + **Detailed T&D Runs Comparison:** Here, the user can select different runs to compare the total deferral values side by side.

# 2.2.4.2 Detailed EE

Similar to the Cost Tests tab, the Detailed EE tab calculates the various cost test results; however, the cost tests are broken out for each individual detailed EE measure rather than the aggregate impact over all EE measures for the selected run.

With the Detailed Load Modifier feature enabled, the Solar + Storage Tool will calculate the annual benefits of each EE measure using the dual baseline treatment. The dual baseline treatment compares the savings associated with each measure to both code-standard and existing measures, depending on whether the measure is considered a retrofit measure or new/replace-on-burnout.

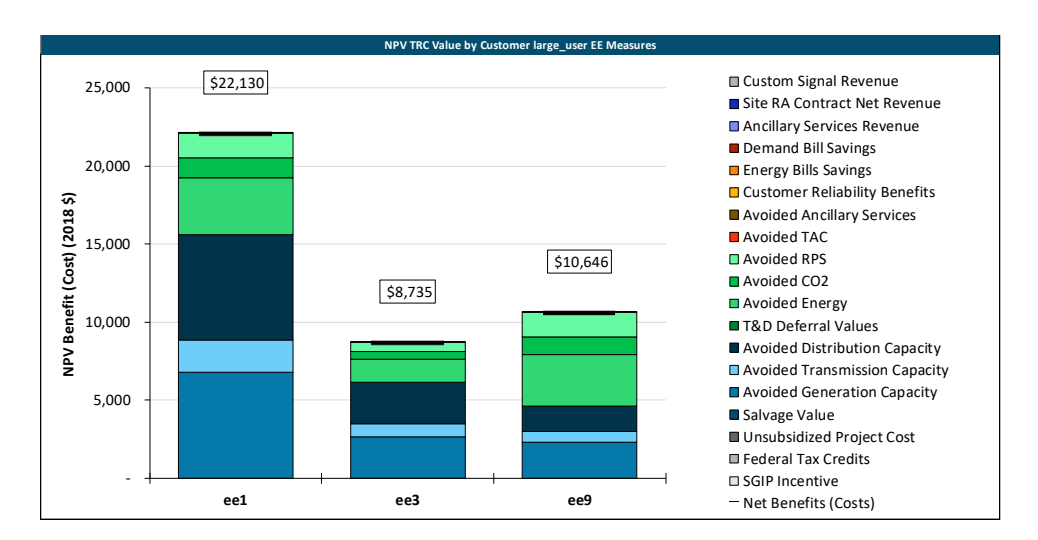

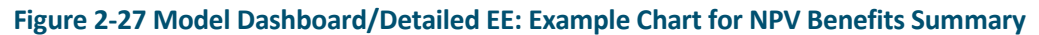

# 2.3 Inputs Generator

#### 2.3.1 OVERVIEW

The Inputs Generator spreadsheet is a helper workbook that is meant to assist users in creating input .csv files in the correct format to be read in by the Python modules. The Inputs Generator also allows users to inspect existing input .csv files by loading them into a friendlier Excel interface, rather than opening raw .csv files within the model directory structure. The model comes with pre-loaded data for California IOUs, users would only need to use the Input Generator if users want to create specific project inputs.

Input data for the tool fall into seven categories:

- + System Scenario
- + Distribution System
- + Rates
- + Financials
- + Cost Test Definitions
- + Customers
- + Technologies
- + Utility Programs

Each of these categories of data will be described in this user guide.

On data input each sheet, the user will find a similar interface, with tables of inputs presented as well as the options to save data, load data, and refresh a list. For example, the **System Load** tab provides the following interface.

# Figure 2-28 Inputs Generator/System Load: An example for the common data sheet structure

| Load Growth Forecast Name Load Growth Forecast Name E3 Placeholder Forecast |                      |                           |                  |  |  |  |
|-----------------------------------------------------------------------------|----------------------|---------------------------|------------------|--|--|--|
| Refresh Saved Load Growth Forecasts                                         | Load Growth Forecast |                           |                  |  |  |  |
|                                                                             | Weather Year         | Net Energy for Load (GWh) | 1-in-2 Peak (MW) |  |  |  |
| Load Saved Load Growth Forecast                                             | 2016                 | 228794                    | 46232            |  |  |  |
|                                                                             | 2017                 | 228191                    | 50116            |  |  |  |
| Saved Load Growth Forecasts                                                 | 2018                 | 228191                    | 46625            |  |  |  |
| E3 Placeholder Forecast                                                     | 2019                 | 228191                    | 46625            |  |  |  |
|                                                                             | 2020                 | 228191                    | 46625            |  |  |  |
|                                                                             | 2021                 | 228191                    | 46625            |  |  |  |
|                                                                             | 2022                 | 228191                    | 46625            |  |  |  |
|                                                                             | 2023                 | 228191                    | 46625            |  |  |  |
|                                                                             | 2024                 | 228191                    | 46625            |  |  |  |
|                                                                             | 2025                 | 228191                    | 46625            |  |  |  |
|                                                                             | 2026                 | 228191                    | 46625            |  |  |  |
|                                                                             | 2027                 | 228191                    | 46625            |  |  |  |
|                                                                             | 2028                 | 228191                    | 46625            |  |  |  |
|                                                                             | 2029                 | 228191                    | 46625            |  |  |  |
|                                                                             | 2030                 | 228191                    | 46625            |  |  |  |
|                                                                             |                      |                           |                  |  |  |  |

The first step in creating a saved Load Growth Forecast is to fill out the cells that are shaded in light yellow. After doing so, the "Save Active Load Growth" arrow can be selected, and the sheet should update as follows.

The "Save" buttons write the information contained in the spreadsheet to .csv files that are read in by the Python model. If the user has previously saved forecasts that must be modified, they can select the saved forecast from the list and click "Load Saved Load Growth Forecast," which updates the list of net energy and 1 in 2 peaks for the 2016 Toy Forecast.

If the user wants to modify and re-save a case, the user can simply change the values listed in the yellow shaded cells and select the "Save Active Load Growth Forecast" option.

If a case is accidentally deleted from the list of Saved Load Growth Forecasts, the "Refresh Saved Load Growth Forecasts" can be selected to regenerate a list of all previously saved forecasts.

The input generator guides the user through creating inputs and saves inputs into .csv files in the data folder. For each input tab, there is a table on the upper right part of the tab indicating where are the input .csv files located, as shown the example below. The user can also click the link and make changes directly in the .csv file after getting familiar with the tool.

#### Figure 2-29 Inputs Generator/System Load: An example for links to .csv files

```
        Baw Input File Locations

        Historical Load
        S:\E3 Projects\CEC Solar + Storage\model_dev\github_only_tracked\data\system scenario\historical load\2016 CAISO Load.csy

        Load Growth Forecast
        S:\E3 Projects\CEC Solar + Storage\model_dev\github_only_tracked\data\system scenario\historical load\2016 CAISO Load.csy
```

Timeseries data is generally provided in the format of:

- + Base year (e.g., 2016)
- + Base timeseries (e.g., hourly or 15-minute)
- + Annual escalator (e.g., 0.5%/year)

The inputs interface will escalate the base timeseries for 25 years from the base year and export the data files needed to interface with the Python code. If users need to input multiple years of varying timeseries, users can change the inputs in the .csv files in the corresponding data folder.

# 2.3.2 SYSTEM SCENARIO

The inputs in this category collectively shape out the scenario for electricity systems, including system marginal avoided costs, marginal emissions, load growth, etc. Inputs in the system scenario category are defined separately in inputs generator first. And later in the Dashboard, user would

be asked to create a coherent system scenario by defining which input .csv files to use for each component as shown in the example below:

| Figure | 2-30 Model | Dashboard/0. | Case Confi | guration: S | vstem Sc | enario Set-up |
|--------|------------|--------------|------------|-------------|----------|---------------|
|        |            |              |            | 0           |          |               |

| Save Active System Scenario | $\rangle$                |                      |             |
|-----------------------------|--------------------------|----------------------|-------------|
| Attribute Name              | Internal Parameter Names | Value                |             |
| Name                        | scenario name            | E3 Example System    | Name for ov |
| Avoided Cost Prices         | avoided_costs            | 2015 DERAC toy       | Name for av |
| Ancillary Service Prices    | ancillary_services       | 2016 AS              | Name for an |
| Historical Load Profile     | historical_load          | 2016 Toy Load        | Name for hi |
| Load Growth Forecasts       | load_growth_forecasts    | 2016 Toy Forecast    | 🔻 me for lo |
| Renewables Forecasts        | renewable_forecasts      | 2016 Toy Forecast    | 🔺 me for re |
|                             |                          | California Load Grow |             |
|                             |                          | igi_i                |             |
| L                           |                          | 1                    |             |

# 2.3.2.1 Avoided Costs

System benefits included in the model are based on the avoided costs calculation framework in 2018 Avoided Cost Calculator1 published by California Public Utilities Commission (CPUC). Chapter 3.1.1 has detailed descriptions on each avoided cost. The avoided costs categories considered are listed below:

Three system capacity avoided costs are defined as annual values (in units of \$/kW-yr):

- + System generation
- + Transmission
- + System average distribution

Five avoided costs are considered as timeseries (in units of \$/kWh):

<sup>1</sup> http://www.cpuc.ca.gov/General.aspx?id=5267

- + Avoided Losses
- + Avoided Energy
- + Avoided Ancillary Services
- + Avoided Monetized Carbon (Cap and Trade)
- + Avoided GHG Adder

# Figure 2-31 Inputs Generator/AC: Example Avoided Costs Input Format

| AC Prices Set Name<br>SCE |                            |                               |                                           |                                                         |                                  |
|---------------------------|----------------------------|-------------------------------|-------------------------------------------|---------------------------------------------------------|----------------------------------|
| Base Year                 | 2016                       | 2016                          | 2016                                      | 2016                                                    | 2016                             |
| Default Annual Escalator  | 0.0%                       | 0.0%                          | 0.0%                                      | 0.0%                                                    | 0.0%                             |
|                           |                            |                               |                                           |                                                         |                                  |
| Weather Year              | Avoided Losses<br>(\$/kWh) | Avoided<br>Energy<br>(\$/kWh) | Avoided<br>Ancillary Services<br>(\$/kWh) | Avoided Monetized<br>Carbon (Cap and Trade)<br>(\$/kWh) | Avoided<br>GHG Adder<br>(\$/kWh) |
| 1/1/2017 0:00             | \$0.00                     | \$0.00                        | \$0.00                                    | \$0.00                                                  | \$0.00                           |
| 1/1/2017 1:00             | \$0.00                     | \$0.00                        | \$0.00                                    | \$0.00                                                  | \$0.00                           |
| 1/1/2017 2:00             | \$0.00                     | \$0.00                        | \$0.00                                    | \$0.00                                                  | \$0.00                           |
| 1/1/2017 3:00             | \$0.00                     | \$0.00                        | \$0.00                                    | \$0.00                                                  | \$0.00                           |
| 1/1/2017 4:00             | \$0.00                     | \$0.00                        | \$0.00                                    | \$0.00                                                  | \$0.00                           |
| 1/1/2017 5:00             | \$0.00                     | \$0.00                        | \$0.00                                    | \$0.00                                                  | \$0.00                           |
| 1/1/2017 6:00             | \$0.00                     | \$0.00                        | \$0.00                                    | \$0.00                                                  | \$0.00                           |
| 1/1/2017 7:00             | \$0.00                     | \$0.00                        | \$0.00                                    | \$0.00                                                  | \$0.00                           |
| 1/1/2017 8:00             | \$0.00                     | \$0.00                        | \$0.00                                    | \$0.00                                                  | \$0.00                           |

# 2.3.2.2 Ancillary Service Market Prices

Four ancillary service price streams can be included as inputs in the tool (in units of \$/kWh):

- + Spinning reserve
- + Non-spinning reserve
- + Regulation up reserve
- + Regulation down reserve

| AS Prices Set Name<br>2016 AS |                                    |                            |                                 |                                   |
|-------------------------------|------------------------------------|----------------------------|---------------------------------|-----------------------------------|
| Base Year                     | 2016                               | 2016                       | 2016                            | 2016                              |
| Default Annual Escalator      | 0.0%                               | 0.0%                       | 0.0%                            | 0.0%                              |
|                               |                                    |                            |                                 |                                   |
| Weather Year                  | Spinning Reserve Price<br>(\$/kWh) | Non-Spin Price<br>(\$/kWh) | Regulation Up Price<br>(\$/kWh) | Regulation Down Price<br>(\$/kWh) |
| 1/1/16 0:00                   | 0                                  | 0                          | 0                               | 0                                 |
| 1/1/16 1:00                   | 0                                  | 0                          | 0                               | 0                                 |
| 1/1/16 2:00                   | 0                                  | 0                          | 0                               | 0                                 |
| 1/1/16 3:00                   | 0                                  | 0                          | 0                               | 0                                 |
| 1/1/16 4:00                   | 0                                  | 0                          | 0                               | 0                                 |
| 1/1/16 5:00                   | 0                                  | 0                          | 0                               | 0                                 |
| 1/1/16 6:00                   | 0                                  | 0                          | 0                               | 0                                 |
| 1/1/16 7:00                   | 0                                  | 0                          | 0                               | 0                                 |
| 1/1/16 8:00                   | 0                                  | 0                          | 0                               | 0                                 |
| 1/1/16 9:00                   | 0                                  | 0                          | 0                               | 0                                 |
| :                             | :                                  | :                          | :                               | :                                 |

# Figure 2-32 Inputs Generator/AS: Example Ancillary Service Market Prices Input Format

# 2.3.2.3 System Load

System load data is in the form of a historical load shape and a load growth forecast. The load growth forecast is a net energy and a 1-in-2 peak forecast, which will reshape the base historical load shape for each year based on the user's inputs. System load data in the model is used to identify the system peaks and allocate the system capacity avoided costs to peak hours.

| Historical Load Shape Name       Load Growth Forecast Name         2016_load_shape       2016_load_forecast         Historical Load Shape (MW)       Load Growth Forecast |           |   |                          |                  |                  |
|----------------------------------------------------------------------------------------------------|-----------|---|--------------------------|------------------|------------------|
| Weather Year                                                                                                    | Load (MW) |   | Default Annual Escalator | 0.400%           | 0.400%           |
| 1/1/16 0:00                                                                                                    |           |   |                          |                  |                  |
| 1/1/16 1:00                                                                                                    |           |   | Weather Year             | Net Energy (GWh) | 1-in-2 Peak (MW) |
| 1/1/16 2:00                                                                                                    |           |   | 2016                     | 10000            | 100              |
| 1/1/16 3:00                                                                                                    |           |   | 2017                     | 10040            | 100              |
| 1/1/16 4:00                                                                                                    |           |   | 2018                     | 10080            | 101              |
| 1/1/16 5:00                                                                                                    |           |   | 2019                     | 10120            | 101              |
| 1/1/16 6:00                                                                                                    |           |   | 2020                     | 10161            | 102              |
| 1/1/16 7:00                                                                                                    |           |   | 2021                     | 10202            | 102              |
| 1/1/16 8:00                                                                                                    |           |   | 2022                     | 10242            | 102              |
| 1/1/16 9:00                                                                                                    |           |   | 2023                     | 10283            | 103              |
| :                                                                                                    |           | : | :                        | :                | :                |
|                                                                                                    |           |   |                          |                  |                  |

# Figure 2-33 Inputs Generator/System Load: Example System Load Forecast Input Format

# 2.3.2.4 System Renewables

System-level renewables (bulk, feeder, and total behind-the-meter) are used to calculate the system net load, which feeds into the time-varying value of avoided costs.

| System Renewable Energy Name 2016_test |                         |                           |                              |
|----------------------------------------|-------------------------|---------------------------|------------------------------|
| Base Year                              | 2016                    | 2016                      | 2016                         |
| Default Annual Escalator               | 0.0%                    | 0.0%                      | 0.0%                         |
| Weather Year                           | Bulk Renewables<br>(MW) | Feeder Renewables<br>(MW) | Total BTM Renewables<br>(MW) |
| 1/1/16 0:00                            | 0                       | 0                         | 0                            |
| 1/1/16 1:00                            | 0                       | 0                         | 0                            |
| 1/1/16 2:00                            | 0                       | 0                         | 0                            |
| 1/1/16 3:00                            | 0                       | 0                         | 0                            |
| 1/1/16 4:00                            | 0                       | 0                         | 0                            |
| 1/1/16 5:00                            | 0                       | 0                         | 0                            |
| 1/1/16 6:00                            | 0                       | 0                         | 0                            |
| 1/1/16 7:00                            | 0                       | 0                         | 0                            |
| 1/1/16 8:00                            | 0                       | 0                         | 0                            |
| 1/1/16 9:00                            | 0                       | 0                         | 0                            |
| :                                      | :                       | :                         | :                            |

# Figure 2-34 Inputs Generator/System RE: Example System Renewables Forecast Input Format

# 2.3.2.5 System Fuels

The system fuel scenario defines a set of fuels that will be used if fuel-consuming technologies are active in the case. This section doesn't need to be filled out if users are not interested in the following technologies:

- + Distributed Thermal Generator
- + Detailed Energy Efficiency Measures

For each fuel included in the fuel scenario, the user should provide:

- + Pollutant emissions rates (e.g., CO2, NOx, SOx, PM10)
- + Timeseries fuel price (\$/unit: e.g., CO2: tons/MMBTU, NOx and PM10: lbs/MMBTU)

The pollutant emissions rates are used to calculate the onsite emissions due to the DERs; for example, a distributed thermal generator would incur increased local CO2 emissions while offsetting marginal emissions from the bulk electricity system.

# Figure 2-35 Inputs Generator/Fuel: Example System Fuels Input Format

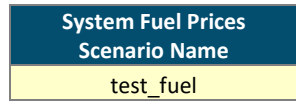

#### System Fuel Emissions

Rates

| Attribute           | Units      | oil | gas |
|---------------------|------------|-----|-----|
| CO2 Emissions Rate  | tons/MMBTU |     |     |
| NOx Emissions Rate  | lbs/MMBTU  |     |     |
| PM10 Emissions Rate | lbs/MMBTU  |     |     |

#### System Fuel Prices (\$/MMBtu)

| weather year PST hour<br>beginning | oil  | gas  |
|------------------------------------|------|------|
| 1/1/16 0:00                        | 5.70 | 5.70 |
| 1/1/16 0:15                        | 4.94 | 4.94 |
| 1/1/16 0:30                        | 5.18 | 5.18 |
| 1/1/16 0:45                        | 4.90 | 4.90 |
| 1/1/16 1:00                        | 5.49 | 5.49 |

#### 2.3.2.6 System Temperature Metric

System temperature metric is used to map similar days across multiple weather years. The remapping functionality will attempt to map similarly ranked temperature days in the same season to each other (respecting weekdays/weekends). The functionality is designed to use:

- + Season-month mapping
- + Daily ranking metric.

The raw .csv files can be found in the directory:

Model directory/data/system scenario/weather/[weather scenario]/

#### 2.3.2.7 System Marginal Emissions

In conjunction with the system fuels, the system marginal emissions are used to define the marginal emissions rate of the bulk electricity system for pollutants the user includes.

System marginal emissions can be found in .csv files in the directory:

Model directory/data/system scenario/marginal emissions/[emissions scenario name]/

#### 2.3.3 DISTRIBUTION SYSTEM

The model collects distribution system information to accurately quantify the impact of DER projects to distribution upgrades. Most of the inputs in this section only matter if users are interested in detailed T&D deferral and interconnection costs calculation. For users who look for more generic avoided distribution costs, the pre-loaded distribution locations can be used.

Potential upgrade information for each distribution technology are collected in "Dist Locations" tab. And after all distribution location is set up, user can move on to "Dist Network" tab to specify the power flow among those distribution locations. The following sections walk through the input setup in both tabs.

#### 2.3.3.1 Distribution Location

If the user is not interested in quantifying the detailed distribution deferral values, the only input needed is the distribution location load shape. It will be used to convert the annual \$/kW-year distribution avoided costs to the hourly price stream. For the other inputs, users will need to fill in placeholder numbers for the model to run through, the values won't impact other calculations. If the user is interested in quantifying distribution deferral values, the following information is

needed. The user is asked first to toggle for the additional features<sup>2</sup>, if the user choose FALSE, those input sections are hidden.

For each distribution location, the following information is asked in the input generator tab:

+ Distribution Load Shapes

Hourly load net of BTM renewables for the location for multiple years. (This is required for all use cases.)

+ Distribution Upgrade Plan (Load Growth Related)

Load growth related distribution upgrade details including upgrade costs, upgrade threshold, and upgrade impacts. An example is shown in the figure below. (This is only required for detailed T&D deferral feature and Quick T&D Summary.)

#### Figure 2-36 Inputs Generator/ Distribution Locations: Basic Parameters

|                               | *Please note that users should a | woid using "_" within the |
|-------------------------------|----------------------------------|---------------------------|
| Feature                       | Units                            | Value                     |
| Distribution Location Name    |                                  | Circuit1102               |
| Include Disbenefits           |                                  | TRUE                      |
| Include Interconnection costs |                                  | TRUE                      |

Distribution Project Basic Paramters

|             | Feature                              | Units | Value                  |
|-------------|--------------------------------------|-------|------------------------|
|             | Project Name                         | units | mple_substation_upgrad |
|             | Project Commission Year              | year  | 2019                   |
|             | Defer the project to this year       | year  | 2021                   |
|             | Capital Cost                         | \$    | 1000000                |
|             | Cost Year Basis                      | year  | 2016                   |
| Г           | Equipment Type                       |       | Primary Feeder         |
|             | Equipment Inflation Rate             | %/yr  | 2%                     |
| Equipment   | Revenue Requirement Multiplier       |       | 1.7                    |
| Information | O&M Inflation Rate                   | %/yr  | 2%                     |
|             | Book Life                            | yrs   | 25                     |
|             | O&M Factor (Annual O&M\$/Project Cos | %     | 12%                    |

<sup>2</sup> Addition features include: 1) considering disbenefits from deferring the investment: the planned upgrade might be able to reduce line losses, but since it is deferred, the losses reduction benefit is also deferred, and 2) including interconnection costs

+ Distribution Upgrade Plan (backflow Related)

Details for potential distribution upgrades that are related to backflow, including upgrade threshold and upgrade costs. Example is shown below. (Only required for detailed interconnection costs calculation)

# Figure 2-37 Inputs Generator/ Distribution Locations: Interconnection Cost Related Inputs

| Interconnection Upgrade Project Names |
|---------------------------------------|
| voltage_limit                         |
| thermal_limit                         |
|                                       |

**Distribution Detailed Interconnection Cost Parameters** 

| Feature                            | Units | 2017    | 2018    |
|------------------------------------|-------|---------|---------|
| voltage_limit Interconnection Cost | Ş     | 1000000 | 1000000 |
| voltage_limit Export Threshold     | kW    | 10      | 10      |
| thermal_limit Interconnection Cost | Ş     | 1000000 | 1000000 |
| thermal_limit Export Threshold     | kW    | 100     | 100     |
| Interconnection Cost               | Ş     |         |         |
| Export Threshold                   | kW    |         |         |

# + Distribution Upgrade Plan (backflow related)

Details for potential distribution upgrades that are related to backflow, such as upgrade threshold and upgrade costs. An example is shown below. (Only required for detailed interconnection costs calculation.)

# 2.3.3.2 Distribution Network

The distribution network tables define the relationship between individual distribution locations. User is asked to enter the distribution locations name in the table by hierarchy and specify the loss factors between each connected location. The distribution location names are shown as the dropdown, which is the list of the saved distribution locations in data folders. Distribution location information can be saved into data folders from the "Dist Location" tab. Figure 2-38 below is an example for distribution network setup.

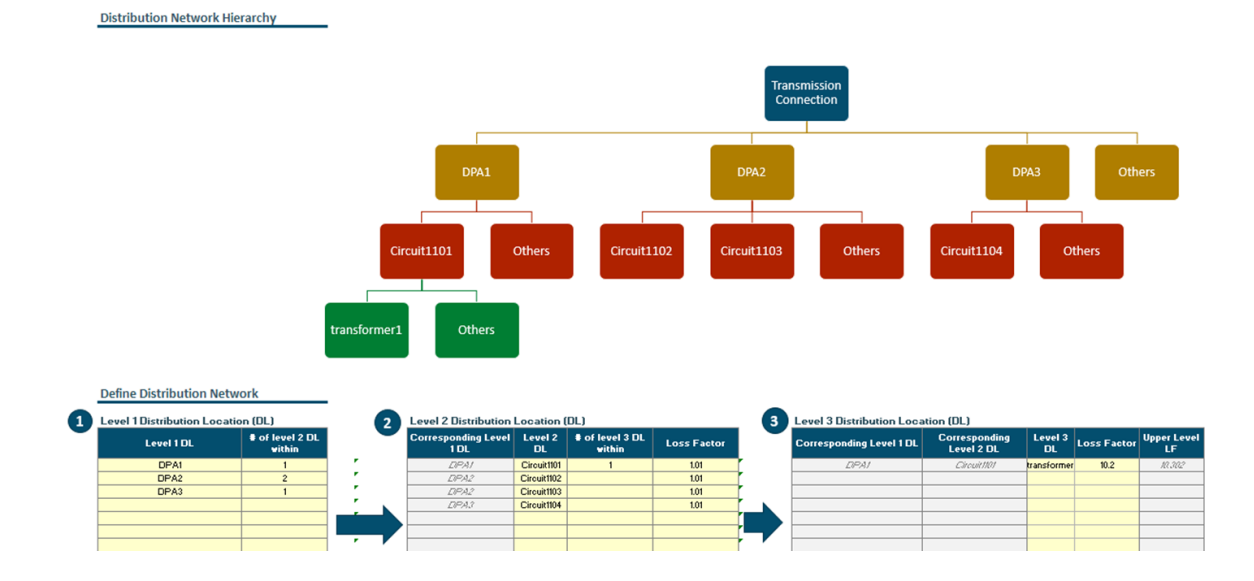

#### Figure 2-38 Inputs Generator/ Distribution Network: Distribution Network Setup

# 2.3.4 UTILITY PROGRAMS

The Solar + Storage tool has been updated to flexibly model a broad range of utility programs that are represented by two program categories in the tool; Custom Signal programs, which are price streams that the customer is rewarded for whenever they dispatch their technologies. And those price streams can be entered at hourly, 15-min, or five-min intervals; and Resource Adequacy (RA) and Demand Response (DR) programs which require load reduction or export during certain hours.

RA is a regulatory construct developed by the CPUC to ensure there is sufficient resource capacity to serve future electricity demand. Three IOUs need to procure enough capacity either by owning the capacity themselves or by contracting with third-parties to meet their capacity requirement. Energy storage is an eligible resource that can be procured to meet utilities' RA requirement. If procured as an RA resource, energy storage will be called upon during certain hours when there is a capacity need. Outside of call hours, the storage asset can operate to gain other revenues. Unlike an RA program which is mostly eligible for FTM wholesale resources, a DR program allows BTM customers to help the bulk system manage electricity demand by changing their electricity usage during certain hours in response to utility signals. Although eligibility and other regulatory details may differ for RA and DR, the fundamental incentive and penalty mechanisms are very similar. As a result, these two program types are combined into one section where the user can set up both RA and DR programs.

The Utility Programs tab has four main steps and users are encouraged to walk through these in order. Starting from the right side of the sheet users first create any custom signal programs they would like to model, next users define the RA/DR programs, thirdly the customer specific RA/DR parameters are chosen, and finally the user selects which of the available RA/DR and Custom Signal programs created they would like the customer to participate in. At each step, as with other areas of the "Inputs Generator.xlsb" workbook, once a section has been filled out the user must save the changes. Users can load any existing programs present in the data folder on the left side of each section.

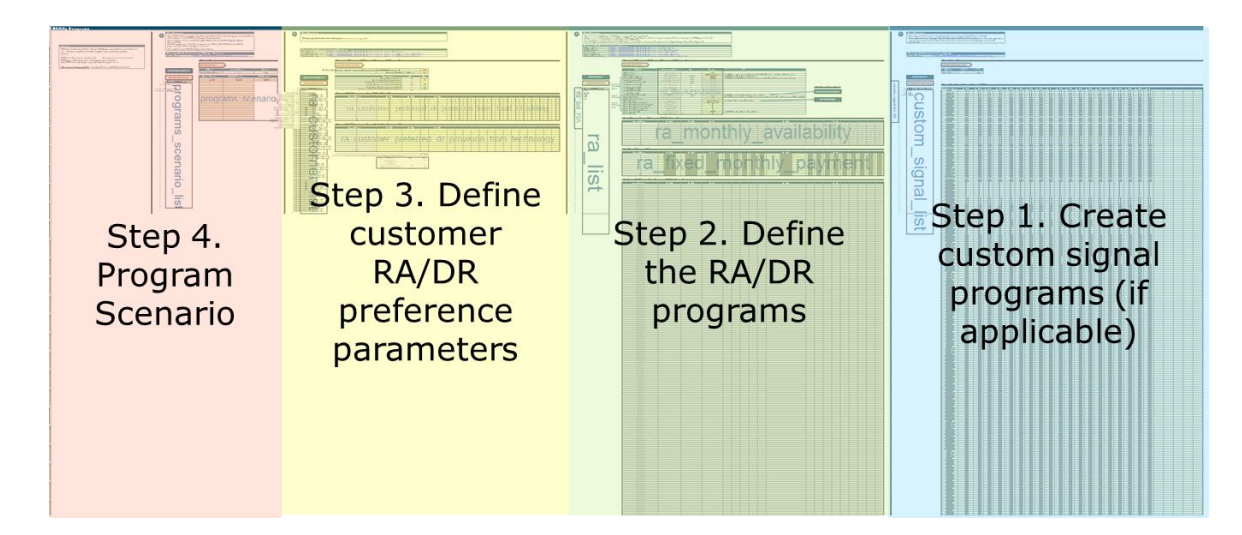

#### Figure 2-39 Inputs Generator/Utility Programs: Tab Structure

#### 2.3.4.1 Custom Signal

A Custom Signal program is a price stream that compensates the customer any time they reduce their load for BTM customers or export to the grid for FTM customers. A Custom Signal program only applies to energy exported by dispatchable technologies (i.e. not solar or load modifiers). This allows users to test innovative price signals, for example a GHG reduction program that sends a real time GHG signal to the customer, compensating them for behavioral change. The custom signal is considered alongside any other revenue streams the customer has access to. The model might decide to ignore the custom signal if it is less lucrative than other revenue streams.

In Step 1 of the *Utility Programs* tab users can setup a Custom Signal Program. The user simply enters their 15-min price stream, assigns the program a name and saves the program.

#### **2.3.4.2** *Resource Adequacy and Demand Response Programs*

The tool can accommodate sophisticated RA/DR program designs. The user first specifies the RA/DR programs parameters (e.g. maximum calls per year, maximum call duration, and incentives), then must specify the relevant RA/DR preference parameters that are specific to the customer. Customer preference parameters may include the maximum kW participation or the portion of their RA/DR provision that comes from load shedding behavior as opposed to dispatching available technologies. This structure enables the same RA/DR program to be used when modelling various customers that might have different preferences for meeting their RA/DR commitments.

#### Step 2. RA/DR program creation

Step 2 of the Utility Programs tab allows user to create an RA/DR program. An RA/DR program consists of a load reduction commitment, a revenue source, a penalty for not meeting program calls, and a call signal. During a call event the customer is required to reduce load to comply with

the load reduction commitment and is compensated for doing so. Failing to meet the load reduction commitment may result in a penalty which reduces the net revenue the customer receives from the RA program.

The load reduction commitment is the kW of load reduction capacity that the customer is committed to deliver and sustain during call events. The load reduction commitment can either be defined by the user ('fixed\_by\_customer\_names') or chosen by the model ('decided\_by\_model') which can be selected in the RA/DR contract type attribute.

If the user lets the model decide, then the model uses its optimization logic to choose the contract size that maximizes total net revenue based on the program call events, call duration, revenues, penalties, the technologies available to the customer participating in the program, and other non-RA revenue streams available to the customer. If the "fixed\_by\_customer\_names" option is chosen, then the user must define the contract size for the customer participating in the RA program, this is described in step 3.

The RA/DR program can compensate customers through a monthly capacity payment and a volumetric payment (if applicable). For the fixed monthly payment, the user inputs the payment in  $\frac{1}{kW}$ -month for the capacity allocated to meet the load reduction commitment in the fixed monthly payment section. If the user includes a volumetric payment, the customer is compensated for every kWh of energy dispatched during call events. A range of options for the volumetric payment can be selected by the user which include various avoided cost streams, and a user defined volumetric payment stream. The user defined volumetric payment is much like a custom signal payment stream except that the customer is only compensated at this rate when dispatching during call events.

# Figure 2-40 Inputs Generator/Utility Programs: RA/DR Program Setup - Program compensation options

|                         | Fixed monthly payment toggle        | fixed_monthly_payment            | Binary | TRUE  |
|-------------------------|-------------------------------------|----------------------------------|--------|-------|
| ſ                       | Volumetric Payment (VP) toggle      | volumetric_payment               | Binary | FALSE |
|                         | Include system capacity in VP       | vp_include_system_capacity       | Binary | FALSE |
| Volumetric<br>Payment — | Include distribution capacity in VP | vp_include_distribution_capacity | Binary | FALSE |
|                         | Include energy price in VP          | vp_include_energy                | Binary | FALSE |
|                         | Include emissions price in VP       | vp_include_emissions             | Binary | FALSE |
| options                 | Include TAC signal in VP            | vp_include_TAC                   | Binary | FALSE |
|                         | Include RPS price in VP             | vp_include_RPS                   | Binary | FALSE |
|                         | Include AS prices in VP             | vp_include_AS                    | Binary | FALSE |
|                         | Include user defined signal in VP   | vp include user timeseries       | Binary | FALSE |

The RA/DR program penalty is applied when the customer does not meet its load reduction commitment by failing to reduce load sufficiently during a call event. Whether a customer has met its load reduction commitment is measured by the quantity of energy delivered during the call event. For example, a 4 hour call for a program with a 10-kW load reduction commitment requires 40 kWh of energy to be dispatched. If the actual energy delivered by the customer is lower than 40 kWh, then a penalty will be applied. There are three penalty options available to the user:

- The "NA" option This applies a penalty of zero so the customer is not penalized for failing to meet the load reduction commitment. If there is also no volumetric payment then the customer has no incentive to dispatch at all during call events.
- The "per\_kwh" option This is simply a flat \$/kWh value that is applied to all energy below the load reduction commitment which can result in penalties exceeding compensation resulting in a net loss of revenue for underperformance.
- The "linear" penalty option allows the model to calculate the penalty that reduces program compensation linearly with performance i.e. if only 50% of the energy is delivered then 50% of compensation is awarded, if 0% of energy is delivered then the customer receives no program compensation. The linear penalty option allows users to understand how valuable the RA/DR program is relative to alternate revenue streams available to the customer.

Whereas setting a very high per\_kwh penalty value essentially forces the customer to meet all call events.

#### Figure 2-41 Inputs Generator/Utility Programs: RA/DR Program Setup – Program penalty options

| Contract Penalty Type         | ra_contract_penalty_type    | NA, linear, per_kwh | linear |
|-------------------------------|-----------------------------|---------------------|--------|
| User defined contract penalty | ra_contract_penalty_per_kWh | \$/kWh              | 5      |

The last major set of input parameters required to set up an RA/DR program is the timing of call events. This can either be defined explicitly by the user or defined by the model. Selecting "user\_defined" for the signal definition means the user must input a binary timeseries where 1 corresponds to a call event and a 0 represents non call event periods. The length of the call is simply the number of sequential 1's in timesteps. Selecting "program\_definition" for the signal definition means the model decides when call events occur. The user chooses to have call events based on either system load, distribution load, or avoided costs. Once the signal source is selected users are then required to input the total number of calls per year, the maximum allowed calls per month and per day, and the duration of all calls.

# Figure 2-42 Inputs Generator/Utility Programs: RA/DR Program Setup – Program call event options

| RA signal definition                         | ra_signal           | er_defined or program_definiti | program_definition |
|----------------------------------------------|---------------------|--------------------------------|--------------------|
| Program defined signal - signal source       | signal_based_on     | Choices                        | distribution_peak  |
| Program defined signal - number of calls per | calls_per_year      | numbers                        | 10                 |
| Program defined signal - max calls per month | max_calls_per_month | numbers                        | 10                 |
| Program defined signal - max calls per day   | max_calls_per_day   | numbers                        | 10                 |
| Program defined signal - call duration       | call_duration       | hours                          | 2                  |

Finally, if the program is only run during certain months of the year then this can be selected using the monthly availability input area. All months when the program is not available are ignored in the optimization.

#### Step 3. Customer RA/DR preference parameters
Step 3 of the Utility Programs tab requires users to define the customer's RA/DR provision parameters. The inputs required vary depending on whether any of the RA programs the customer is participating in have an RA/DR contract type option set to "fixed\_by\_customer\_names'.

If none of the RA/DR programs have an RA/DR contract type option set to "fixed\_by\_customer\_names', then the user only needs to select the customer's maximum load reduction commitment. This input is only important if the user would like to restrict the portion of their dispatchable technology portfolio that they would like to participate in RA. For example, a customer might have a 100 kW four-hour battery but would like to maintain 50 kW for onsite reliability purposes and therefore would prefer to only commit a maximum of 50 kW to RA/DR. When the model selects the contract size for the RA/DR program its decision is then bounded from 0 to 50 kW.

If at least one of the RA/DR programs has an RA/DR contract type option set to "fixed\_by\_customer\_names" then user must specify for each month the total commitment from both load shedding (e.g. turning off lights) and from dispatching technologies like energy storage, EVs, generators, or fuel cells. The size of the commitment should be selected considering the call duration and other technology specific parameters. For example, a customer with a 100 kW four-hour storage asset participating in a DR program with 8 hour call durations should not commit to more than 50 kW of load reduction, as the battery capacity (400 kWh) is insufficient to meet an 8 hour call if supplying more than 50 kW. To support this, the user can input capacities, durations, and round-trip efficiencies of their dispatchable technologies to find out what their maximum commitment should be.

#### Figure 2-43 Inputs Generator/Utility Programs: Customer RA Program parameters – options for customers where one of the RA programs they are participating in has the "fixed\_by\_customer\_names" contract type

| Has the "fixed_by_customer_names" toggle been selected, for ANY DR program? |      |       |  |  |  |
|-----------------------------------------------------------------------------|------|-------|--|--|--|
| Development                                                                 | 11-2 | Malua |  |  |  |
| Description                                                                 | Unit | value |  |  |  |
| Maximum DR provision for customer                                           | kW   | 45    |  |  |  |
| Maximum possible call duration across all programs                          | hrs  | 8     |  |  |  |
| Combined fuel cell and combustion turbine capacity                          | kW   | 0     |  |  |  |
| Combined energy capacity of storage related techs                           | kWh  | 250   |  |  |  |
| Combined round trip efficiency of storage related techs                     | %    | 80%   |  |  |  |
| Reccommended max dispatchable technology contribution                       | kW   | 25    |  |  |  |

#### 2.3.4.3 Programs Scenario

Once the user has created the RA and custom signal programs that they would like to model each program should be added to the Programs Scenario in step 4. A Programs Scenario is a specific set of programs that the user would like a customer to participate in. The user can add an unlimited number of RA and custom signal programs to the Programs Scenario, although more complex programs scenarios tend to have longer running times.

#### Figure 2-44 Inputs Generator/Utility Programs: Programs Scenario setup

| Programs Scenario      |                  |                           |
|------------------------|------------------|---------------------------|
| Save Programs Scenario | >                |                           |
| Attribute              | Internal Name    | Value                     |
| Programs Scenario Name | name             | tpddl_programs            |
|                        |                  |                           |
| Custom Signal Programs | RA / DR Programs | RA Program Overlap Toggle |
| custom_signals         | RA_programs      | program_overlap           |
| cs_tpddl               | lsdr_tpddl       | FALSE                     |
| cs_1                   | ra_1             |                           |
|                        | ra_2             |                           |
|                        |                  |                           |

When multiple RA programs are in the Programs Scenario the user has the option to select whether, in a situation where two or more RA programs are called at the same time, the customer is

compensated for one or all RA programs. If the user would like the customer to be compensated for only one RA program, then they should set the "RA Program Overlap Toggle" to TRUE. The decision as to which program the customer will be compensated for is selected by the tool's optimization logic accounting for compensation and penalties of the various programs. Currently the RA/DR Program Overlap Toggle applies to all RA/DR programs in the Programs Scenario.

#### 2.3.5 CUSTOMERS

Customers are defined by their name and type, as well as VoLL, SAIDI, and SAIFI information. When DG PV size in an individual run is set to "fixed\_by\_customer\_names" in the **Case Configurations** tab, the PV size defined by the customer information will be used. Otherwise, the PV system will be sized to cover a certain % of the customer's annual load.

Customers also include three timeseries:

- + Load profile (kW)
- + Unitized DG (PV) profile (from 0 to 1)

Unitized load modifier profile (e.g., aggregate adjustment for EE measures) (sum to 1)

#### Figure 2-45 Inputs Generator/Customer: Example Customer Input Format

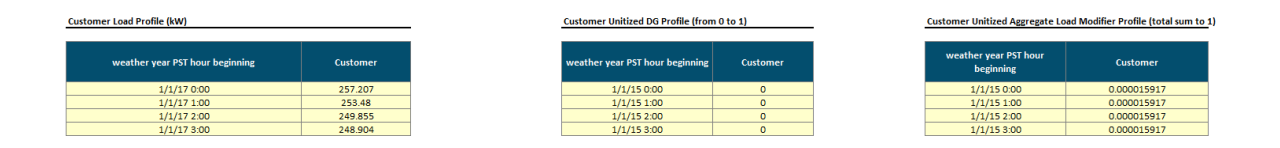

#### 2.3.5.1 Customer Detailed Load Modifier Selections

This is an optional input that is only needed if users prefer to look at energy efficiency impacts by measures instead of by an aggregated shape. The additional features provided by the detailed EE feature are listed below:

- + Allow separating aggregated EE impacts into multiple EE measures for each customer
- + Allow costs and benefits deaffrication among new, replacement on burnout, and retrofit measures
- + Allow fuel switching benefits calculation to quantify the fuel usage reduction switching from gas to electric
- + Able to select pre-loaded example EE impact shapes from the database

When the "**Detailed EE Measures**" feature toggle is enabled, each EE measure included in the customer's EE selection will have an associated:

- + Unitized, static electricity impact shape
- + Unitized, static fuel impact shape

Based on these unitized shapes, the impact shapes will be scaled by user-defined annual electricity and fuel savings. For electricity savings, we take the dual baseline approach and calculate the efficient measure's savings relative to:

+ Code-standard measures (for new or replace-on-burnout measures)

+ Storage Tool

+ Existing measures (for retrofit measures)

The dual baseline approach discounts the benefits of pursuing a retrofit efficiency program after the remaining useful life of the existing measure expires. It is assumed that at the end of the remaining useful life, the existing measure would have been replaced by a code-standard measure.

These scaled impact shapes are then fed through the hourly timeseries calculations such that any coincident electricity or fuel savings will be captured in the final results.

Enabling the Detailed Load Modifiers feature will read the set of Detailed Load Modifier Selections for the customer in each run. This may be a portfolio of lighting measures, HVAC measures, and other measures rather than a single, aggregated load modifier shape. The example inputs for detailed EE are shown below.

#### Figure 2-46 Inputs Generator/Customer: Example Table for detailed EE

| Detailed Customer EE Sele     |                           |              |                                          |                                     |                    |
|-------------------------------|---------------------------|--------------|------------------------------------------|-------------------------------------|--------------------|
| Detailed EE selection is only |                           |              |                                          |                                     |                    |
| Load Modifier Name            | EE Impact Shape Name      | EE Fuel Type | EE Fuel Consumption<br>Impact Shape Name | EE Annual Fuel Reduction<br>(MMBTU) | Replacement Method |
| Imod_id                       | nod_electricity_shape_nam | fuel_type    | od_fuel_impact_shape_nai                 | mod_annual_fuel_reduction           | replacement_method |
| Indoor_Linear_Fluorescer      | SCE-Res:Indoor_CFL_Ltg    | gas          | Flat_Impact                              | 0                                   | ROB                |
| Efficient Air-cooled Refri    | -Non Res:HVAC Refrig Cha  | gas          | Flat Impact                              | 0                                   | ROB                |

#### 2.3.6 RETAIL RATE SCENARIOS

Current and future rates that are applied to the hosting customers are defined in two sections in the *Rates* tab of the "Inputs Generator.xlsx". As shown in the Figure 2-47 below, on the right-hand side, it is the section for defining rate schedules, such as tiers, energy charges, and demand charges. And on the left-hand side, the rate scenarios section asks user to define the rate changing over years. For example, if TOU periods are expected to be shifted to early evening in 2021, the user should set up two rate schedules in the "Defining Rate Schedules" section for the current rate and

the rate in 2021. And then specify the applicable years for corresponding rates in the "Defining Rate Scenarios" section. The following part of the chapter describes these two sections in details.

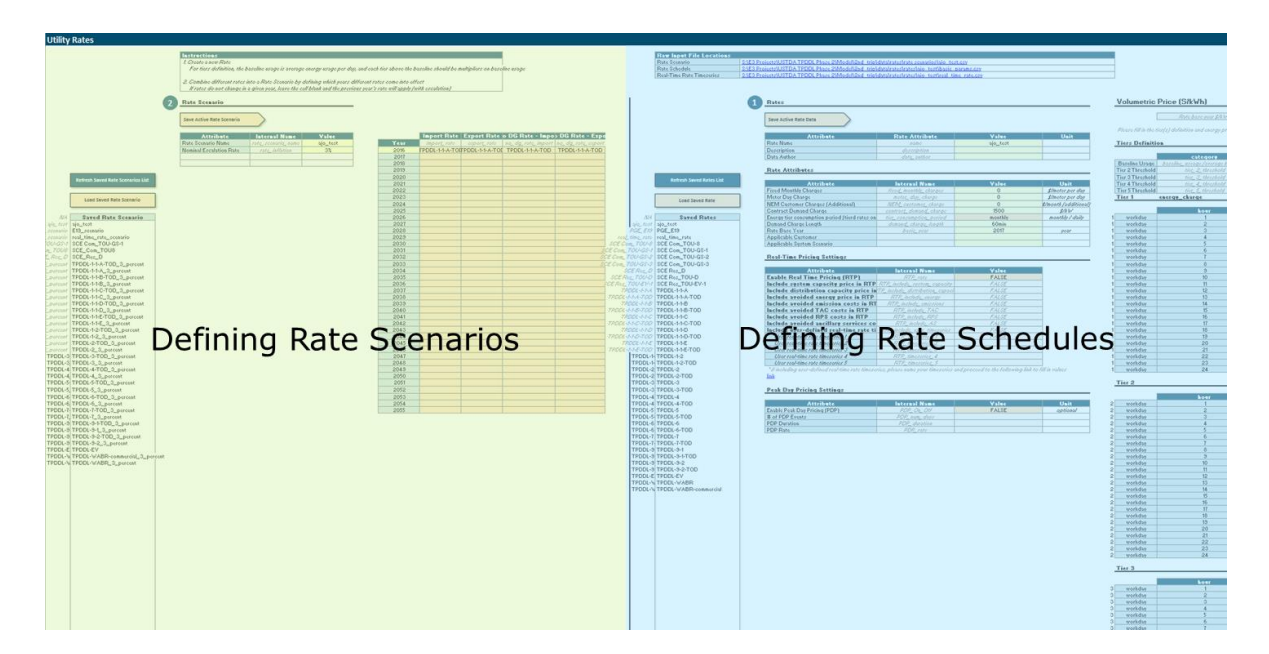

#### Figure 2-47 Inputs Generator/Rates: Tab Overview

#### 2.3.6.1 Rate Schedules

There are three sections in the rate schedule inputs:

#### **General Rate Attributes and Fixed Charges:**

This section includes general rate attributes like rate base year and demand charge billing length as well as the fixed charges. Prices in the tool are all nominal if there are no special notes, and the rates are inflated to the nominal level based on the rate base year.

#### **Volumetric Charges**

Volumetric charges can be specified in the following three ways

+ Common Energy Charges

The most common one is specifying energy charges in two 24 hours \* 12 months matrixes. The user can specify energy charges for weekday and weekends at each hour for each month as shown in the figure below. Users can also model tiered rates by specifying baseline usage kWh for each month and the relevant threshold for moving from one tier to the other. Energy charges for tier 2, 3, and 4 can be specified below the tier 1 tables.

#### Figure 2-48 Inputs Generator/Rates: Rate Schedule – Energy Charges

| Volumetric Price                                                                                              |                                     |         |          |         |         |         |             |             |             |           |         |          |          |
|----------------------------------------------------------------------------------------------------|-------------------------------------|---------|----------|---------|---------|---------|-------------|-------------|-------------|-----------|---------|----------|----------|
|                                                                                                    | Rate base year \$ /kWb              | 1       |          |         |         |         |             |             |             |           |         |          |          |
|                                                                                                    | Rute buse yeur \$7KWII              |         |          |         |         |         |             |             |             |           |         |          |          |
| Please fill in the tier(s) definition and energy price for the following hour of the day and time of the year |                                     |         |          |         |         |         |             |             |             |           |         |          |          |
|                                                                                                    |                                     |         |          |         |         |         |             |             |             |           |         |          |          |
| Tiers Definition                                                                                              |                                     |         |          |         |         |         |             |             |             |           |         |          |          |
|                                                                                                    | catagory                            | lanuary | Fobruary | March   | April   | May     | luno        | lubr        | August      | Fontomhor | Octobor | Novombor | December |
| Raceline Usage                                                                                                | haseline, useage (gyerage kW/b/day) | January | rebruary | Warth   | Артії   | iviay   | June        | July        | August      | September | Occober | November | December |
| Tier 2 Threshold                                                                                              | tier 2 threshold                    |         |          |         |         |         |             |             |             |           |         |          |          |
| Tier 3 Threshold                                                                                              | tier 3 threshold                    |         |          |         |         |         |             |             |             |           |         |          |          |
| Tier 4 Threshold                                                                                              | tier_4_threshold                    |         |          |         |         |         |             |             |             |           |         |          |          |
|                                                                                                    |                                     | 1       | !        |         | ļ       | ļ       |             |             |             |           | !       | 1        |          |
| Tier 1                                                                                                    | energy charge                       |         |          |         |         |         |             |             |             |           |         |          |          |
|                                                                                                    |                                     |         |          |         |         |         |             |             |             |           |         |          |          |
|                                                                                                    | hour                                | January | February | March   | April   | Mav     | June        | July        | August      | September | October | November | December |
| workday                                                                                                    | 1                                   | 0.13003 | 0.13003  | 0.13003 | 0.13003 | 0.13003 | 0.12927     | 0.12927     | 0.12927     | 0.12927   | 0.13003 | 0.13003  | 0.13003  |
| workday                                                                                                    | 2                                   | 0.13003 | 0.13003  | 0.13003 | 0.13003 | 0.13003 | 0.12927     | 0.12927     | 0.12927     | 0.12927   | 0.13003 | 0.13003  | 0.13003  |
| workday                                                                                                    | 3                                   | 0.13003 | 0.13003  | 0.13003 | 0.13003 | 0.13003 | 0.12927     | 0.12927     | 0.12927     | 0.12927   | 0.13003 | 0.13003  | 0.13003  |
| workday                                                                                                    | 4                                   | 0.13003 | 0.13003  | 0.13003 | 0.13003 | 0.13003 | 0.12927     | 0.12927     | 0.12927     | 0.12927   | 0.13003 | 0.13003  | 0.13003  |
| workday                                                                                                    | 5                                   | 0.13003 | 0.13003  | 0.13003 | 0.13003 | 0.13003 | 0.12927     | 0.12927     | 0.12927     | 0.12927   | 0.13003 | 0.13003  | 0.13003  |
| workday                                                                                                    | 6                                   | 0.13003 | 0.13003  | 0.13003 | 0.13003 | 0.13003 | 0.12927     | 0.12927     | 0.12927     | 0.12927   | 0.13003 | 0.13003  | 0.13003  |
| workday                                                                                                    | 7                                   | 0.13003 | 0.13003  | 0.13003 | 0.13003 | 0.13003 | 0.12927     | 0.12927     | 0.12927     | 0.12927   | 0.13003 | 0.13003  | 0.13003  |
| workday                                                                                                    | 8                                   | 0.13003 | 0.13003  | 0.13003 | 0.13003 | 0.13003 | 0.12927     | 0.12927     | 0.12927     | 0.12927   | 0.13003 | 0.13003  | 0.13003  |
| workday                                                                                                    | 9                                   | 0.13003 | 0.13003  | 0.13003 | 0.13003 | 0.13003 | 0.12927     | 0.12927     | 0.12927     | 0.12927   | 0.13003 | 0.13003  | 0.13003  |
| workday                                                                                                    | 10                                  | 0.13003 | 0.13003  | 0.13003 | 0.13003 | 0.13003 | 0.12927     | 0.12927     | 0.12927     | 0.12927   | 0.13003 | 0.13003  | 0.13003  |
| workday                                                                                                    | 11                                  | 0.13003 | 0.13003  | 0.13003 | 0.13003 | 0.13003 | 0.12927     | 0.12927     | 0.12927     | 0.12927   | 0.13003 | 0.13003  | 0.13003  |
| workday                                                                                                    | 12                                  | 0.13003 | 0.13003  | 0.13003 | 0.13003 | 0.13003 | 0.12927     | 0.12927     | 0.12927     | 0.12927   | 0.13003 | 0.13003  | 0.13003  |
| workday                                                                                                    | 13                                  | 0.23689 | 0.23689  | 0.23689 | 0.23689 | 0.23689 | 0.37132     | 0.37132     | 0.37132     | 0.37132   | 0.23689 | 0.23689  | 0.23689  |
| workday                                                                                                    | 14                                  | 0.23689 | 0.23689  | 0.23689 | 0.23689 | 0.23689 | 0.37132     | 0.37132     | 0.37132     | 0.37132   | 0.23689 | 0.23689  | 0.23689  |
| workday                                                                                                    | 15                                  | 0.23689 | 0.23689  | 0.23689 | 0.23689 | 0.23689 | 0.37132     | 0.37132     | 0.37132     | 0.37132   | 0.23689 | 0.23689  | 0.23689  |
| workday                                                                                                    | 16                                  | 0.23689 | 0.23689  | 0.23689 | 0.23689 | 0.23689 | 0.37132     | 0.37132     | 0.37132     | 0.37132   | 0.23689 | 0.23689  | 0.23689  |
| workday                                                                                                    | 17                                  | 0.23689 | 0.23689  | 0.23689 | 0.23689 | 0.23689 | 0.37132     | 0.37132     | 0.37132     | 0.37132   | 0.23689 | 0.23689  | 0.23689  |
| workday                                                                                                    | 18                                  | 0.23689 | 0.23689  | 0.23689 | 0.23689 | 0.23689 | 0.37132     | 0.37132     | 0.37132     | 0.37132   | 0.23689 | 0.23689  | 0.23689  |
| workday                                                                                                    | 19                                  | 0.23689 | 0.23689  | 0.23689 | 0.23689 | 0.23689 | 0.37132     | 0.37132     | 0.37132     | 0.37132   | 0.23689 | 0.23689  | 0.23689  |
| workday                                                                                                    | 20                                  | 0.23689 | 0.23689  | 0.23689 | 0.23689 | 0.23689 | 0.37132     | 0.37132     | 0.37132     | 0.37132   | 0.23689 | 0.23689  | 0.23689  |
| workday                                                                                                    | 21                                  | 0.23689 | 0.23689  | 0.23689 | 0.23689 | 0.23689 | 0.37132     | 0.37132     | 0.37132     | 0.37132   | 0.23689 | 0.23689  | 0.23689  |
| workday                                                                                                    | 22                                  | 0.13003 | 0.13003  | 0.13003 | 0.13003 | 0.13003 | 0.12927     | 0.12927     | 0.12927     | 0.12927   | 0.13003 | 0.13003  | 0.13003  |
| workday                                                                                                    | 23                                  | 0.13003 | 0.13003  | 0.13003 | 0.13003 | 0.13003 | 0.12927     | 0.12927     | 0.12927     | 0.12927   | 0.13003 | 0.13003  | 0.13003  |
| workday                                                                                                    | 24                                  | 0.13003 | 0.13003  | 0 13003 | 0 13003 | 0.13003 | 0 1 2 9 2 7 | 0 1 2 9 2 7 | 0 1 2 9 2 7 | 0.12927   | 0.13003 | 0.13003  | 0.13003  |

#### + Real-Time Pricing

Users can also choose to model a real time rate by linking the rates to avoided costs and/or adding in a user-defined hourly rate. Note that the real time pricing option overwrites the energy charges specified in the previous common energy charges section. However, if there are demand charges included in this rate schedule the demand charges are still applicable.

#### Figure 2-49 Inputs Generator/Rates: Rate Schedule – Real-time Pricing

#### Real-Time Pricing Settings

| Attribute                                       | Value |
|-------------------------------------------------|-------|
| Enable Real Time Pricing (RTP)                  | TRUE  |
| Include system capacity price in RTP            | TRUE  |
| Include distribution capacity price in RTP      | TRUE  |
| Include avoided energy price in RTP             | TRUE  |
| Include avoided emission costs in RTP           | TRUE  |
| Include avoided TAC costs in RTP                | TRUE  |
| Include avoided RPS costs in RTP                | TRUE  |
| Include avoided ancillary services costs in RTP | TRUE  |
| Include user-defined real-time rate timeseries  | TRUE  |

- + Peak Day Pricing
- Peak day pricing can be added to the common energy charges when this feature is enabled.
   Users specify # of peak events and their duration, and the model swaps out the regular energy charges with peak rates specified in this section for the highest system avoided cost hours.

#### Figure 2-50 Inputs Generator/Rates: Rate Schedule – Peak Day Pricing

#### Peak Day Pricing Settings

| Attribute                     | Value | Unit     |
|-------------------------------|-------|----------|
| Enable Peak Day Pricing (PDP) | FALSE | optional |
| # of PDP Events               |       |          |
| PDP Duration                  |       |          |
| PDP Rate                      |       |          |

#### **Demand Charges**

Demand charges are specified in a similar manner as common energy charges in 24 hours \* 12 months matrixes. Users specify the \$/kW demand charges in the hours and months that the demand charges are applied to. In the example below, \$20/kW demand charge is applied to the workday peak over 24 hours for January, and in February, \$10/kW is charged to the peak occurring between 9 am and 5 pm on workdays.

|         | hour | January | February |
|---------|------|---------|----------|
| workday | 1    | 20      |          |
| workday | 2    | 20      |          |
| workday | 3    | 20      |          |
| workday | 4    | 20      |          |
| workday | 5    | 20      |          |
| workday | 6    | 20      |          |
| workday | 7    | 20      |          |
| workday | 8    | 20      |          |
| workday | 9    | 20      | 10       |
| workday | 10   | 20      | 10       |
| workday | 11   | 20      | 10       |
| workday | 12   | 20      | 10       |
| workday | 13   | 20      | 10       |
| workday | 14   | 20      | 10       |
| workday | 15   | 20      | 10       |
| workday | 16   | 20      | 10       |
| workday | 17   | 20      | 10       |
| workday | 18   | 20      |          |
| workday | 19   | 20      |          |
| workday | 20   | 20      |          |
| workday | 21   | 20      |          |
| workday | 22   | 20      |          |
| workday | 23   | 20      |          |
| workday | 24   | 20      |          |

#### Figure 2-51 Inputs Generator/Rates: Rate Schedule – Demand Charge

A total of four demand charge levels are included in the input settings to accommodate complicated TOU demand charges. Each demand charge level is additive.

#### 2.3.6.2 Rate Scenarios

A rate scenario represents the expected future rate schedules for the hosting customer. In the example below, this rate scenario starts with SCE TOU-GS rate and switch to TOU-8 at year 2023. The 3% escalation rate is applied to TOU-GS rate from 2017 to 2022 and to TOU-8 from 2024 onward.

# Attribute Internal Name Value Rate Scenario Name rate\_scenario\_name SCE Com\_T0U-GS-1 Nominal Escalation Rate rate\_inflation 3%

Figure 2-52 Inputs Generator/Rates: Rate Scenarios

|      | Import Rate      | Export Rate      | No DG Rate       |
|------|------------------|------------------|------------------|
|      | import_rate      | export_rate      | no_dg_rate       |
| 2016 | SCE Com_TOU-GS-1 | SCE Com_TOU-GS-1 | SCE Com_TOU-GS-1 |
| 2017 |                  |                  |                  |
| 2018 |                  |                  |                  |
| 2019 |                  |                  |                  |
| 2020 |                  |                  |                  |
| 2021 |                  |                  |                  |
| 2022 |                  |                  |                  |
| 2023 | SCE Com_TOU-8    | SCE Com_TOU-8    | SCE Com_TOU-8    |
| 2024 |                  |                  |                  |
| 2025 |                  |                  |                  |
| 2026 |                  |                  |                  |
| 2027 |                  |                  |                  |
| 2028 |                  |                  |                  |

#### 2.3.7 TECHNOLOGIES

The Solar + Storage Tool is designed with a focus on evaluating solar + storage projects; however, the tool can also be used to dispatch various other "smart" technologies. The economic dispatch of these technologies is constrained by a set of technical characteristics for each technology type and controlled by either utility avoided costs or customer retail rates. These technologies include:

- + Energy Efficiency Measures
- + Storage
- + Managed EV Charging
- + Customer-Sited Fuel Cell Generators
- + Smart HVAC
- + Smart Water Heater

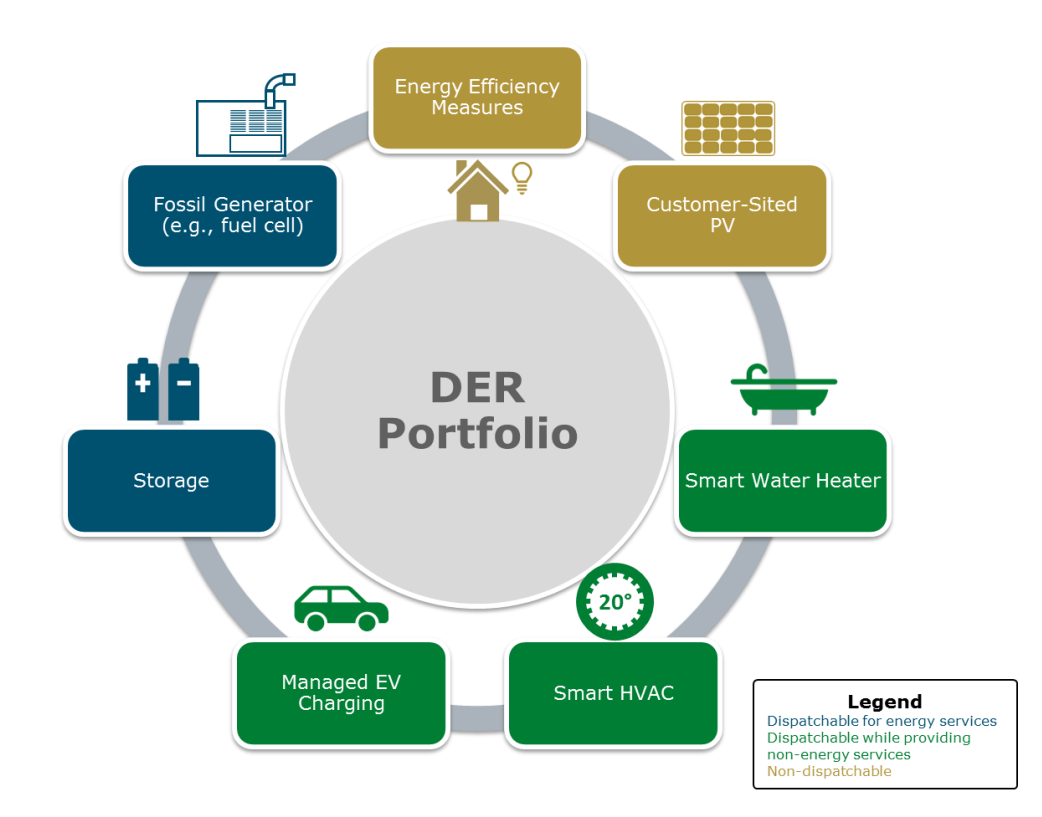

#### Figure 2-53 Technologies Available in Solar + Storage Tool

## 2.3.7.1 Energy Efficiency Measures (Detailed EE Measures)

The model is pre-loaded with generic energy efficiency shapes for three IOUs in the *EE Shapes* tab. Users can add new electricity and fuel impact shapes to the database by following the instructions in the *EE Shapes* tab.

When the "Detailed EE Measures" feature toggle is enabled, users also need to specify each EE measure included in the customer's EE selection.

#### 2.3.7.2 Energy Storage

Storage devices such as lithium-ion batteries can be defined in the *Tech Storage* tab. The main operating characteristics of the storage device are:

- + Power capacity
- + Energy capacity
- + Roundtrip efficiency
- + Parasitic losses
- + Minimum state-of-charge

Storage device's costs and financing information is also specified in this tab, including capital costs, O&M costs, SGIP availability, etc.

#### 2.3.7.3 Managed Electric Vehicle Charging

The Solar + Storage Tool can optimize the optimal charging and discharging – if Vehicle to Grid (V2G) is enabled – schedule for EV, given its driving constraints to minimize overall onsite net costs. Results compare the benefits of a more advanced EV management – managed EV charging (V1G) or V2G – to an unmanaged baseline charging load.

The following vehicle technical characteristics are needed for the analysis:

- + Maximum charge rate (considering charger charge rate)
- + Vehicle battery capacity (kWh)
- + Charging efficiency
- + Discharge efficiency (back to grid)
- + Parasitic losses

+ Storage Tool

#### + Minimum state-of-charge

In addition to technical characteristics, the EV is associated with a set of customer driving parameters. This list of parameters is associated with the customer users previously created, and include:

- + Customer driving schedule in kW
- + Probability for customer to drive further than scheduled distance
- + Customer charging availability
- + Customer baseline (unmanaged) charging profile in kW

#### 2.3.7.4 Distributed Thermal Generator

The distributed thermal generator technology can be used to model diesel generator or other fuelconsuming devices. The main technical characteristics of the thermal generator are:

- + Heat rate
- + Maximum power rating
- + Ramp rate
- + Generator maintenance derating factors
- + Minimum stable level
- + Minimum up and down time
- + Whether it is a must run unit

Given the dispatch characteristics of the technology, the Solar + Storage Tool will create a unit commitment schedule and dispatch the unit economically.

#### 2.3.7.5 Smart Water Heater

Similar to optimizing electric vehicle's charging behavior, the model optimizes water heater electricity usages based on the customer's water consumption pattern. Water heater related inputs are also separated into two sections:

- + Water heater technical characteristics
  - Water tank capacity and losses
  - Ambient and water temperature
  - Maximum power for heating element and heat pump (if applicable)
- + Customer water usage preference
  - Scheduled water usage
  - Probability of using more water in additional to the scheduled one
  - Water heater baseline (unmanaged) usage

#### 2.3.7.6 Smart HVAC

Modeling a "smart HVAC system" is also similar to modeling a smart water heater and electric vehicle. The model optimizes the operation of the HVAC system to minimize the electricity bills but at the same time maintain the temperature within onsite comfort zones. HVAC system technical characteristics, customer house information, and customer preferences are needed for input:

- + Technical characteristics:
  - HVAC Heating and AC SEER Rating
  - Economizer Sizing Metric and Power Factor
- + House information

+ Storage Tool

- Roof area, walls surface areas, azimuth, window area, etc.
- Building air infiltration rate, thermal mass, ceiling height, etc.
- Local weather data (e.g., temperature, humidity, etc.)
- + Customer preference
  - Setting temperature for heating and AC
  - Temperature deviation penalty
  - Baseline (unmanaged) usage before optimizing

If users have an existing impact shape to represent the smart HVAC, they can use the aggregated load modifier or detailed EE feature to calculate the cost effectiveness.

#### 2.3.8 FINANCIALS

The financial information in the tool are split into two separate sections

- + General financial information and financial information for the non-dispatchable technologies (PV, Demand Response) in the "Financials" tab
- + Technology specific financial information located in "Tech Storage", "Tech FG", "Tech EV", "Tech HVAC", "Tech WH" tabs

#### 2.3.8.1 Financials Tab

Figure 2-54 Inputs Generator/Financials: Example Storage Financial Parameters Inputs Format

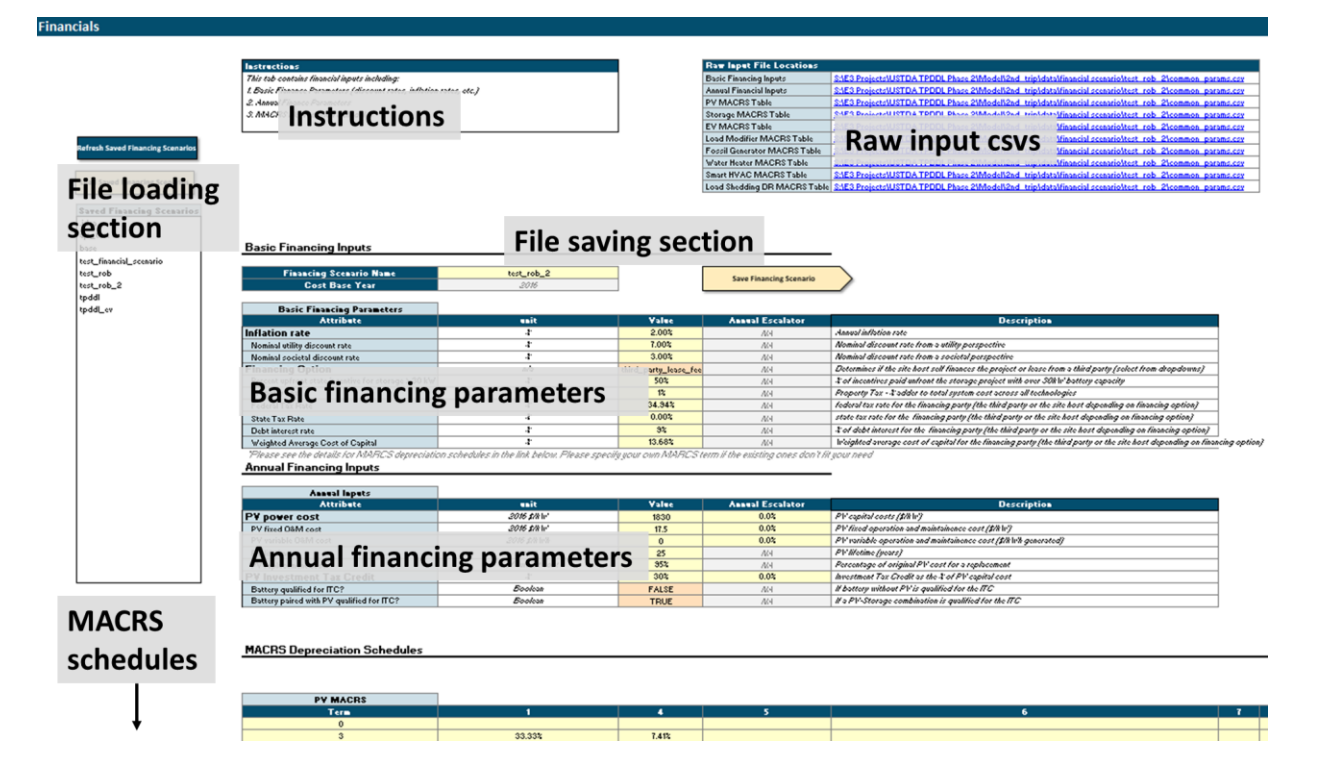

The *Financials* Tab is used to save three types of financial inputs. Finance parameters such as discount rates and inflation which are common across all technologies, cost inputs for nondispatchable technologies, such as PV, load modifiers and load-shedding demand response, and MACRS information. Figure 2-54 shows the different sections of the financials tab. The file loading and file saving sections are used to load parameters from different financial scenarios into the raw input .csv files. The Basic financing parameters section contains parameters that apply across all years of a run. Example parameters include a property tax, discount rates and a base year for financial analysis. The Annual financing parameters section contains financial inputs that vary by year. The user can make edits in the cells to save different values for a base year and can use the annual escalator column to escalate base year values across all years of a run. However, if the user would like more control over the specific annual values for parameters, the user can edit them in detail in the .csv files in the data folders. The MACRS sections includes depreciation schedules that the user can input for different technologies. After all inputs have been filled out, the user can save and load financial scenarios using the buttons in the file saving / loading section as detailed above. In addition, for more control, the user can click the links in the raw input .csv files to manually change any values necessary.

#### **Technology Costs**

Storage Technology Annual Innuts

#### Figure 2-55 Inputs Generator/Individual Technology Tabs: Dispatchable technology inputs

|    |                                       |                              |                             | Storage Te | chnology V |
|----|---------------------------------------|------------------------------|-----------------------------|------------|------------|
|    | Attribute                             | Internal Name                | Unit                        | 2018       | 2019       |
| ٢  | Rated Power Capacity                  | power                        | kW                          | 3000       | 3000       |
|    | Battery Rated Energy Capacity         | energy                       | kWh                         | 12000      | 12000      |
|    | AC to AC Round trip Efficiency        | efficiency_round_trip        | %                           | 90%        | 85%        |
|    | Minimum State of Charge               | min_state_of_charge          | %                           | 0%         | 0%         |
|    | Parasitic Losses                      | parasitic_loss               | % SOC/hr                    | 1%         | 1%         |
| 1  | Lifetime (years)                      | storage_lifetime_years       | # years                     | 10         | 10         |
|    | Lifetime (cycles)                     | lifetime_cycles              | # cycles                    | 10000      | 10000      |
| Ш  | Only Charge Battery from PV (for ITC) | only_charging_from_solar     | Boolean                     | FALSE      | FALSE      |
| Ш  | Storage Power Investment Upper Bound  | power_UB                     | kW                          | 1000       | 1000       |
| L  | Storage Energy Investment Upper Bound | energy_UB                    | kWh                         | 2000       | 2000       |
| ſ  | Upfront Energy Storage Cost           | storage_energy_cost          | 2016 \$/kWh                 | 500        | 500        |
|    | Upfront Power Conversion Cost         | storage_power_cost           | 2016 \$/kW                  | 150        | 150        |
|    | Storage Variable O&M Cost             | storage_variable_OM_cost     | 2016 \$/kWh                 | 0          | 0          |
|    | Storage Fixed O&M Cost                | storage_fixed_OM_cost        | 2016 \$/kW                  | 26.8       | 26.8       |
|    | Storage Mileage Cost                  | storage_mileage_cost         | 2016 \$/kW                  | 0.05       | 0.05       |
|    | SGIP Incentive Applies?               | sgip_incentive_toggle        |                             | TRUE       | TRUE       |
| ור | SGIP Incentives Taxable?              | taxable_sgip_expenses        |                             | FALSE      | FALSE      |
|    | SGIP Incentive Value                  | sgip_incentive               | 2016 \$/kW                  | 1310       | 1310       |
|    | SGIP years                            | sgip_years                   | years                       | 5          | 5          |
|    | Storage Debt Finance Percent          | storage_debt_finance_percent | %                           | 40%        | 40%        |
|    | Storage MACRS Term                    | storage_macrs_term           | years                       | 5          | 5          |
| L  | Storage Replacement Cost              | storage_replacement_cost     | % of original capital costs | 85%        | 85%        |
|    |                                       |                              |                             |            |            |
|    |                                       | Dispatchable techn           | ology costs are input       | t in these | e tabs     |

Technology specific costs for dispatchable technologies (Storage, Fossil Generator, EV, HVAC, WH) can be found in the technology tabs as shown in Figure 2-55. The user can enter cost values for the technology in the cost section and these are saved to the .csv file associated with each technology, rather than the financial scenario folder.

#### 2.3.9 COST TEST DEFINITION

#### Figure 2-56 Inputs Generator/Cost Test Definitions

|                         |              | Instructions<br>This tob contains cort test hide for the following cotogonies<br>S. Instructions<br>S. Program. Administrator Cort Test (PAC)<br>S. Pro Forma (Used for Brockeren Cort Andyris)<br>Extering a "T" indicates that the user would like to enter the given parameter                                                                                                    |                                                                                                    | Raw laper                                                                                                    | inp                                                                                                    | ut                                                                                                    | CS\              | 001.8 <mark>8.</mark>                                                                                                |
|-------------------------|--------------|----------------------------------------------------------------------------------------------------|----------------------------------------------------------------------------------------------------|----------------------------------------------------------------------------------------------------|----------------------------------------------------------------------------------------------------|----------------------------------------------------------------------------------------------------|------------------|----------------------------------------------------------------------------------------------------|
| File loading            |              | as a benefit in the given cost test. "O" means that the attribute is not<br>considered, while "-I" means that the attribute is entered as a cost.                                                                                                    |                                                                                                    |                                                                                                    |                                                                                                    |                                                                                                    |                  |                                                                                                    |
| section                 |              | Cost Tests Scenario Control                                                                                                    | File sa                                                                                                    | ving                                                                                                    | sec                                                                                                    | tio                                                                                                    | n                | _                                                                                                    |
| Refresh Cost Tests      |              | Cost Tests Scenario                                                                                                    | Robbie_test                                                                                                    | s                                                                                                    | iave Cost Tes                                                                                                    | t Scenario                                                                                                    |                  | >                                                                                                    |
|                         |              |                                                                                                    |                                                                                                    |                                                                                                    |                                                                                                    |                                                                                                    |                  |                                                                                                    |
| Load Saved Cost Test    |              | Cost Tests                                                                                                    |                                                                                                    |                                                                                                    |                                                                                                    |                                                                                                    |                  |                                                                                                    |
|                         |              |                                                                                                    |                                                                                                    |                                                                                                    |                                                                                                    |                                                                                                    |                  |                                                                                                    |
| aved Cost Test Scenario |              | Cost Test Inputs                                                                                                    |                                                                                                    |                                                                                                    |                                                                                                    |                                                                                                    |                  |                                                                                                    |
| cost_tests              |              | Attribute                                                                                                    | INC                                                                                                    | LINE                                                                                                    | PCI                                                                                                    | SCI                                                                                                    | Libility         | TO F                                                                                                    |
| cost_tests_BTM          | 1            | Energy Ausided Caste Springs                                                                                                    | Locate Contract                                                                                                    | tons                                                                                                    | de                                                                                                    | 1 Societa                                                                                                    | toney            | Custa                                                                                                    |
| Robbie test             |              | Generation Avoided Costs Savings                                                                                                    | 1002                                                                                                    | 1003                                                                                                    | át                                                                                                    | 1002                                                                                                    | 1002             | 0                                                                                                    |
|                         |              | Transmission Avoided Costs Savings                                                                                                    | 1002                                                                                                    | 1002                                                                                                    | ar                                                                                                    | 1002                                                                                                    | 1002             | 0                                                                                                    |
|                         |              | Distribution Avoided Costs Savings                                                                                                    | a:                                                                                                    | 1002                                                                                                    | ar                                                                                                    | 1002                                                                                                    | 1002             | a                                                                                                    |
|                         |              | Total Deferral Values by Coincident And Allocation Based Method                                                                                                    | 1022                                                                                                    | 1002                                                                                                    | ar                                                                                                    | 1002                                                                                                    | 1002             | a                                                                                                    |
|                         |              | AS Avoided Costs Savings                                                                                                    | 1002                                                                                                    | 1002                                                                                                    | ar                                                                                                    | NOD:                                                                                                    | 1002             | 0                                                                                                    |
|                         |              | CO2 Avoided Costs Savings                                                                                                    | 1002                                                                                                    | 1002                                                                                                    | a:                                                                                                    | 1002                                                                                                    | 10:02            | 0                                                                                                    |
|                         | -            | Dovonue streems                                                                                                    | 1002                                                                                                    | 1002                                                                                                    | di:                                                                                                    | NOTE:                                                                                                    | 10:02            | 0                                                                                                    |
|                         |              | Revenue streams                                                                                                    | 1002                                                                                                    | 1002                                                                                                    | di:                                                                                                    | 10025                                                                                                    | 10:02            | a                                                                                                    |
|                         | sme          | Energy Charges Savings                                                                                                    | ar.                                                                                                    | -1002                                                                                                    | 1002                                                                                                    | 03                                                                                                    | q:               | 100                                                                                                    |
| 1                       | trea         | User RT Import Rate Savings                                                                                                    | a:                                                                                                    | -10:02                                                                                                    | 1002                                                                                                    | 03                                                                                                    | at               | 100                                                                                                    |
|                         | 1.75         | User RT Export Rate Revenues                                                                                                    | 01                                                                                                    | -10:02                                                                                                    | 1002                                                                                                    | 03                                                                                                    | q:               | 100                                                                                                    |
|                         | 4            |                                                                                                    |                                                                                                    | -1002                                                                                                    | 1002                                                                                                    | 03                                                                                                    | q                | 100                                                                                                    |
|                         | enne         | Total Monthly Demand Charge Savings                                                                                                    | 03                                                                                                    | - ages                                                                                                    |                                                                                                    |                                                                                                    | 02               | 100                                                                                                    |
|                         | Revenues     | Total Daily Demand Charge Savings<br>Total Daily Demand Charge Savings                                                                                                    | di<br>di                                                                                                    | -1002                                                                                                    | 1002                                                                                                    | 01                                                                                                    | 1                |                                                                                                    |
|                         | Revenue S    | Total Monthly Lemand Charge Savings<br>Total Daily Demand Charge Savings<br>Contract Demand Charge Savings                                                                                                    | ar<br>ar<br>ar                                                                                                    | -1001                                                                                                    | 1001                                                                                                    | ai<br>ai                                                                                                    | 91               | 100                                                                                                    |
|                         | Revenues     | Total INfonthy Lemand Charge Savings<br>Total Daily Demand Charge Savings<br>Contract Demand Charge Savings<br>Total RA Program Admin Cost<br>Tatal RA Program Admin Cost                                                                                                    | ar<br>ar<br>ar<br>Mar                                                                                                    | -star<br>-star<br>-star                                                                                                    | Naat<br>Naat<br>At                                                                                                    | 01:<br>01:<br>-1001:                                                                                                    | 01<br>###        | 01                                                                                                    |
|                         | Revenue S    | Total Daily Demand Charge Savings<br>Total Daily Demand Charge Savings<br>Contract Demand Charge Savings<br>Total RA Program Admin Cost<br>Total RA Crustomer Incorrelatore Costs<br>Total RA Destormer American Costs<br>Total RA Destormer Incorrelatore Costs<br>Total RA Destormer Incorrelatore Costs                                                                                                    | ar<br>ar<br>ar<br>ar<br>ar<br>ar                                                                                                    | -1001<br>-1001<br>-1001<br>-1001                                                                                                    | ndat<br>ndat<br>dt<br>-ndat                                                                                                    | 01:<br>01:<br>-1001:<br>-1001:                                                                                                    | 61<br>####<br>61 | 01                                                                                                    |
|                         | Revenue      | Total Dialy Demaid Lange Swings Total Dialy Demaid Lange Swings Costrar Demaid Charge Swings Total RA Program Admin Cost Total RA Oxnoom Incorrelation Cost Total RA Net Profit Costra Swings Demaid Net Cost Swings                                                                                                    | ar<br>ar<br>ar<br>ar<br>ar<br>ar<br>ar<br>ar                                                                                                    | -1001<br>-1001<br>-1001<br>-1001<br>-1001<br>-1001                                                                                                    | 10/21<br>10/21<br>21<br>10/21<br>10/21                                                                                                    | or<br>or<br>Mor<br>Mor<br>or                                                                                                    |                  | 01                                                                                                    |
|                         | Revenue 5    | Total Wheeling Leanad Charge Swings<br>Total Daily Dennad Charge Swings<br>Central Dennad Charge Swings<br>Total RA Forgers Admin Cost<br>Total RA Cautomer Incomvaises Costs<br>Total RA Net Porfit<br>Cautom Signal Net Costs Swings<br>Cautom Signal Net Costs Swings                                                                                                    | di<br>di<br>di<br>di<br>di<br>di<br>di<br>di<br>di                                                                                                    | -1001<br>-1001<br>-1001<br>-1001<br>-1001<br>-1001                                                                                                    | kojat<br>kojat<br>at<br>-kojat<br>kojat<br>kojat                                                                                                    | 01:<br>01:<br>-10:01:<br>-10:01:<br>01:<br>01:<br>01:<br>01:<br>-10:01:<br>01:<br>01:<br>-10:01:<br>-10:01:                                                                                                    |                  | 01<br>01<br>100<br>100                                                                                               |
|                         | Revenue      | Total Dilly Dennad Charge Svings<br>Total Dilly Dennad Charge Svings<br>Contract Dennad Charge Svings<br>Total RA Forgern Admin Cost<br>Total RA Net Profit<br>Centom Signal Net Costs Svings<br>Centom Right Net Costs Svings<br>Centom Right Net Costs Svings<br>Centom Right Net Costs Svings<br>Centom Right Net Costs Svings<br>Centom Right Net Svings<br>Centom Right Net Svings<br>Centom Right Svings EV                                                                                                    | di<br>di<br>di<br>di<br>di<br>di<br>di<br>di<br>di                                                                                                    | -1001<br>-1001<br>-1001<br>-1001<br>-1001<br>-1001<br>-1001<br>-1001                                                                                                    | kojar<br>kojar<br>di<br>et<br>kojar<br>kojar<br>kojar<br>di<br>kojar                                                                                                    | 01:<br>01:<br>-10:01:<br>-10:01:<br>01:<br>01:<br>01:<br>10:01:                                                                                                    |                  | 01<br>01<br>100<br>100                                                                                               |
|                         | Revenue :    | Total Wheeling Leanad Charge Swings<br>Total Daily Dennad Charge Swings<br>Centra: Dennad Charge Swings<br>Total RA Pergram Admin Cost<br>Total RA Customer Incomeniates Costs<br>Total RA Net Profit<br>Custome Signal Net Costs Swings<br>Customer Relability Value<br>Avoided ICE Feel Swings EV<br>Nos-Spining Reserves Prevaues                                                                                                    | 01<br>01<br>01<br>01<br>01<br>01<br>01<br>01<br>01<br>01                                                                                                    | - 1001<br>- 1001<br>- 10001<br>- 10001<br>- 1001<br>- 1001<br>- 1001<br>- 1001<br>- 1001<br>- 1001<br>- 1001    | ndar<br>ndar<br>di<br>ndar<br>ndar<br>ndar<br>ndar<br>di<br>ndar<br>ndar<br>ndar                                                                                                    | 01:<br>01:<br>-10:01:<br>-10:01:<br>01:<br>01:<br>01:<br>01:<br>01:<br>01:<br>01                                                                                                    |                  | 01<br>01<br>100<br>100<br>01<br>100<br>01                                                                            |
|                         | Revenue      | Total Dilly Dennad Charge Svings<br>Total Dilly Dennad Charge Svings<br>Contract Dennad Charge Svings<br>Total RA Forgerin Admin Cost<br>Total RA Forgerin Admin Cost<br>Total RA Her Profit<br>Cestom Signal Not Costs Svings<br>Cestomer Reliability Vale<br>Avoided ICE Feld Svings EV<br>Non-Spinning Reserves Prevances                                                                                                    | di<br>di<br>di<br>Abai<br>Abai<br>Abai<br>Abi<br>Abi<br>Abi<br>Abi<br>Abi<br>Abi<br>Abi                                                                                                    | - star<br>- star<br>- | kaar<br>kaar<br>di<br>kaar<br>kaar<br>kaar<br>kaar<br>kaar<br>kaar<br>kaar<br>kaa                                                                                                    | 01:<br>01:<br>-Mao1:<br>-Mao1:<br>01:<br>01:<br>01:<br>Map1:<br>Map1:<br>01:<br>01:<br>01:<br>01:<br>01:<br>01:<br>01:<br>0                                                                                                    |                  | 01<br>01<br>00<br>00<br>01<br>00<br>01<br>02<br>01                                                                   |
|                         | Revenue      | Total Monthly Lennad Charge Swings<br>Total Daily Dennad Charge Swings<br>Contract Dennad Charge Swings<br>Total RA Pergram Admin Cost<br>Total RA Net Spring Admin Cost<br>Total RA Net Porfit<br>Custom Signal Net Cost Swings<br>Customer Relability Value<br>Aroided ICE Fuel Swings EV<br>Non-Spining Restress Presence<br>Regulation Down Presence<br>Regulation Down Presence                                                                                                    | di<br>di<br>di<br>di<br>di<br>di<br>di<br>di<br>di<br>di<br>di<br>di<br>di<br>d                                                                                                    | - star<br>- star<br>- | kdar<br>kdar<br>di<br>kdar<br>kdar<br>kdar<br>kdar<br>kdar<br>kdar<br>kdar<br>kdar                                                                                                    | ar<br>ar<br>Arar<br>Arar<br>Arar<br>Ar<br>Ar<br>Ar<br>Ar<br>Ar<br>Ar<br>Ar<br>Ar<br>Ar<br>A                                                                                                    |                  | 01<br>01<br>00<br>00<br>01<br>01<br>01<br>01<br>01                                                                   |
|                         | Revenue      | Total Divide Usanad Charge Strings<br>Total Divide Damad Charge Strings<br>Costrato Demand Charge Strings<br>Total RA Program Admin Cost<br>Total RA Customer Inconvenience Costs<br>Total RA Net Porti<br>Customer Reinhöllty Volue<br>Avoided LEF real Strings EV<br>Non-Spinning Reserres Revenues<br>Regulation Down Revenues<br>Spinning Reserres Revenues                                                                                                    | di<br>di<br>di<br>di<br>di<br>di<br>di<br>di<br>di<br>di                                                                                                    | - 1001<br>- 1001<br>- | ndar<br>ndar<br>di<br>ndar<br>ndar<br>ndar<br>ndar<br>ndar<br>ndar<br>ndar<br>ndar                                                                                                    | a:<br>d:<br>d:<br>d:<br>d:<br>d:<br>d:<br>d:<br>d:<br>d:<br>d                                                                                                    |                  | 01<br>01<br>00<br>00<br>01<br>01<br>01<br>01<br>01<br>01                                                             |
|                         | Revenues     | Total Daily Daniel Charge Swings<br>Total Daily Daniel Charge Swings<br>Contract Daminal Charge Swings<br>Total RA Program Admin Cost<br>Total RA Net Spring Admin Cost<br>Total RA Net Profit<br>Custome Right Net Cost Swings<br>Custome Right Net Cost Swings<br>Customer Right Net Cost Swings<br>Customer Right Reserves Reveaues<br>Regulation Down Reveaues<br>Splaning Reserves Reveaues<br>Splaning Reserves Reveaues<br>State Incestries                                                                                                    | di<br>di<br>-diat<br>-diat<br>-diat<br>-diat<br>di<br>-diat<br>-diat<br>-di                                                                                                    | - that<br>- that<br>- thathat<br>- that<br>- that<br>- thathat<br>- that<br>- that<br>- thathat                                                                                                    | Adat<br>Adat<br>Adat<br>Adat<br>Adat<br>Adat<br>Adat<br>Adat                                                                                                    | at<br>at<br>Atat<br>Atat<br>at<br>at<br>at<br>at<br>at<br>at<br>at<br>at<br>at                                                                                                    |                  | 01<br>01<br>100<br>100<br>01<br>100<br>01<br>01<br>01<br>01                                                          |
|                         | Revenue :    | Total Daily Denaid Charge Swings<br>Total Daily Denaid Charge Swings<br>Contract Demand Charge Swings<br>Total RA Program Admin Cost<br>Total RA Castomer Inconvenience Costs<br>Total RA Net Porfit<br>Castomer Relability Value<br>Avoided ICE First Swings EV<br>Nos-Spinning Reserves Revenues<br>Regulation Down Revenues<br>Regulation Down Revenues<br>Statis Incodinies<br>Statis Incodinies                                                                                                    | 847<br>847<br>- 8494<br>- 8494<br>- | - star<br>- star<br>- | kat<br>kat<br>kat<br>kat<br>kat<br>kat<br>kat<br>kat<br>kat<br>kat                                                                                                    | at<br>at<br>Atat<br>Atat<br>at<br>at<br>at<br>at<br>at<br>at<br>at<br>at<br>at                                                                                                    |                  | 01<br>01<br>00<br>00<br>00<br>01<br>00<br>01<br>01<br>01<br>01<br>01<br>01                                           |
|                         | Revenues     | Total Daily Denaid Landa Charge Swings<br>Total Daily Denaid Charge Swings<br>Contract Denaid Charge Swings<br>Total RA Pergram Admin Cost<br>Total RA Net Fordin<br>Custome Rised Net Cost Swings<br>Custome Relability Value<br>Avoided ICE Fiel Swings EV<br>Nois-Spinling Reserves Reveaues<br>Regulation Down Reveaues<br>Regulation Down Reveaues<br>Spinling Reserves Reveaues<br>Systek Inceding<br>State Inceding<br>Pederal Tax Benefit                                                                                                    | 84<br>64<br>64<br>64<br>64<br>64<br>64<br>64<br>64<br>64<br>6                                                                                                    | - stat<br>- stat<br>- | taja<br>taja<br>taja<br>taja<br>taja<br>taja<br>taja<br>taja                                                                                                    | 21:<br>21:<br>21:<br>21:<br>21:<br>21:<br>21:<br>21:                                                                                                    |                  | 01<br>01<br>00<br>00<br>01<br>01<br>01<br>01<br>01<br>01<br>01<br>01<br>01                                           |
|                         | Costs        | Total Daily Daniel Charge Swings<br>Total Daily Daniel Charge Swings<br>Contract Denniel Charge Swings<br>Total RA Program Admin Cost<br>Total RA Neuroner Incomeniates Costs<br>Total RA Net Porfit<br>Custome Richard Profit<br>Custome Richard Profit<br>Custome Richard Profit<br>Custome Richard Profit<br>Regulation Up Revenues<br>Regulation Up Revenues<br>State Incentive<br>State Incentive<br>Pederal True Beach<br>Upper Costs<br>Pederal True Beach<br>Customer Costs<br>Pederal True Beach<br>Customer Costs<br>Customer Costs<br>Customer Costs<br>Customer Costs<br>Customer Costs<br>Customer Costs<br>Customer Costs<br>Customer Customer Costs<br>Customer Customer Costs<br>Customer Customer Costs<br>Customer Customer Costs<br>Customer Customer Cu                                                                                                    | 44<br>44<br>45<br>46<br>46<br>46<br>46<br>46<br>46<br>46<br>46<br>46<br>46                                                                                                    |                                                                                                    | taja<br>taja<br>taja                                                                                                    | a:<br>a:<br>-daa:<br>-daa:<br>-daa:<br>-daa:<br>-daa:<br>-daa:<br>-da:<br>-daa:<br>-daa:<br>-d |                  | 01<br>01<br>000<br>000<br>01<br>01<br>01<br>01<br>01<br>01<br>01<br>01<br>01                                         |
|                         | Ing Costs    | Total Daily Databad Lakaga Samgal<br>Total Daily Databad Lakaga Samgal<br>Contract Denmand Charge Saminga<br>Total RA Program Admin Cost<br>Total RA Net Son Samgal<br>Controm Fishelin Value<br>Controm Fishelin Value<br>Anoi-Spinning Reserves Reveaues<br>Regulation Davin Reveaues<br>Regulation Davin Reveaues<br>Spinning Reserves Reveaues<br>State Incentive<br>Federal Tax Beardin<br>Luces Control Reserves<br>Processing<br>Participation Daving Control<br>Participation Daving Control<br>Participation Daving Control<br>Participation Daving Control<br>Participation Daving Control<br>Participation Daving Control<br>Participation Daving Control Participation<br>Participation Daving Control<br>Participation Daving Control Daving Control Davi                                                                                                    | 247<br>427<br>429<br>429<br>429<br>429<br>429<br>429<br>429<br>429<br>429<br>429                                                                                                    |                                                                                                    | Apat<br>Apat<br>Apat | a:<br>                                                                                                    |                  | 01<br>01<br>00<br>00<br>00<br>01<br>00<br>01<br>01<br>01<br>01<br>01<br>01<br>0                                      |
|                         | ancing Costs | Total Daily Denaid Charge Strings<br>Total Daily Denaid Charge Strings<br>Contract Denaid Charge Strings<br>Total RA Program Admin Cost<br>Total RA Negram Admin Cost<br>Total RA Net Profit<br>Customer Relations Visiong<br>Customer Relations Visionge EV<br>Nois-Spinning Reserves Researces<br>Regulation Up Recreases<br>Spinning Reserves Researces<br>State Incentive<br>State Incentive<br>Customer Relations Cost<br>Spinning Reserves Researces<br>State Incentive<br>Customer Relations<br>State Incentive<br>Customer Relations<br>State Incentive<br>Customer Relations<br>State Incentive<br>Customer Relations<br>State Incentive<br>Customer Relations<br>State Incentive<br>Customer Relations<br>State Incentive<br>Customer Relations<br>State Incentive<br>Customer Relations<br>State Incentive<br>Customer Relations<br>State Incentive<br>Customer Relations<br>Customer Relations | 21<br>21<br>21<br>21<br>21<br>21<br>21<br>21<br>21<br>21                                                                                                    |                                                                                                    | tain<br>train<br>trai<br>trai<br>trai<br>trai<br>trai<br>trai<br>trai<br>trai                                                                                                    | a:<br>Ata<br>Ata<br>Ata<br>Ata<br>Ata<br>Ata<br>Ata<br>Ata                                                                                                    |                  | 01<br>01<br>02<br>02<br>02<br>02<br>02<br>02<br>02<br>02<br>02<br>01<br>02<br>01<br>02<br>02<br>02<br>02<br>02<br>02 |

The *Cost Tests* tab determines if outputs from the optimization and financial analysis are considered costs or benefits under different cost-test perspectives. The user can enter values between -1 and 1 for each attribute under the six different cost- test perspectives (Total Resource Cost (TRC), Ratepayer Impact Measure (RIM), Participant Cost Test (PCT), Societal Cost Test (SCT), Program Administrator Cost Test (PAC), or a Pro Forma Perspective, which is used to calculate costs and benefits used in project financing). If the user enters a positive value, the stream is a benefit, while if the user inputs a negative value, the stream is a cost. For example, if the optimization outputs an

"Energy Avoided Cost Savings" value of \$1,000, the user can enter 0.9 under the TRC column and 0 under the PCT column, which indicates that this stream results in a benefit of \$900 under the TRC perspective and a \$0 benefit under a PCT perspective. Once all inputs are entered, the user can use the file-saving and file-loading sections to save the data into the relevant .csv files. Note that pro forma financing inputs are not changeable, financing costs are calculated with using the methodology specified in section 3.2.

## 2.4 PV + Storage Simplified UI

The "PV + Storage Simplified UI" is designed for the users who are not familiar with the tool and would like to set up a case and see the results within half an hour. This UI includes the most common revenue streams and use cases, including BTM bill savings, FTM wholesale market participation, demand response program, and resource adequacy programs. It leverages default inputs in the database and allows users to change some of the key inputs (e.g., utility rates, PV size, storage size, etc.) to customize the analysis for their projects.

This simplified UI only has one tab for users to modify and interact with. The case configuration section is on the left and the results viewing section is on the right. After setting up the cases on the left side, users can click the two buttons in the middle to run and case and load the results. After the case is defined, running the cases and loading in the results will take less than five minutes. The following chapter describes the case set up process, results viewing section, and the feature limitations for this UI.

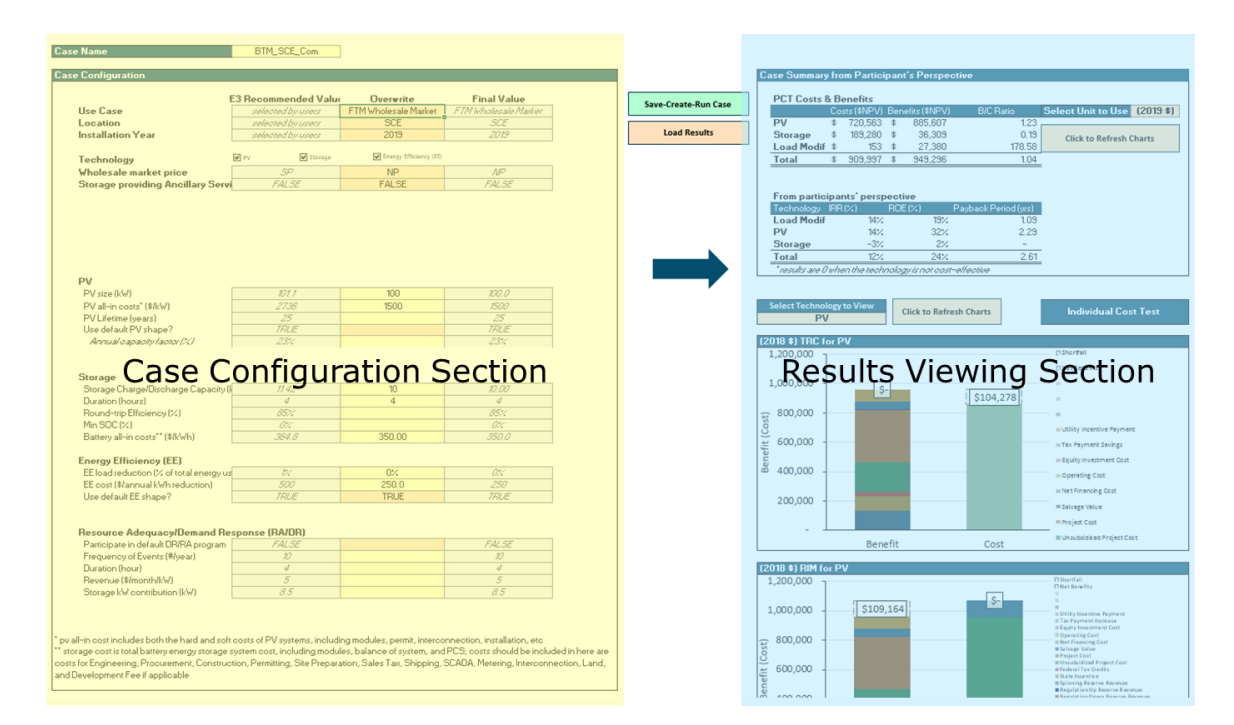

#### Figure 2-57 Solar + Storage Simplified UI Overview

#### 2.4.1 CASE SETUP SECTION

The case configuration section is shown in the There are three columns for each input in the case configuration section: E3 Recommended Value, Overwrite, and Final Value. The E3 Recommended Value column shows the values recommended by E3 based on users' previous selection on use case, project locations, and customer load information (if applicable). This is meant to provide some ballpark numbers for users who are less familiar with evaluating solar + storage projects. Users can overwrite the recommended values in the overwrite columns. The final values are displayed on the third column.

Figure 2-58 below. It can be broken down into four sections: Basic Info, Revenue Streams, Technology, and RA/DR programs. The basic info section asks for inputs like targeted use cases,

project location, installation year, and technology choice. The remaining sections will show up dynamically according to the user selection in Basic Info section. For example, if the BTM bill savings evaluation use case is chosen, the customer rates and default customer load shape input sections show up. And if the user chooses FTM wholesale market evaluation as the use case, the customer load and utility rates will be hidden and the wholesale market prices selection will show up. Demand Response/Resource Adequacy Programs are only available when storage technology is selected in the portfolio.

There are three columns for each input in the case configuration section: E3 Recommended Value, Overwrite, and Final Value. The E3 Recommended Value column shows the values recommended by E3 based on users' previous selection on use case, project locations, and customer load information (if applicable). This is meant to provide some ballpark numbers for users who are less familiar with evaluating solar + storage projects. Users can overwrite the recommended values in the overwrite columns. The final values are displayed on the third column.

#### Figure 2-58 PV + Storage Simplified UI: Case Configuration

| r             |                                                                                                    |                                                                                         |                                          |                                                                                |
|---------------|----------------------------------------------------------------------------------------------------|-----------------------------------------------------------------------------------------|------------------------------------------|--------------------------------------------------------------------------------|
|               | -                                                                                                    | E3 Recommended Value                                                                    | Overwrite                                | Final Value                                                                    |
| u             | Use Case                                                                                                    | selected by users                                                                       | <b>BTM Bill Saving Evaluation</b>        | BTM Bill Saving Evaluation                                                     |
| i o l         | Location                                                                                                    | selected by users                                                                       | SCE                                      | SCE                                                                            |
| 14            | Installation Year                                                                                                    | selected by users                                                                       | 2019                                     | 2019                                                                           |
| <b>F</b>      | Technology                                                                                                    | ♥ PV ♥ Storage                                                                          | Energy Efficiency (EE)                   |                                                                                |
| ۲ _ ۲         |                                                                                                    |                                                                                         |                                          |                                                                                |
| : E           | Utility Rates                                                                                                    | selected by users                                                                       | SCE Com_TOU-8                            | SCE Com_TOU-8                                                                  |
|               | Use default customer load shape?                                                                                                    | TRUE                                                                                    |                                          | TRUE                                                                           |
| 0             | Customer type                                                                                                    | selected by users                                                                       | Commercial                               | Commercial                                                                     |
| t l           | Annual energy use (kWh)                                                                                                    | 200000                                                                                  |                                          | 200000                                                                         |
| ' v ا         |                                                                                                    |                                                                                         |                                          |                                                                                |
|               | PV                                                                                                    |                                                                                         |                                          |                                                                                |
|               | PV size (kW)                                                                                                    | 101.1                                                                                   | 100                                      | 100.0                                                                          |
|               | PV all-in costs* (\$/kW)                                                                                                    | 2736                                                                                    | 1500                                     | 1500                                                                           |
|               | PV Lifetime (years)                                                                                                    | 25                                                                                      |                                          | 25                                                                             |
|               | Use default PV shape?                                                                                                    | TRUE                                                                                    |                                          | TRUE                                                                           |
|               | Annual capacity factor (%)                                                                                                    | 23%                                                                                     |                                          | 23%                                                                            |
| <u>bo</u>     | Storage                                                                                                    |                                                                                         |                                          |                                                                                |
|               |                                                                                                    |                                                                                         |                                          |                                                                                |
| 0             | Storage Charge/Discharge Capacity (kW)                                                                                                    | 11.42                                                                                   | 10                                       | 10.00                                                                          |
| 2 -           | Storage Charge/Discharge Capacity (kW)<br>Duration (hours)                                                                                                    | <u>11.42</u><br>4                                                                       | 10<br>4                                  | <u>10.00</u><br>4                                                              |
| ° –           | Storage Charge/Discharge Capacity (kW)<br>Duration (hours)<br>Round-trip Efficiency (%)                                                                                                    | 11.42<br>4<br>85%                                                                       | 10<br>4                                  | 10.00<br>4<br>85%                                                              |
| schno         | Storage Charge/Discharge Capacity (kW)<br>Duration (hours)<br>Round-trip Efficiency (%)<br>Min SOC (%)                                                                                                    | 11.42<br>4<br>85%<br>0%                                                                 | 10<br>4                                  | 10.00<br>4<br>85%<br>0%                                                        |
| Techno        | Storage Charge/Discharge Capacity (kW)<br>Duration (hours)<br>Round-trip Efficiency (%)<br>Min SOC (%)<br>Battery all-in costs** (\$/kWh)                                                                                                    | 11.42<br>4<br>85%<br>0%<br>364.8                                                        | 10<br>4<br>                              | 10.00<br>4<br>85%<br>0%<br>350.0                                               |
| Techno        | Storage Charge/Discharge Capacity (kW)<br>Duration (hours)<br>Round-trip Efficiency (%)<br>Min SOC (%)<br>Battery all-in costs** (\$/kWh)<br>Energy Efficiency (EE)                                                                                                    | 11.42<br>4<br>85%<br>0%<br>364.8                                                        | 10<br>4<br>                              | 10.00<br>4<br>85%<br>0%<br>350.0                                               |
| Techno        | Storage Charge/Discharge Capacity (kW)<br>Duration (hours)<br>Round-trip Efficiency (%)<br>Min SOC (%)<br>Battery all-in costs** (\$/kWh)<br>Energy Efficiency (EE)<br>EE load reduction (% of total energy use)                                                                                                    | 11.42<br>4<br>85%<br>0%<br>364.8<br>1%                                                  | 10<br>4<br>350.00                        | 10.00<br>4<br>85%<br>0%<br>350.0<br>0%                                         |
| <b>Techno</b> | Storage Charge/Discharge Capacity (kW)<br>Duration (hours)<br>Round-trip Efficiency (%)<br>Min SOC (%)<br>Battery all-in costs** (\$/kWh)<br>Energy Efficiency (EE)<br>EE load reduction (% of total energy use)<br>EE cost (\$/annual kWh reduction)                                                                                                    | 11.42<br>4<br>85%<br>0%<br>364.8<br>1%<br>500                                           | 10<br>4<br>350.00<br>0%<br>250.0         | 10.00<br>4<br>85%<br>0%<br>350.0<br>0%<br>250                                  |
| Techno        | Storage Charge/Discharge Capacity (kW)<br>Duration (hours)<br>Round-trip Efficiency (%)<br>Min SOC (%)<br>Battery all-in costs** (\$/kWh)<br>Energy Efficiency (EE)<br>EE load reduction (% of total energy use)<br>EE cost (\$/annual kWh reduction)<br>Use default EE shape?                                                                                                    | 11.42<br>4<br>85%<br>0%<br>364.8<br>1%<br>500<br>TRUE                                   | 10<br>4<br>350.00<br>0%<br>250.0<br>TRUE | 10.00<br>4<br>85%<br>0%<br>350.0<br>0%<br>250<br>TRUE                          |
| Techno        | Storage Charge/Discharge Capacity (kW)<br>Duration (hours)<br>Round-trip Efficiency (%)<br>Min SOC (%)<br>Battery all-in costs** (\$/kWh)<br>Energy Efficiency (EE)<br>EE load reduction (% of total energy use)<br>EE cost (\$/annual kWh reduction)<br>Use default EE shape?                                                                                                    | 11.42<br>4<br>85%<br>0%<br>364.8<br>1%<br>500<br>TRUE                                   | 10<br>4<br>350.00<br>0%<br>250.0<br>TRUE | 10.00<br>4<br>85%<br>0%<br>350.0<br>0%<br>250<br>TRUE                          |
| m Techno      | Storage Charge/Discharge Capacity (kW)<br>Duration (hours)<br>Round-trip Efficiency (%)<br>Min SOC (%)<br>Battery all-in costs** (\$/kWh)<br>Energy Efficiency (EE)<br>EE load reduction (% of total energy use)<br>EE cost (\$/annual kWh reduction)<br>Use default EE shape?<br>Resource Adequacy/Demand Response (R                                                                                                    | 11.42<br>4<br>85%<br>0%<br>364.8<br>1%<br>500<br>TRUE<br>A/DR)                          | 10<br>4<br>350.00<br>0%<br>250.0<br>TRUE | 10.00<br>4<br>85%<br>0%<br>350.0<br>0%<br>250<br>TRUE                          |
| am Techno     | Storage Charge/Discharge Capacity (kW)<br>Duration (hours)<br>Round-trip Efficiency (%)<br>Min SOC (%)<br>Battery all-in costs** (\$/kWh)<br>Energy Efficiency (EE)<br>EE load reduction (% of total energy use)<br>EE cost (\$/annual kWh reduction)<br>Use default EE shape?<br>Resource Adequacy/Demand Response (R<br>Participate in default DR/RA program                                                                             | 11.42<br>4<br>85%<br>0%<br>364.8<br>1%<br>500<br>TRUE<br>A/DR)<br>FALSE                 | 10<br>4<br>350.00<br>0%<br>250.0<br>TRUE | 10.00<br>4<br>85%<br>0%<br>350.0<br>0%<br>250<br>TRUE<br>FALSE                 |
| Jram Techno   | Storage Charge/Discharge Capacity (kW)<br>Duration (hours)<br>Round-trip Efficiency (%)<br>Battery all-in costs** (\$/kWh)<br>Energy Efficiency (EE)<br>EE load reduction (% of total energy use)<br>EE cost (\$/annual kWh reduction)<br>Use default EE shape?<br>Resource Adequacy/Demand Response (R<br>Participate in default DR/RA program<br>Frequency of Events (#/year)                                                            | 11.42<br>4<br>85%<br>0%<br>364.8<br>1%<br>500<br>TRUE<br>A/DR)<br>FALSE<br>10           | 10<br>4<br>350.00<br>0%<br>250.0<br>TRUE | 10.00<br>4<br>85%<br>0%<br>350.0<br>0%<br>250<br>TRUE<br>FALSE<br>10           |
| ogram Techno  | Storage Charge/Discharge Capacity (kW)<br>Duration (hours)<br>Round-trip Efficiency (%)<br>Min SOC (%)<br>Battery all-in costs** (\$/kWh)<br>Energy Efficiency (EE)<br>EE load reduction (% of total energy use)<br>EE cost (\$/annual kWh reduction)<br>Use default EE shape?<br>Resource Adequacy/Demand Response (R<br>Participate in default DR/RA program<br>Frequency of Events (#/year)<br>Duration (hour)                          | 11.42<br>4<br>85%<br>0%<br>364.8<br>1%<br>500<br>TRUE<br>A/DR)<br>FALSE<br>10<br>4      | 10<br>4<br>350.00<br>0%<br>250.0<br>TRUE | 10.00<br>4<br>85%<br>0%<br>350.0<br>0%<br>250<br>TRUE<br>FALSE<br>10<br>4      |
| rogram Techno | Storage Charge/Discharge Capacity (kW)<br>Duration (hours)<br>Round-trip Efficiency (%)<br>Min SOC (%)<br>Battery all-in costs** (\$/kWh)<br>Energy Efficiency (EE)<br>EE load reduction (% of total energy use)<br>EE cost (\$/annual kWh reduction)<br>Use default EE shape?<br>Resource Adequacy/Demand Response (R<br>Participate in default DR/RA program<br>Frequency of Events (#/year)<br>Duration (hour)<br>Revenue (\$/month/kW) | 11.42<br>4<br>85%<br>0%<br>364.8<br>1%<br>500<br>TRUE<br>A/DR)<br>FALSE<br>10<br>4<br>5 | 10<br>4<br>350.00<br>0%<br>250.0<br>TRUE | 10.00<br>4<br>85%<br>0%<br>350.0<br>0%<br>250<br>TRUE<br>FALSE<br>10<br>4<br>5 |

# Figure 2-59 PV + Storage Simplified UI: Revenue section when "FTM Wholesale Market" Use Case is Chosen

+ Storage Tool

|                                   | E3 Recommended Value | Overwrite              | Final Value            |
|-----------------------------------|----------------------|------------------------|------------------------|
| Use Case                          | selected by users    | FTM Wholesale Market   | ▼ F7M Wholesale Market |
| Location                          | selected by users    | SCE                    | SCE                    |
| Installation Year                 | selected by users    | 2019                   | 2019                   |
| Technology                        | 🖉 PV 🕑 Storage       | Energy Efficiency (EE) |                        |
| Wholesale market price            |                      | NP                     | NP                     |
| Storage providing Ancillary Servi | FALSE                | FALSE                  | FALSE                  |

After all the inputs are entered and the case is named, users can click "Save-Create-Run" Case and the model will start running. The case set up from this UI usually takes a couple of minutes to finish.

Many assumptions are made ahead of the time to simplify the process of setting up cases in the PV + Storage Simplified UI. If the user is interested in checking all the underlying assumptions, input .csv files that are used for the case are saved in cases/[case name]/inputs/snapshot/.

#### 2.4.2 RESULTS VIEWING SECTION

This simplified UI display some of the most important and popular results for solar + storage case, including:

+ Participant Cost Effectiveness Summary

A high-level summary on project cost effectiveness from an investor (FTM) or customers' perspective (BTM). It provides summaries on total costs, total benefits, benefit and cost ratios, IRR, return on equity ROE, and payback period for participants by technologies.

+ Average Load and DER Shapes

Annual average daily DER and customer load (if applicable) shapes

+ Cost Tests

Total Resource Cost Test (TRC), Participant Cost Test (PCT), Rate Impact Measure (RIM) Test, and Program Administrative Cost Test (PAC) are shown for each individual technology as well as the portfolio with all of the technologies combined.

#### Figure 2-60 PV + Storage Simplified UI: Results Viewing Section

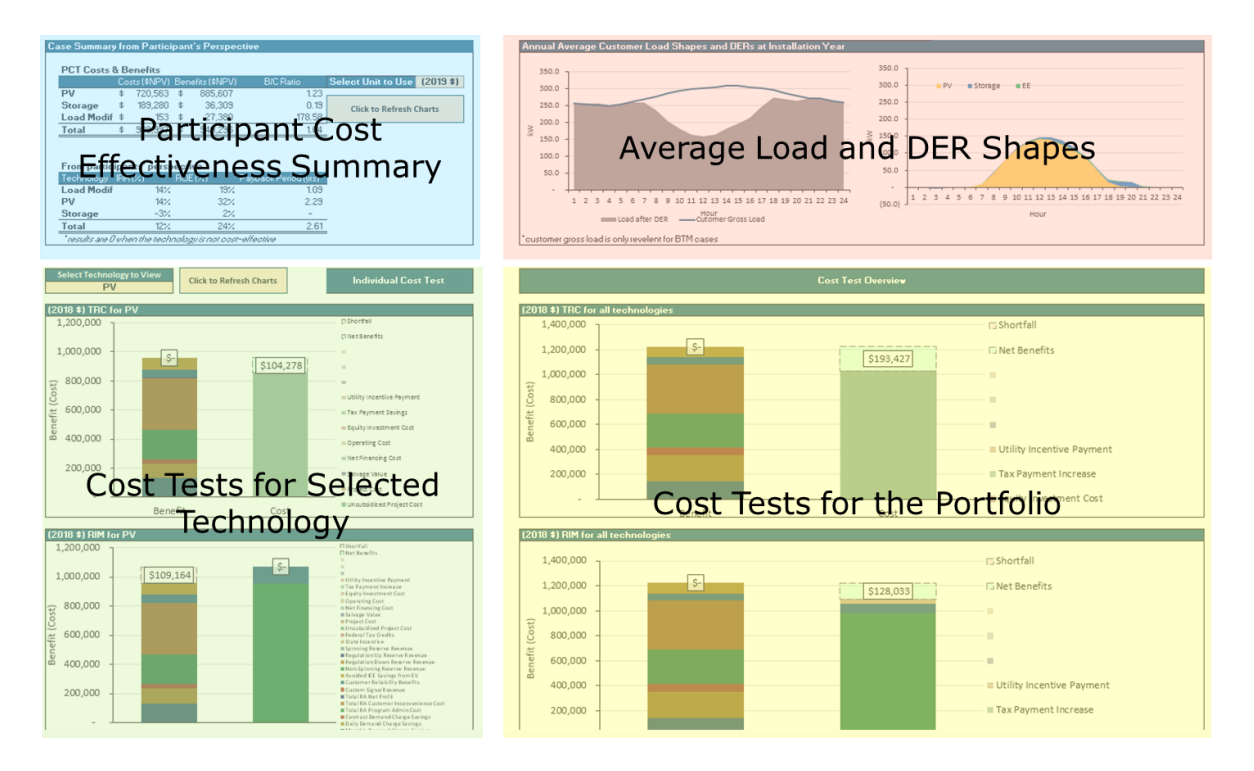

If users are interested in seeing more results (e.g. daily dispatch charts for each technology) the case initiated in this simplified UI can also be loaded into the "Model Dashboard.xlsb" for results viewing.

#### 2.4.3 FEATURE LIMITATION

This UI is designed for solar + storage use cases and can only perform the analysis with a subset of features. If more comprehensive features are needed, users can follow the standard case set up

+ Storage Tool

instruction and use the "Model Dashboard" and "Inputs Generator" UIs for initiating cases and viewing results.

Features that are NOT available in this simplified interface are summarized below:

+ Technology:

Detailed EE, fuel cell generation, smart EV charging, EV cost effectiveness analysis, smart water heater, smart HVAC, and load shedding DR analysis

+ Revenue Streams:

Distribution deferral values, customized utility programs, real time rate, customized rates, customized customer reliability values

+ Model toggles

Fast optimization selection, optimization window selection, and optimization interval selection

## 2.5 Distribution Values Screening UI

The "Distribution Values Screening UI" is designed for the users who are interested in targeting DER technologies for non-wires alternatives (NWAs) and distribution deferral values. For example, utility staffs who are preparing for Distribution Deferral Opportunity Report (DDOR) filings can use this UI to calculate marginal distribution avoided costs for distribution locations that have deferral potential. Furthermore, developers who are preparing for an NWA Request for Proposal (RFP) can also use this to screen for the valuable distribution locations and suitable technologies.

This UI provides two screenings; the first one is a distribution hotspots screening. This screening provides quick summaries on marginal distribution avoided costs in \$/kW-yr for all distribution locations that are saved in the database. The marginal distribution avoided costs are calculated

based on distribution upgrade costs, deficiency, target deferral years, and discount rates. Realized distribution deferral based on the DER technology's dispatch and impact shapes are not calculated in this screening. Default distribution upgrade information at three distribution locations are included in the default database. New distribution upgrade inputs can be added in the **Dist Locations** and **Dist Network** tabs in the "Inputs Generator" UI. In the "Inputs Generator UI", users need to enter expected upgrade costs, distribution hourly load, load growth, deficiency, and the distribution system topology. Instructions on entering distribution inputs are in Chapter 2.3.3.

The second screening is for technology. This screening calculates the total system values provided by selected DER technologies using default technology characteristics. This is meant to help users get a ballpark estimate on the values and then prioritize the cost-effective technologies without having to define technology characteristics for all of them. The screening provides a comparison on system benefits that are provided by each technology on the levelized \$/kWh basis. Users can select the desired distribution locations and technologies for screening. Distribution values can be calculated based on a simple marginal distribution avoided cost figure or based on the realized distribution deferral. The realized distribution deferral can be estimated using distribution upgrade costs, deficiency, and load forecasts or by using a simple marginal distribution.

In the NWA evaluation, after screening for the high value locations and suitable technologies, the third step is to simulate the operation and evaluate the portfolio using accurate DER technology characteristics. The detailed evaluation can be set up through the standard case set up process. If the users turn on the "Distribution: Detailed T&D Deferral" in the feature toggles, the distribution deferral values will be calculated based on the potential upgrade project information.

The remaining of this Chapter outlines the case up process in the two screenings.

#### 2.5.1 DISTRIBUTION HOTSPOT SCREENING

The *DL Screening* tab in the Distribution Values Screening UI is the place for setting up and running the quick screening summary. As shown in the figure below, after setting up distribution system data through the user interface (instructions in Chapter 2.3.3), the user only needs to specify some basic information (e.g. discount rates) to run the quick summary. Users can press "1. Calculate T&D Summary" and "2. Load T&D Summary Results" to run and load the results. The total model running time should be within a couple of minutes.

After the results are loaded, users can find the topology of the saved distribution locations in the hierarchy charts and the marginal avoided costs summary table below. In the summary table, the distribution locations where DER can potentially be installed are listed in each row and each column is the potential wires project that can be deferred. For the cell in row X and column Y, it shows the  $\frac{k}{k}$  yr that can potentially be achieved by DER technologies located at X location for deferring Y project. And the maximum column shows the maximum deferral values for DER at X location after accounting for the nesting impact.

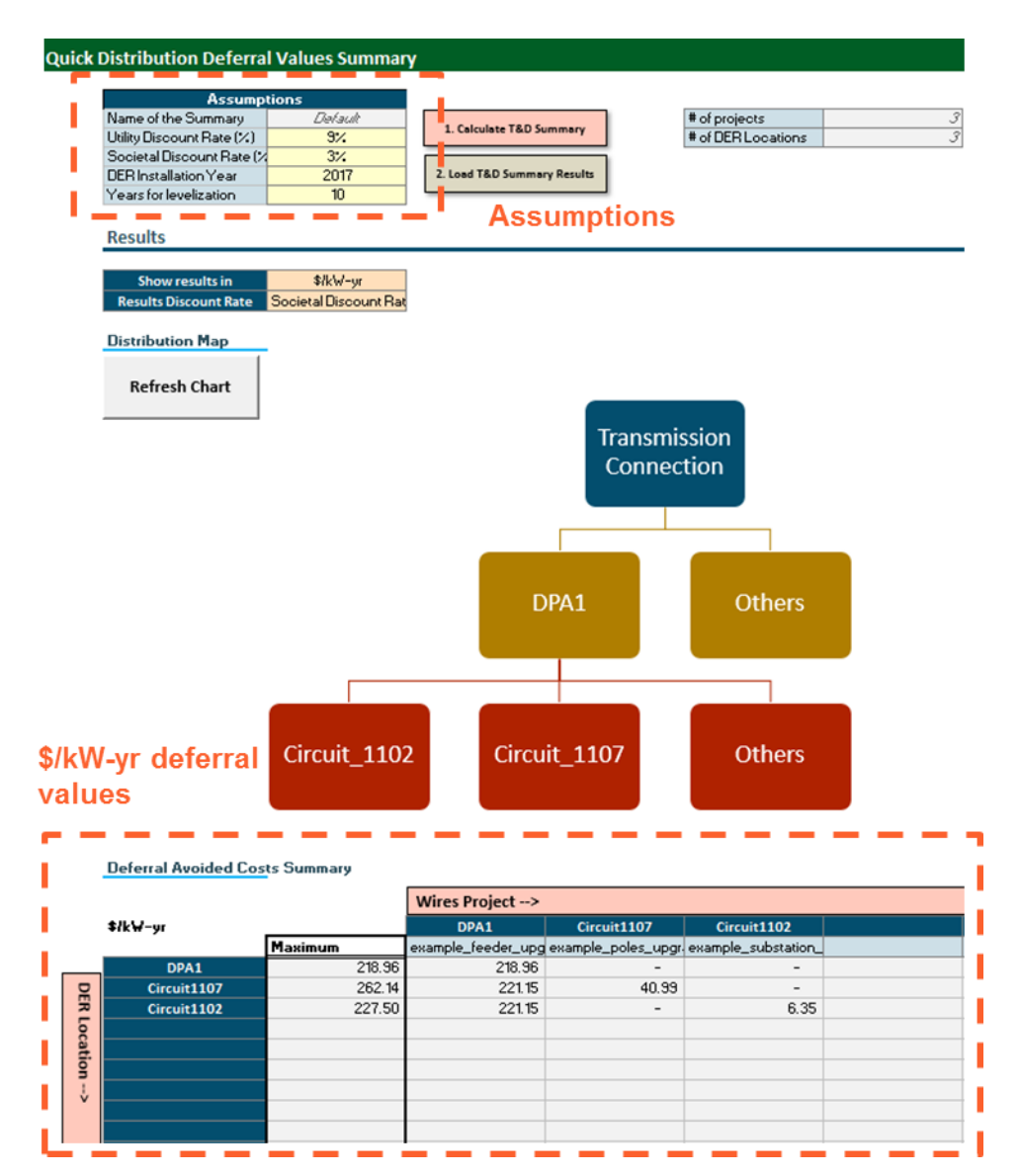

#### Figure 2-61 Distribution Values Screening UI: Distribution Hot Spot Screening - Case Setup

The *DL Screening* – *Heat Maps* tab shows the heat maps of deficiency (kW) and distribution avoided costs (\$/kWh) for the distribution locations that are screened in the "DL Screening" tab. First, the user selects one interested distribution location for DER installation, and after refreshing, this tab shows three sets of the heat maps: 1) for the selected distribution location, 2) for the corresponding upstream distribution locations, and 3) for the previous two combined. The upstream locations are those that will be impacted by DERs installed at the selected location. For example, if the Circuit A is nested within the Feeder 1, then installing PV in the Circuit A will reduce the load in both Circuit A and Feeder 1. This nesting impact can be captured in the tool.

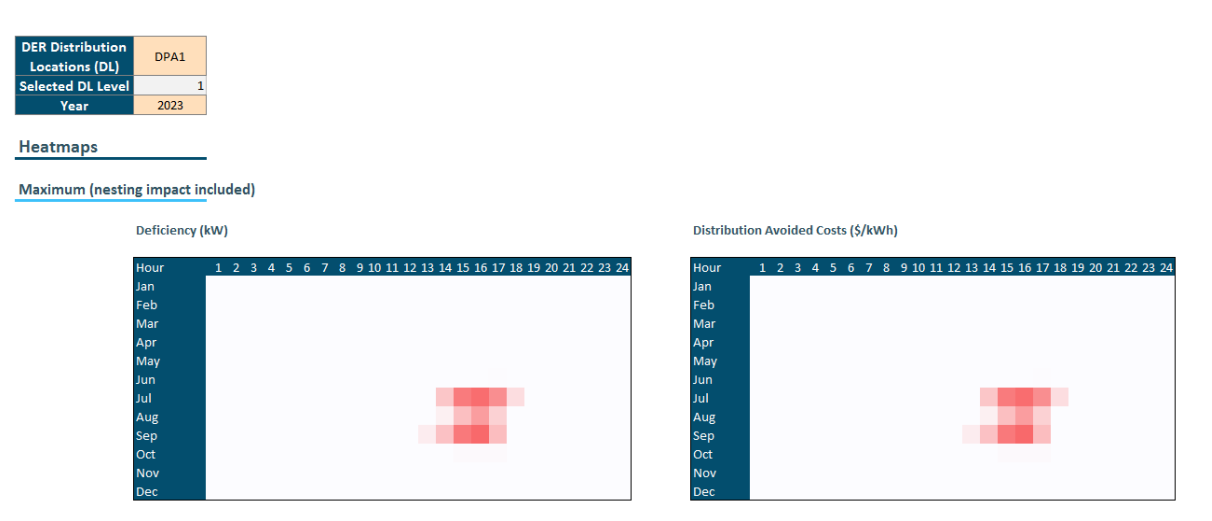

#### Figure 2-62 Distribution Values Screening UI: Heat Maps for Distribution Locations

#### 2.5.2 TECHNOLOGY SCREENING

The screenshot of the technology screening tab is shown in the Figure 2-63 below. The case setup section is on the left, and to the right there are two results sections. One result section summarizes the average \$/kWh distribution avoided costs and total system values for all distribution locations, and the other section lists out the system values by components for a selected distribution location.

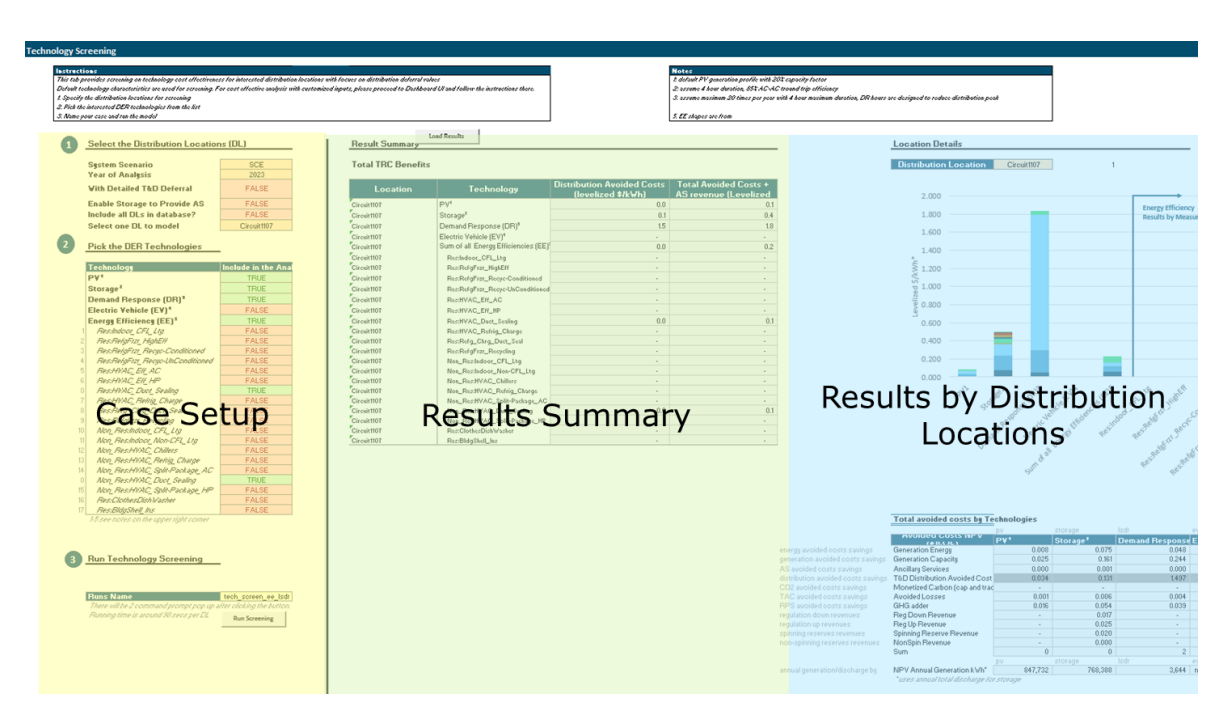

#### Figure 2-63 Distribution Values Screening UI: Technology Screening Overview

To reduce the amount of time that users need to spend on compiling technology parameters, the model assumes default technology characteristics for the technology screening process. The default assumptions are listed below and in the Notes section of the "Technology Screening" tab.

- + PV: 20% capacity factor PV generation profiles
- + Energy Storage: 4-hour duration, 85% AC-AC round trip efficiency, 0% parasitic losses, no degradation
- Demand Response (DR) Program: maximum calls: 20 times per year; maximum duration:
   4 hours; DR hours are decided by the model based on the distribution peak
- + Electric Vehicle (EV): battery electric vehicle with 250-mile range with a level 2 charger at home; customer is assumed to charge based on the real time rate that reflects system constraints

+ Energy Efficiencies (EE): EE shapes and performance information are based on the Database for Energy Efficient Resources (DEER)

Figure 2-64 is a screenshot for the case setup section. After choosing the system scenario, distribution locations, and the interested DER technologies in steps one and two, users can name the case and start running the model step three. The default system scenarios include the CPUC 2018 Avoided Costs for three IOUs by climate zones, as well as the historical NP-15 and SP-15 Day Ahead (DA) energy and ancillary services prices. More details about the default database are in Chapter 7. If users prefer to set up their own system scenarios, please follow the instructions in Chapter 2.3.2 to save the inputs into a data folder. After the user-defined scenario is saved to the database, users can reopen the "Distribution Values Screening" UI and the new scenario should show up in the dropdown list.

To reduce the amount of time that users need to spend on compiling technology parameters, the model assumes default technology characteristics for the technology screening process. The default assumptions are listed below and in the Notes section of the "Technology Screening" tab.

- + **PV**: 20% capacity factor PV generation profiles
- + Energy Storage: 4-hour duration, 85% AC-AC round trip efficiency, 0% parasitic losses, no degradation
- Demand Response (DR) Program: maximum calls: 20 times per year; maximum duration:
   4 hours; DR hours are decided by the model based on the distribution peak
- + Electric Vehicle (EV): battery electric vehicle with 250-mile range with a level 2 charger at home; customer is assumed to charge based on the real time rate that reflects system constraints
- + Energy Efficiencies (EE): EE shapes and performance information are based on the Database for Energy Efficient Resources (DEER)

#### Figure 2-64 Distribution Values Screening UI: Technology Screening - Case Setup

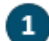

#### Select the Distribution Locations (DL)

| System Scenario              | SCE         |
|------------------------------|-------------|
| Year of Analysis             | 2023        |
| With Detailed T&D Deferral   | FALSE       |
| Enable Storage to Provide AS | FALSE       |
| Include all DLs in database? | FALSE       |
| Select one DL to model       | Circuit1107 |

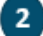

Pick the DER Technologies

|    | Technology                          | Include in the Analy |  |  |
|----|-------------------------------------|----------------------|--|--|
|    | PV1                                 | TRUE                 |  |  |
|    | Storage <sup>2</sup>                | TRUE                 |  |  |
|    | Demand Response (DR) <sup>3</sup>   | TRUE                 |  |  |
|    | Electric Vehicle (EV) <sup>4</sup>  | FALSE                |  |  |
|    | Energy Efficiency (EE) <sup>5</sup> | TRUE                 |  |  |
| 1  | Res:Indoor_CFL_Ltg                  | FALSE                |  |  |
| 2  | Res:RelgFrz_HighElf                 | FALSE                |  |  |
| 3  | Res:RelgFize_Recyc-Conditioned      | FALSE                |  |  |
| 4  | Res:RelgFize_Recyc=UnConditioned    | FALSE                |  |  |
| 5  | Res:HVAC_EK_AC                      | FALSE                |  |  |
| 6  | Res:HVAC_EK_HP                      | FALSE                |  |  |
| 0  | Res:HVAC_Duct_Sealing               | TRUE                 |  |  |
| 7  | Res:HVAC_Relnig_Charge              | FALSE                |  |  |
| 8  | Res:Relg_Chig_Duct_Seal             | FALSE                |  |  |
| 9  | Res:RelgFiz_Recycling               | FALSE                |  |  |
| 10 | Non_Res:Indooc_CFL_Ltg              | FALSE                |  |  |
| 11 | Non_Res:Indoor_Non-CFL_Ltg          | FALSE                |  |  |
| 12 | Non_Res:HVAC_Chillers               | FALSE                |  |  |
| 13 | Non_Res:HVAC_Refrig_Charge          | FALSE                |  |  |
| 14 | Non_Res:HVAC_Split-Fackage_AC       | FALSE                |  |  |
| 0  | Non_Res:HVAC_Duct_Sealing           | TRUE                 |  |  |
| 15 | Non_Res:HVAC_Split-Package_HP       | FALSE                |  |  |
| 16 | Res:ClothesDishtVasher              | FALSE                |  |  |
| 17 | Res:BldgShell_Ins                   | FALSE                |  |  |

1-5 see notes on the upper right corner

3 Run Technology Screening

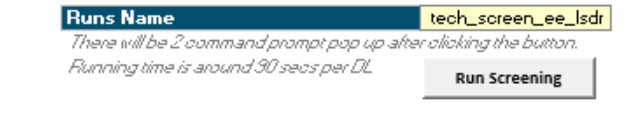

The total model run time depends on the number of distribution locations and technologies selected, the interval of the system scenario timeseries (e.g. 5-min real time prices vs hourly DA prices), as well as your computer system specs. It takes approximately three minutes to run one distribution location for all technologies in the hourly interval for a normal desktop (e.g. 16 GB RAM + Intel i7 3.40 Ghz CPU).

After the model is finished running, users can click "Load Results" button to load in results. Distribution avoided costs and total system values for each technology are summarized in the table for all distribution locations. And the breakdown of each component in system values for one distribution location can be found in the chart and table on the right-hand side.

| Total TRC Benefit | 5                                   |                                                   |                                                |
|-------------------|-------------------------------------|---------------------------------------------------|------------------------------------------------|
| Location          | Technology                          | Distribution Avoided Costs<br>(levelized \$/k\%h) | Total Avoided Costs +<br>AS revenue (Levelized |
| Circuit1107       | PV'                                 | 0.0                                               | 0.                                             |
| Circuit1107       | Storage <sup>2</sup>                | 0.1                                               | 0.4                                            |
| ,<br>Circuit1107  | Demand Response (DR) <sup>3</sup>   | 1.5                                               | 1.8                                            |
| Circuit1107       | Electric Vehicle (EV)*              |                                                   |                                                |
| Circuit1107       | Sum of all Energy Efficiencies (EE) | 0.0                                               | 0.2                                            |
| Circuit1107       | Resindoor_CFL_Ltg                   | -                                                 |                                                |
| Circuit1107       | Res:RefgFrar_HighEff                |                                                   |                                                |
| Circuit1107       | Res:RefgFrzr_Recyc-Conditioned      | · ·                                               |                                                |
| Circuit1107       | Res:RefgFrar_Recyc-UnConditioned    |                                                   |                                                |
| Circuit1107       | Res:HVAC_Eff_AC                     |                                                   |                                                |
| Circuit1107       | BesHVAC Eff HP                      | -                                                 |                                                |
| Circuit1107       | Res:HVAC Duct Scaling               | 0.0                                               | 0.                                             |
| Circuit1107       | Res:HVAC Refrig Charge              |                                                   | -                                              |
| Circuit1107       | Res:Refg_Chrg_Duct_Scal             |                                                   |                                                |
| Circuit1107       | Res:RefgFrar_Recycling              |                                                   |                                                |
| Circuit1107       | Non_Resindoor_CFL_Ltg               | -                                                 |                                                |
| Circuit1107       | Non_Resindoor_Non-CFL_Ltg           |                                                   |                                                |
| Circuit1107       | Non_Res:HVAC_Chillers               | -                                                 | -                                              |
| Circuit1107       | Non_Res:HVAC_Refrig_Charge          | •                                                 | •                                              |
| Circuit1107       | Non_Res:HVAC_Split-Package_AC       | · ·                                               | -                                              |
| Circuit1107       | Non_Res:HVAC_Duct_Scaling           | 0.0                                               | 0.                                             |
| Circuit1107       | Non_Res:HVAC_Split-Package_HP       |                                                   |                                                |
| Circuit1107       | Res:ClothesDishWasher               | · ·                                               | -                                              |
| Circuit1107       | Res:BldgShelLins                    |                                                   |                                                |

#### Figure 2-65 Distribution Values Screening UI: Technology Screening - Results Section

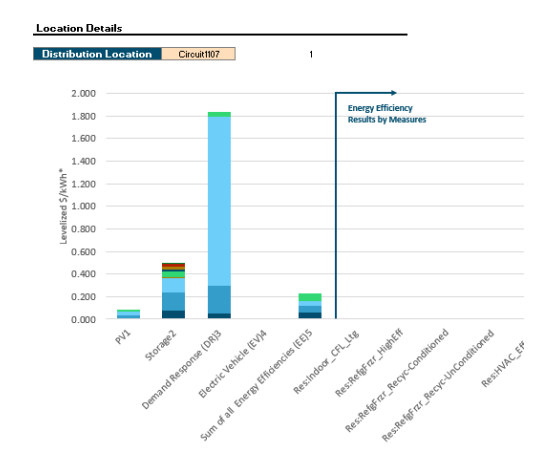

|                                   |                                 | pv        | storage              | Isdr            | ev                     |
|-----------------------------------|---------------------------------|-----------|----------------------|-----------------|------------------------|
|                                   | AVOIDED COSIS HE V              | P¥1       | Storage <sup>2</sup> | Demand Response | Electric Vehicle (EV)* |
| nergy avoided costs savings       | Generation Energy               | 0.008     | 0.075                | 0.048           |                        |
| eneration avoided costs savings   | Generation Capacity             | 0.025     | 0.161                | 0.244           |                        |
| IS avoided costs savings          | Ancillary Services              | 0.000     | 0.001                | 0.000           |                        |
| istribution avoided costs savings | T&D Distribution Avoided Cost   | 0.034     | 0.131                | 1.497           |                        |
| :O2 avoided costs savings         | Monetized Carbon (cap and trac  |           |                      |                 |                        |
| AC avoided costs savings          | Avoided Losses                  | 0.001     | 0.006                | 0.004           |                        |
| PS avoided costs savings          | GHG adder                       | 0.016     | 0.054                | 0.039           |                        |
| egulation down revenues           | Reg Down Revenue                |           | 0.017                |                 |                        |
| egulation up revenues             | Reg Up Revenue                  |           | 0.025                |                 |                        |
| pinning reserves revenues         | Spinning Reserve Revenue        |           | 0.020                |                 |                        |
| on-spinning reserves revenues     | NonSpin Revenue                 |           | 0.000                |                 |                        |
|                                   | Sum                             | 0         | 0                    | 2               |                        |
|                                   |                                 | pv        | storage              | lsdr            | ev                     |
| nnual generation/discharge by     | NPV Annual Generation kWh*      | 847,732   | 768,388              | 3,644           | nan                    |
|                                   | *ucar annual total discharge (o | r etorana |                      |                 |                        |

Total avoided costs by Technol

#### 2.5.3 FEATURE LIMITATION

This UI is designed with the focus on quantifying distribution deferral values and can only perform the analysis with a subset of features. If more comprehensive features are needed, users can follow the standard case set up instructions and use the "Model Dashboard UI" and "Inputs Generator UI" for initializing cases and viewing results.

Features that are NOT available in the "Distribution Values Screening UI" are summarized below:

#### **Distribution Hotspot Screening**

- + Any DER technology related features; no technology specifications are considered
- + Any other revenue streams

#### **Technology Screening**

- + User defined technology characteristics; default technology characteristics are used
- + Customer bill savings analysis and customer reliability values are not included
- + Customized demand response and resource adequacy programs are not included

# **3 Methodology**

The Solar + Storage Tool was developed to evaluate the optimal dispatch of integrated solar and storage systems and estimate the value proposition of these systems based on their expected operations, location on the grid, market prices and other characteristics. The tool evaluates distributed solar with storage and other controllable Distributed Energy Resource (DER) technologies such as smart thermostats, electric vehicle chargers, and other devices, and evaluates optimal dispatch for a wide range of customer programs and incentive designs.

Active technologies are dispatched to maximize value for owners based on the available revenue streams, and cost tests are calculated from different perspectives. Available technologies include energy storage, PV, EV, thermal generator, water heater, and HVAC systems. The interactions among active technologies are captured in the optimization.

This chapter is organized in the following way:

First, benefit categories quantified in the model are discussed and followed by the descriptions for the financing calculation including different financing options and parameters. Then the structure and perspective of each cost test is described. Lastly, the optimization objective function and constraints are discussed.

# 3.1 Benefits Quantified in the Model

#### 3.1.1 SYSTEM AVOIDED COSTS

System benefits included in the model are based on the avoided costs calculation framework in 2018 Avoided Cost Calculator3 published by California Public Utilities Commission (CPUC). 2018 Avoided Costs are included in the model default dataset, but users can also choose to replace those with their project-specific data.

This section provides a brief overview of the electricity avoided cost components and their contribution to the total electricity avoided costs. The avoided cost used for electricity energy efficiency evaluation is calculated as the sum of six components shown in Table 3-1.

| Component                           | Description                                                                                                    |
|-------------------------------------|----------------------------------------------------------------------------------------------------|
| Generation Energy                   | Estimate of the hourly wholesale value of energy                                                                          |
| Generation Capacity                 | The costs of building new generation capacity to meet system peak loads                                                   |
| Ancillary Services                  | The marginal costs of providing system operations and reserves for electricity grid reliability                           |
| T&D Capacity                        | The costs associated with expanding transmission and distribution capacity to meet peak loads                             |
| Monetized Carbon<br>(cap and trade) | The cost of Cap and Trade allowance permits for carbon dioxide emissions associated with the marginal generating resource |

#### Table 3-1 Components of electricity avoided cost

<sup>3</sup> HTTP://WWW.CPUC.CA.GOV/GENERAL.ASPX?ID=5267
| GHG adder   | The difference between the CPUC-adopted total value of $\rm CO_2$ and the Cap and Trade value of $\rm CO_2$ . |
|-------------|----------------------------------------------------------------------------------------------------|
| Avoided RPS | This component has been set to zero.                                                                          |

Each of these avoided costs is determined for every hour of the year. The hourly granularity is obtained by shaping forecasts of the average value of each component with historical day-ahead and real-time energy prices and actual system loads; Note that the T&D capacity avoided costs are estimated separately for three IOU levels and represents the average avoided costs across each utility's territory. Avoided T&D costs are specific to feeders and can vary dramatically across the territory. Distribution network and potential distribution upgrade information is required at the feeder for a more detailed estimate of T&D avoided costs. If the user is able to access the distribution upgrade information, this model also provides a detailed T&D deferral analysis. More about the methodology on that is described in Appendix A: T&D Deferral Methodology. Table 3-2 summarizes the methodology applied to each component to develop this level of granularity.

| Component           | Basis of Annual Forecast                                                                | Basis of Hourly Shape                                                                                                    |
|---------------------|-----------------------------------------------------------------------------------------|----------------------------------------------------------------------------------------------------|
| Generation Energy   | Forward market prices and the<br>\$/kWh fixed and variable<br>operating costs of a CCGT | Historical hourly day-ahead<br>market price shapes from MRTU<br>OASIS                                                                                     |
| Generation Capacity | Residual capacity value a new simple-cycle combustion turbine                           | RECAP model that generates<br>outage probabilities by<br>month/hour and allocates the<br>probabilities within each<br>month/hour based on 2017<br>weather |
| Ancillary Services  | A percentage of Generation<br>Energy value                                              | Directly linked with energy shape                                                                                                    |

| Table 3-2 Summary of methodology for electricity avoided | d cost component forecasts |
|----------------------------------------------------------|----------------------------|
|----------------------------------------------------------|----------------------------|

| T&D Capacity                        | Marginal transmission and distribution costs from utility ratemaking filings                                          | Hourly 2017 temperature data by climate zone                                                |
|-------------------------------------|----------------------------------------------------------------------------------------------------|---------------------------------------------------------------------------------------------|
| Monetized Carbon<br>(cap and trade) | CO <sub>2</sub> cost forecast from revised<br>2017 IEPR mid-demand forecast,<br>escalated at inflation beyond<br>2030 | Directly linked with energy shape<br>with bounds on the maximum<br>and minimum hourly value |
| GHG Adder                           | Difference between total value of CO <sub>2</sub> and monetized carbon cost in the energy market prices               | Same as monetized carbon                                                                    |
| Avoided RPS                         | Set to zero to be consistent with GHG adder                                                                           | NA                                                                                          |

## 3.1.2 CUSTOMER BILL SAVINGS

An important benefit for onsite customers, especially behind-the-meter customers, is bill savings. Energy and demand charge bill savings are calculated simply by comparing the bill before and after the DER technologies. When there are multiple technologies onsite, bill savings are calculated in the "technology loading order". For example, if EE is order 1 and PV is order 2, then EE bill savings is the differences between original bill and bill with only EE impacts. And PV bill savings is equal to bill with only EE impacts minus bill with EE and PV impacts.

## 3.1.3 UTILITY PROGRAM REVENUES

Utility programs offer another key value stream for onsite customers. The two main program categories are Resource Adequacy (RA) program revenue for FTM customers (or Demand Response (DR) program revenue for BTM customers) and Custom Signal programs.

As discussed in section 2.3.4.2, the net revenue for RA/DR programs can consist of a monthly capacity payment (\$/kW-month), a volumetric payment (\$/kWh), and a penalty (\$/kWh).

Depending on how the RA/DR program is designed, the program may include all or none of these elements.

The capacity payment is made monthly for each kW of capacity in the customers contract size. For the volumetric payment, the customer is compensated for every kWh of energy delivered during a call event. The penalty is applied if the customer fails to deliver their contracted load during a call event. In each timestep, if the load delivered is below the contract commitment then the resulting deficit is converted to an energy value and the penalty is applied across all timesteps of the call event.

For the Custom Signal program customers are compensated for any energy dispatched at the rate defined by the custom signal timeseries. Various combinations of custom signal and DR/RA programs can be combined to provide more revenue options for the customer.

#### 3.1.4 ANCILLARY SERVICES REVENUE

For FTM technologies and future BTM technologies, ancillary services revenues can also be an important revenue stream. Ancillary services modeled are regulation up, regulation down, spinning reserve, and non-spinning reserve.

The model simulates the ancillary services revenue following CAISO's rules on high level. Assumptions are made to simply some details rules and payment calculation. Ancillary services rules implemented in the model are described below:

- + Bids are implemented at the hourly level
- + 15% of the total bid energy are assumed to be consumed/charged for the regulation services. For example, if storage bid 100 kWh for regulation up services for the next hour, and during the hour CAISO sends upward signal between 0 – 100 kW for the storage device

to follow. At the end of the hour, we assume total 15% of the 100 kWh, 15 kWh is discharged to the grid due to the varying signal. The 15% is based on historical CAISO dispatch data

+ Spinning and Non-spinning reserves are for emergency only, thus the model assumes these two services won't be called

## 3.1.5 T&D DEFERRAL VALUES

The devices might be able to defer some of the substations and feeders upgrade projects if they can reduce distribution system peak. The deferral values which are the time values of deferring upgrade costs to the future are included in the objective function when this revenue stream is included. The deferral values vary in a wide range within utilities' territory which depend heavily on the potential upgrade project and the expected load growth for the distribution area. Model provides two ways to quantify the values. The simple way uses k/kW-year pre-loaded high, medium, and low distribution avoided costs for each IOUs and quantifies the values by multiplying the peak load reduction with k/kW-year avoided costs. The more detailed way sends the price signal to optimization model to dispatch DER devices for peak reduction and analysis the values based on how many years the DER projects are able to deferral upgrade projects for each adjacent distribution area. More descriptions on the detailed T&D deferral are in Appendix A: T&D Deferral Methodology.

#### 3.1.6 RELIABILITY VALUE

During grid outage, reliable distributed generators and batteries including storage, fuel cell generator, and electricity vehicle might be able to support onsite critical load. Model quantifying the reliability values based on the probability of the outage events, the value of lost load, and the technology's capability of providing energy during outage.

#### + Grid outage probability

Outage Probability is estimated based on the System Average Interruption Duration Index (SAIDI) and System Average Interruption Frequency Index (SAIFI). Using the Santa Monica City's reliability metrics published by SCE<sup>4</sup> as an example:

|      | Santa Monica City |       |
|------|-------------------|-------|
| Year | SAIDI (mins)      | SAIFI |
| 2016 | 75.9              | 1.1   |
| 2017 | 48.9              | 0.6   |

#### Table 3-3 SADI and SAFI figures published by SCE.

Average Outage Probability = 
$$\frac{SAIDI \times SAIFI}{8760 \text{ hours} \times 60 \text{ mins/hour}}$$

#### + Value of lost load (VoLL)

The estimates of customer reliability vary widely. Residential customers typically indicate a low willingness to pay to improve reliability and value of service estimates are correspondingly low. On the other hand, commercial value of service is much higher, nevertheless, the demonstrated willingness to pay for reliability is typically much lower than values suggested by surveys. The Interruption Cost Estimate (ICE) Calculator<sup>5</sup> developed by Lawrence Berkeley National Laboratory and Nexant, Inc. can be used as an reference for VoLL

## Table 3-4 \$/kW VOLL numbers from Interruption Cost Estimate (ICE) Calculator

Customer Class

Cost per Unserved kWh

<sup>4</sup> https://www.sce.com/nrc/reliability/reports/SantaMonica.pdf 5 https://icecalculator.com/interruption-cost

| Residential                              | \$5.82   |
|------------------------------------------|----------|
| Small Commercial & Industrial            | \$288.71 |
| Medium and Large Commercial & Industrial | \$147.27 |

+ Technologies' ability to support load

The model credit different technology differently for supporting load during grid outage events:

- **Fuel Cell Generators** are assumed to have enough fuel supply onsite and are able to provide the full capacity
- Storage devices' provision are given based on the current SOC during events.
   Electric Vehicle is similar, but the provision only counts when EVs are plugged in

The reliability value is calculated using the following formula:

Reliability Value (\$) = VoLL 
$$\left(\frac{\$}{kWh}\right)$$
 × Outage Probability × Covered Load (kWh)

# 3.2 Financing Calculation

The model also has a built-in pro forma section which calculates the cost for financing the projects based on developers' finance situation and intended financing method. Users can choose to either self-finance the project with a combination of debt and cash or purchase from a third-party through PPA or lease agreement.

If users choose to self-finance, users can specify the debt interest rate, tax rates, and Weighted Average Capital Cost (WACC) for the developer. The model calculates the corresponding debt costs, taxes, and equity investments that are needed for this project.

If third-party PPA/lease option is chosen, the same set of finance parameters are required for the third party. The model calculates the breakeven PPA/lease price that the third-party would charge developers to earn their intended return on equity (ROE). And the calculated PPA/lease price would be the cost for developers.

If there are multiple DER technologies for the same onsite customer, all DER technology is financed together. The finance period is the same as the project lifetime users specified in case configuration. Technology with shorter lifetimes will be replaced until the project lifetime if auto-replacement is chosen in the case setting.

## 3.2.1 PROJECT COSTS

This section discusses how project costs and financing are calculated in the model. There are five primary cost streams that are utilized in the calculation of project costs for each technology – Capital Costs, Operating Costs, Financing Costs, Tax Costs and Benefits from Incentives.

- + Capital Costs
  - Capital costs are calculated separately for each technology in the pro forma. For PV, Fossil generators, HVAC and WH,

Total system cost (\$) = Technology capital cost  $\left(\frac{\$}{kW}\right) \times$ Technology capacity (kW).

 For EV's there is no capital cost, as EV participation is a program cost and does not include cost of capital. Energy storage costs account for both the capacity and duration of a battery

Total system cost (\$) = Battery capital cost  $\left(\frac{\$}{kW}\right) \times$ Battery capacity (kW) + Battery energy cost  $\left(\frac{\$}{kWh}\right) \times$ Battery energy (kWh).

- For load modifiers, the capital cost is calculated by averaging an annual load reduction in kWh which is multiplied by a \$/kWh load reduction value. For PV, fossil generators and storage there is also an interconnection cost adder (\$/kW) which is multiplied by the nameplate capacity.
- Capital cost is split into equity investment and debt payments according to the debt ratio of each technology. Equity investments are assigned to the year before the technology comes online, while debt payments are annualized and will be covered in the financing costs section.
- + Operating Costs
  - Annual operating costs are calculated by summing variable O&M, fixed O&M and insurance costs for each technology according to the formula:  $Operating \ cost \ (\$) = \left[Fixed \ O&M \ costs \ \left(\frac{\$}{kW}\right) + Insurance \ costs \ \left(\frac{\$}{kW}\right)\right] \times Technology \ capacity \ (kW) + Variable \ O&M \ cost \ \left(\frac{\$}{kWh}\right) \times Annual \ energy \ dispatched \ (kWh)$
- + Financing Costs
  - Financing costs are calculated by annualizing debt costs over a debt period using a payment function, which is found in excel or python (NumPy) as PMT. An annual debt service is calculated using the following formula:

*Debt service* (\$) = *PMT*(*Debt interest rate, Debt period, Debt amount*)

- The debt service is decomposed into an interest payment, which is the remaining debt amount multiplied by the debt interest rate and a principal payment, which is the difference between the debt service and the interest payment.
- Interest payment = Remaining debt x Debt interest rate
- Remaining debt = Current debt (Debt service Interest payment)
- The differentiation between interest payments and debt payments is an important distinction for tax purposes, which is detailed in the tax calculation section below.

#### + Incentives

- Storage systems qualify for the self-generation incentive program (SGIP) as well as the investment tax credit (ITC) if they are paired with a solar system. PV systems also qualify for the ITC.
- The investment tax credit benefits are calculated by multiplying a user specified "% of total system cost eligible for ITC" by the total system cost of the solar or storage technology. The SGIP incentive is currently calculated by multiplying a user input SGIP benefit in \$ / kW by the capacity of the storage system and allocating this benefit evenly over the number of SGIP years specified (defaulted to 5). These incentives are included in both the operational revenues and the tax calculations as detailed below.
- Due to proposed updates to the storage incentive program by the California Public Utilities Commission (CPUC) to allocate the SGIP incentive based on emissions reduction performance, the SGIP calculation is subject to change in a future version of the tool.

+ Tax Costs

• Tax costs are calculated using the general method, which utilizes an implicit formula relying on operating profit (a function of taxes).

Tax costs = Tax rate x [(Op.profit + Incentive benefits) - (Depreciation + Interest payments)]

- Operating profit is not included directly in the cost calculation but is included implicitly according to the methodology outlined in section 2.2.2.
- Depreciation is calculated using the MACRS tables for a given technology Depreciation(year) = Capital cost x MACRS % (year)
- Tax benefits from depreciation, operating costs, and interest expenses are obtained by multiplying each annual cost by the respective tax rate.

Tax benefits = Tax rate x [Depreciation + Operating Costs + Interest expenses ] Taxes saved / paid = Tax benefits - Tax costs

- + Total Costs
  - The five categories of costs are utilized to obtain the following cost streams to obtain an annual subtotal cost.

Subtotal cost = Debt service payment + Operating costs + Equity investment + Total taxes saved / (paid) + Incentives

## 3.2.2 PROJECT REVENUES

Because operating profits are a part of the tax cost calculation, the pro forma uses an iterative method to calculate revenues, depending on the option that the users financing option (self-financing or third-party lease fee).

- + Self-Financing
  - Self-financing revenues come from the assumption that the user owns and operates the portfolio of DER technologies. Under this option, the user can use the cost-test tab (section 2.3.9) to select revenue streams from the optimization such as bill savings, avoided costs or ancillary services, which are summed to obtain total revenues.
- + Third-Party Lease Fee
  - Third-party lease fee is the payment that an operator who is leasing a DER portfolio must pay to a third party for the right to operate the fleet of technologies. The third-party lease fee is also displayed as the project cost and can be thought of the cost to operate the group of DER's if the user does not own the devices. The fee is calculated by using the formula:

$$Lease \ Fee \ (\frac{\$}{kW}) \ = \frac{NPV(cost \ of \ equity, \ subtotal \ costs)}{(NPV(cost \ of \ equity, \ Nameplate \ kW) \ x \ (1 - effective \ tax \ rate))}$$

• This lease fee is then multiplied by the nameplate kW of the system to obtain an annual lease payment, which is used by the model as an optimization revenue.

Once operating revenues are determined, whether by the lease fee or self-financing method, an after-tax equity cash flow (ATECF) can be calculated.

ATECF(\$) = Op.revenues + Incentives - Op.costs - Equity investment - Debt payment costs - Tax costs

## 3.2.3 TECHNOLOGY CONSOLIDATION

After a set of annual costs and benefits are generated for each technology, the fleet of portfolios are consolidated based on the user input settings for auto replacement and project lifetime.

- + Project lifetime
  - The project lifetime is defined as how long the user is wants to finance the fleet of DER's and is set as either the maximum lifetime of all technologies, minimum lifetime of all technologies, or a numerical value, depending on the user input.
- + Auto replacement & salvage value
  - Because the technology lifetimes may not be equal to the project lifetime, once a technology has reached the end of its lifetime, it is either retired or replaced depending on if the auto replacement toggle is turned on or off, respectively. The costs and revenues calculated for the original lifetime are then either duplicated for the replacement years or set to 0 if the technology is retired. One exception to this rule is the technology capital costs. Replacing a technology can be cheaper than the original capital cost, so the user can specify a replacement cost as a percentage of the original. The auto replacement calculator will extend the parameters calculated for a single technology lifetime until the project lifetime is reached.
  - If the lifetime of the original or replacement technology is longer than the project lifetime, then a salvage value is applied, which captures the value of reselling an asset before the end of its useful life.

Methodology

Salvage value (\$) = 
$$\frac{years remaining}{technology lifetime} x$$
 capital cost (\$)

+ Financial outputs

 Once auto replacement and salvage values are complete, there will be a complete set of cost and revenue outputs for each technology in each year of the specified project lifetime.

# **3.3 CPUC Standard Practice Manual Cost Tests**

This subsection presents a brief overview of the CPUC cost-effectiveness tests for demand side programs and how they were applied in the model. Four cost tests that are most commonly used are the Participant Cost Test (PCT), Total Resource Cost Test (TRC), Ratepayer Impact Measure Cost Test (RIM), and Program Administrator Cost Test (PAC). Model also include the Societal Cost Test (SCT) which is similar to TRC but includes externalities and uses a lower discount rate. Table 3-5 shows how the various economic impacts are viewed as costs or benefits from different cost test perspectives. A green cell with a plus sign indicates that the component is considered as a benefit, while a red cell with a minus sign indicates that the component is a cost.

| Benefit and Cost Component     | TRC | RIM | РСТ | PAC |
|--------------------------------|-----|-----|-----|-----|
| Federal Tax Credits            | +   |     | +   |     |
| SGIP Incentive                 |     | -   | +   | -   |
| Customer Bill Savings          |     | -   | +   |     |
| Reliability Value              | +   |     | +   |     |
| Unsubsidized Total System Cost | -   |     | -   |     |
| Avoided Generation Energy      | +   | +   |     | +   |

#### Table 3-5 Costs and Benefits from Each Cost Test Perspective.

| Avoided Generation Capacity              | + | + | + |
|------------------------------------------|---|---|---|
| Avoided Ancillary Services               | + | + | + |
| Avoided T&D Capacity                     | + | + | + |
| Avoided Monetized Carbon (cap and trade) | + | + | + |
| Avoided GHG Adder                        | + | + | + |

## 3.3.1 PARTICIPANT COST TEST (PCT)

The PCT is designed to assess if a demand side program is cost effective from the perspective of the end consumer who chooses to participate in a program or install a DER or energy efficiency measure. The costs to the participants are the purchase cost of the DER system. The benefits to the participants are the Federal Investment Tax Credit (ITC) for solar and energy storage systems, the California Self-Generation Incentive Program (SGIP), retail electricity bill savings, and reliability value from the DER system providing an uninterruptible power supply (if applicable).

## 3.3.2 TOTAL RESOURCE COST TEST (TRC)

The TRC assesses the monetized costs and benefits to California State. The costs are the installed cost of the DER system. The benefits to California are the avoided costs of supplying energy and the ITC. Costs of supplying energy are avoided when load is reduced or shifted from times when resources are expensive or limited to times when they are less expensive. The avoided costs of supplying energy include avoided ancillary services purchases, avoided resistive transmission and distribution losses, avoided emissions compliance costs, avoided generation capacity costs, avoided energy purchase or generation costs.

## 3.3.3 RATEPAYER IMPACT MEASURE TEST (RIM)

The RIM quantifies the effect of a program on the non-participant ratepayers, comparing the avoided cost savings to the utility to the lost revenue from customer bill reductions. The costs of the RIM are the bill savings from the customers. The benefits of the RIM include all the avoided costs of the TRC. A negative RIM represents a cost-shift that is borne by non-participating ratepayers. SGIP is also included as a cost to the non-participant ratepayers, because the SGIP incentive is funded by the three California Invest Owned Utilities (IOUs). A positive RIM is not required for DER in California; most DER measures have a negative RIM but are nevertheless promoted to achieve broader policy goals. The RIM is provided here as a measure of the benefits to California ratepayers for DER projects and an indication of the viability of the economic and business model for DER projects. A DER business model that imposes large cost-shifts to non-participating ratepayers will not be viable at a large scale until the cost-shift is addressed.

## 3.3.4 PROGRAM ADMINISTRATOR COST (PAC) TEST

The PAC Test measures the impact of the program based on the costs incurred by the program administrator. On the benefit side, it includes the same avoided costs as the TRC and RIM tests. And on the cost side, it includes incentive costs and excludes any net costs incurred by the participants. The PAC test is very similar to the RIM test, however it represents the increase or decrease in the average customer bills or equivalently the utility revenue requirement instead of the rates for non-participants. As the result, bill reduction from participants doesn't count as the cost in the PAC test. The positive PAC test means the reduction in average customer bills, but it doesn't mean bills are declining for everyone. A measure may be societally not cost-effective and be leading to large cost-shifts yet still reduce the average bill.

# 3.4 Technology Dispatch Optimization

Active technologies are dispatched to minimize the net costs for the owner subject to technology operating constraints and market constraints. Users select available revenue streams when configuring the cases. This Chapter provides an overview of the optimization model with formulas and explanations.

## 3.4.1 OBJECTIVE FUNCTION

The objective of the model is to minimize the net costs through operation of the active device(s). The objective function dispatches the active devices to minimize net energy costs or maximize net revenues, accounting for charging costs, operating costs and efficiency losses. In addition, the user can specify certain preferences penalties and a monetary value for additional reliability.

In words, the objective is to minimize net costs, where:

Net Costs = Electricity Costs + DER Operating Costs – Additional Available Revenue – Reliability Value

Each component in the objective function is described in detail in the following section.

This objective is subject to the constraints in the Section 0. Constraints include tracking electricity costs, tracking available revenue streams and physical operating constraints of the technologies.

#### 3.4.1.1 Electricity Costs

Electricity costs reflect the costs to serve customer's load from a specified perspective. Electricity price varies as the control arrangement and perspective changes. Users can choose from the following three control arrangements based on the location of the site and technology ownership.

- + **Customer Control:** in this arrangement, the electricity price is the specified customer retail rate, and the active devices are dispatched to minimize the customer bill.
- + Utility Control: electricity price is the hourly total utility avoided costs to reflect the costs of generating power from the utility's perspective. The active devices are dispatched to minimize the utility cost of delivering electricity. The components in avoided costs are discussed in Chapter 3.1. To model a front-of-meter storage system participating in wholesale markets, users can also replace the avoided energy cost with the day ahead (DA) energy prices that the project has access to.
- + Utility Control (Contract Days): a hybrid approach, where technologies are dispatched for customer bill reduction on most days, but on a subset of "contract days," the technologies are controlled to maximize utility benefits

## 3.4.1.2 Additional Available Revenue

In addition to reducing electricity costs, the technologies can also participate in other markets and programs to gain extra revenues. Model is able to simulate the following revenue streams and users can choose available revenues for the customer when setting up the case. Assumptions about these revenue streams are discussed in Chapter 1.1.3. And more details on the methodology can be found in Chapter 3.1

- + Ancillary Services Revenue
- + Resource Adequacy Program Revenue
- + Generic Utility Program Revenue
- + T&D Deferral Value
- + Reliability Value

## 3.4.1.3 DER Operating Costs

Technologies operating cost include the following four components:

#### **O&M** Costs

Variable and fixed operating and maintenance costs for technologies

## Battery Degradation Costs (Storage and EV only)

Battery degradation costs are calculated based on the cycles, the total lifetime cycles, and the costs of replacing the battery.

### Fuel Costs (Thermal Generator Only)

The fuel costs for running the thermal generator

#### Preference Penalties (EV, Water heater, and HVAC only)

The penalty for deviating from the customer's set point. For example, when customer need to drive but there is not enough energy left in the battery, the penalty is added in the objective function.

Methodology

## 3.4.2 CONSTRAINTS

Constraints are included to ensure the technology operations follow the physical and market requirements. Constraints are described below for each technology.

## 3.4.2.1 Energy Storage Operations

| Maximum Power Rating<br>Limit the maximum charge/discharge power<br>to be less than the battery's rated power.                                                                                                    | $Power_{t}^{Charge} = Charge_{t}^{energy} + Bid_{t}^{regdown} \leq P^{max}$ $Power_{t}^{Discharge} = Discharge_{t}^{energy} + Bid_{t}^{regup} \leq P^{max}$                                                                                                    |
|----------------------------------------------------------------------------------------------------|----------------------------------------------------------------------------------------------------|
| <b>Charge/Discharge for Regulation Service</b><br>Define an energy charge/discharge for<br>providing regulation up/down service.                                                                                      | $\begin{aligned} Charge_t^{regdown} &= MILEAGE^{regdown} \times Bid_t^{regdown} \\ Discharge_t^{regup} &= MILEAGE^{regup} \times Bid_t^{regup} \end{aligned}$                                                                                                    |
| State of Charge<br>Track the state of charge of the battery based<br>on charge and discharge amount and<br>efficiency losses to ensure battery stays<br>within defined energy range and can provide<br>all AS it bids | $\begin{aligned} Charge_t &= Charge_t^{energy} + Charge_t^{regdown} \\ Discharge_t &= Discharge_t^{energy} + Discharge_t^{regup} \\ SoC_t &= (1 - PARASITIC) \cdot SoC_{t-1} + (EFF \times Charge_{t-1}) - (Discharge_{t-1}/EFF) \\ SOC^{min} &\leq SoC_t &\leq SOC^{max} \end{aligned}$       |
| Spin and Non-spin Bid Energy Balance<br>the tool assumes spin/non-spin bids are                                                                                                    | $\begin{array}{l} Discharge_{t}^{*} = Discharge_{t}^{energy} + Discharge_{t}^{regup} + Bid_{t}^{spin} + Bid_{t}^{nonspin}\\ SoC_{t}^{*} = (1 - PARASITIC) \cdot SoC_{t-1}^{*} + (EFF \times Charge_{t-1}) - (Discharge_{t-1}^{*}/EFF)\\ SOC^{min} \leq SoC_{t}^{*} \leq SOC^{max} \end{array}$ |

| never called but ensures that battery's state<br>of charge is sufficient to serve any bids                                                                                                    |                                                                                                    |
|----------------------------------------------------------------------------------------------------|----------------------------------------------------------------------------------------------------|
| <b>Spin on and off rule</b><br>Model constraint storage to only provide<br>spinning reserve for continuous two hours to<br>make sure sufficient energy can be provided<br>when spinning service is called | $\begin{array}{l} Spin_{-}On_{t}+Spin_{-}On_{t+1}\geq Spin_{-}Start_{t}\times 2\\ Spin_{-}On_{t}+Spin_{-}On_{t+1}+Spin_{-}On_{t+2}+Spin_{-}On_{t+3}\leq 2\\ \end{array}$ $\begin{array}{l} Spin_{-}On_{t}=1 \ if \ storage \ provides \ spinning \ reserve \ in \ hour \ t \ else \ 0\\ Spin_{-}Start_{t}=1 \ if \ t \ is \ the \ first \ hour \ storage \ starts \ providing \ spinning \ reserve \ else \ 0 \end{array}$ |
| <b>Only Charge from Solar (for ITC)</b><br>To qualify for ITC, only allow storage to be<br>charged from the associated PV. Regulation<br>down is also disabled.                                           | $Bid_t^{regdown} = 0$<br>$Power_t^{Charge} \le PV_t$                                                                                                    |

## 3.4.2.2 Distributed Thermal Generator

The distributed thermal generator can be used to model any type of dispatchable generator that takes a fuel (e.g., a diesel generator or fuel cell). The generator will be economically dispatched subject to operating constraints such as ramp rate and unit commitment. O&M costs will be calculated based on a single-value average heat rate.

Methodology

| <b>Maximum Power Rating</b><br>Limit the maximum energy and AS provision<br>by the distributed thermal generator by its<br>(maintenance-derated) power rating. | $Power_t^{energy} + Bid_t^{regup} + Bid_t^{spin} + Bid_t^{nonspin} \leq DERATE^{maint} \cdot P^{max} \cdot Commit_t$                                                                                                    |
|----------------------------------------------------------------------------------------------------|----------------------------------------------------------------------------------------------------|
| <b>Minimum Stable Level</b><br>Thermal generators must stay above a<br>specified minimum dispatch level if<br>committed.                                       | $Power_t^{energy} - Bid_t^{regdown} \ge DERATE^{maint} \cdot P^{min} \cdot Commit_t$                                                                                                    |
| <b>Dispatch for Regulation Service</b><br>Define an energy charge/discharge for<br>providing regulation up/down service.                                       | $\begin{aligned} Dispatch_{t}^{regdown} &= MILEAGE^{regdown} \times Bid_{t}^{regdown} \\ Dispatch_{t}^{regup} &= MILEAGE^{regup} \times Bid_{t}^{regup} \end{aligned}$                                                                                                    |
| <b>Unit Commitment</b><br>Ensure unit is committed in line with defined<br>minimum up/down times and associated<br>start/stop costs                            | $\begin{array}{l} Start_{t} \geq Commit_{t} - Commit_{t-1} \\ Stop_{t} \geq Commit_{t-1} - Commit_{t} \\ Start_{t} + \sum_{\substack{t=t+1 \\ t+downtime}} Stop_{t} \leq 1 \\ Stop_{t} + \sum_{\substack{t=t+1 \\ t+downtime}} Start_{t} \leq 1 \end{array}$                                  |
| Ramping Constraints<br>Ensure thermal generators stays within<br>ramping limits                                                                                | $\begin{array}{l} Power_{t}^{energy} - Power_{t-1}^{energy} + Bid_{t}^{regup} + Bid_{t}^{spin} + Bid_{t}^{nonspin} \\ \leq RAMP \cdot DERATE^{maint} \cdot P^{max} \\ Power_{t-1}^{energy} - Power_{t}^{energy} + Bid_{t}^{regdown} \leq RAMP \cdot DERATE^{maint} \cdot P^{max} \end{array}$ |

## 3.4.2.3 Managed Electric Vehicle Charging

Managed EV charging compares the value of being able to schedule EV charging dynamically based on system need (if under utility control) or customer's rates (if customer control).

| Maximum Power Rating<br>Limit the maximum charge/discharge power<br>to be less than the EV battery's rated power.                                                                                                    | $\begin{array}{l} Power_t^{Charge} = Charge_t^{energy} + Bid_t^{regdown} \leq P^{max} \times ChargeAvailability_t \\ Power_t^{Discharge} = Discharge_t^{energy} + Bid_t^{regup} + Bid_t^{spin} + Bid_t^{nonspin} \\ \leq P^{max} \times ChargeAvailability_t \end{array}$                                                                |
|----------------------------------------------------------------------------------------------------|----------------------------------------------------------------------------------------------------|
| <b>Charge/Discharge for Regulation Service</b><br>Define an energy charge/discharge for<br>providing regulation up/down service.                                                                                                    | $\begin{aligned} Charge_t^{regdown} &= MILEAGE^{regdown} \times Bid_t^{regdown} \\ Discharge_t^{regup} &= MILEAGE^{regup} \times Bid_t^{regup} \end{aligned}$                                                                                                    |
| State of Charge<br>Track the state of charge of the EV battery<br>based on driving needs, charge and discharge<br>amount, and efficiency losses to ensure<br>battery stays within defined energy range and<br>can provide all AS it bids | $\begin{aligned} Charge_{t} &= Charge_{t}^{energy} + Charge_{t}^{regdown} \\ Discharge_{t} &= Discharge_{t}^{energy} + Discharge_{t}^{regup} \\ SoC_{t} &= (1 - PARASITIC) \cdot SoC_{t-1} + (EFF \times Charge_{t-1}) - \left(\frac{Discharge_{t-1}}{EFF}\right) - DRIVING_{t} \\ SOC^{min} &\leq SoC_{t} \leq SOC^{max} \end{aligned}$ |
| Spin and Non-spin Bid Energy Balance<br>The tool assumes spin/non-spin bids are<br>never called but ensures that battery's state<br>of charge is sufficient to serve any bids                                                            | $\begin{aligned} Discharge_{t}^{*} &= Discharge_{t}^{energy} + Discharge_{t}^{regup} + Bid_{t}^{spin} + Bid_{t}^{nonspin} \\ SoC_{t}^{*} &= (1 - PARASITIC) \cdot SoC_{t-1}^{*} + (EFF \times Charge_{t-1}) - \left(\frac{Discharge_{t-1}^{*}}{EFF}\right) - DRIVING_{t} \\ SOC^{min} &\leq SoC_{t}^{*} \leq SOC^{max} \end{aligned}$    |

Methodology

| <b>EV Driving Need Shortage Penalty</b><br>Define the probability of not meeting the potential additional driving need that is not included in the specified driving schedule. The shortage penalty is included in the objective function to incentive EV to stay relatively full.<br>a and b are parameters derived from the previous EV study.<br>$\left(a \times \frac{SoC_t}{SOC^{max}} + b\right)$ represents the probability of not having enough energy for a trip given the current SOC | ShortageProb <sub>t</sub> = $\left(a \times \frac{SoC_t}{SoC^{max}} + b\right) \times AddDrivingProb_t \times ChargingAvail_t$<br>Objective Function+= ShortageProb <sub>t</sub> × Customer Preference Penalty |
|----------------------------------------------------------------------------------------------------|----------------------------------------------------------------------------------------------------|
| VG1 Constraint<br>If the vehicle is only allowed to charge from<br>the grid, this constraint is implemented                                                                                                    | $Discharge_t \leq 0$                                                                                                    |

To calculate the value of managed charging, the optimal dispatch that is determined by the model is compared against a baseline EV charging input shape.

© 2019 Energy and Environmental Economics, Inc.

## 3.4.2.4 Smart Water Heater

Similar to the managed EV charging, the smart water heater's dispatch is compared to a baseline water heater usage input shape. The user must ensure that the baseline shape used to compare matches the smart water heater technology being dispatched.

| Water Heater Heat Losses<br>Define heater losses based on the water and<br>indoor temperature differences and water<br>tank losses parameter | $WaterTankTemp_{t}(F) = ColdWaterTemp(F) + \frac{SoC_{t}(BTU)}{lbH20PerGal \times WaterTankCapacity(gal)}$ $Losses_{t}(BTU) = (WaterTankTemp_{t} - IndoorTemp) \times TankLosses(BTU/F)$ |
|----------------------------------------------------------------------------------------------------|----------------------------------------------------------------------------------------------------|
| Water Heater Usage in BTU<br>Calculate water heater usage in BTU based on<br>the water usage in Gallon and the water<br>temperature          | $WaterUse_t(BTU) = WaterUse_t(Gal) \times (CustomerSetPoint - ColdWaterTemp) \times lbH20PerGal$                                                                                         |
| Water Heater Heating Element Heat Gain<br>Define the heat gain from using heating<br>element at each timestep                                | $HEHeatGain_t(BTU) = HEPower_t(kW) \times HECOP \times BtuPerkWh$                                                                                                    |
| Water Heater Heat Pump Heat Gain<br>Define the heat gain from using heat pump at<br>each timestep                                            | $HPHeatGain_t(BTU) = HPPower_t(kW) \times HPCOP \times BtuPerkWh$                                                                                                    |

Methodology

| Water Heater Energy Balance<br>The energy flows in BTU at each time step                                                                                                    | $SoC_{t+1}(BTU) = SoC_t(BTU) + HEHeatGain_t(BTU) + HPHeatGain_t(BTU) - WaterUse_t(BTU) - Losses_t(BTU)$                                                                                                    |
|----------------------------------------------------------------------------------------------------|----------------------------------------------------------------------------------------------------|
| Maximum Power                                                                                                    | $\begin{array}{l} \textit{HEPower}_t \ (kW) \leq \textit{HEPmax} \\ \textit{HPPower}_t \ (kW) \leq \textit{HPPmax} \\ \textit{HEPower}_t \ (kW) + \textit{HPPower}_t \ (kW) \leq \textit{TotalWaterHeaterPmax} \end{array}$ |
| Water Heater Usage Shortage Penalty<br>Similar feature as the shortage penalty for EV:<br>add in a penalty for not meeting the<br>additional water usage need that is not<br>included in the scheduled water usage. This<br>penalty incentive water heater to stay<br>relatively full.<br>a and b are parameters derived from<br>empirical studies:<br>$\left(a \times \frac{SoC_t}{SOCmax} + b\right)$ represents the probability<br>of not having enough energy for a trip given | $ShortageProb_{t} = \left(a \times \frac{SoC_{t}}{SoC^{max}} + b\right) \times AddDrivingProb_{t} \times ChargingAvail_{t}$ $Objective Function += ShortageProb_{t} \times Customer Preference Penalty$                     |

#### 3.4.2.5 Smart HVAC

Similar to the managed EV charging and smart water heater, the smart HVAC dispatch is compared to a baseline HVAC usage input shape. The HVAC model assumes that the setpoint temperature is always close enough to the actual hourly interior temperature to simplify and linearize the constraint definitions.

| HVAC Mode<br>For a given optimization window (e.g., daily<br>or monthly), assume that the HVAC system is<br>in either heating or cooling mode. This<br>prevents the model from switching between<br>heating and cooling in an unrealistic way.        | $\begin{aligned} AC_t(kW) &\leq POWER_{AC}^{MAX}(kW) \times (1 - HeatingMode) \\ Heat_t(kW) &\leq POWER_{Heat}^{MAX}(kW) \times HeatingMode \end{aligned}$ |
|----------------------------------------------------------------------------------------------------|----------------------------------------------------------------------------------------------------|
| Max Heating/Cooling                                                                                                    | $AC_t(Btu) = SEER \times AC_t(kW)$<br>Heat <sub>t</sub> (Btu) = SEER × Heat <sub>t</sub> (kW)                                                              |
| <b>Fan Temperature Impact</b><br>The fan will either add or remove heat to the<br>interior depending on the exterior<br>temperature. To keep the model linear, we<br>assume that the interior temperature stays<br>close to the setpoint temperature. | $Fan_t(Btu) = (TEMP_t^{ext} - TEMP^{setpoint}) \times FLOWRATE \times C^{air} \times Fan_t(kW)$ $C^{air}$ the specific heat of air                         |

Methodology

| Ambient Temperature Gain<br>The building will experience temperature gain<br>through conduction, sensible and latent heat<br>gain, as well as solar heat gain. These input<br>values are calculated based on customer<br>building and weather inputs.       | $\Delta TEMPGAIN_t(F) = \frac{(CONDUCTION_t(Btu) + SENSIBLE(Btu) + LATENT_t(Btu) + SOLAR_t(Btu))}{THERMAL MASS}$ |
|----------------------------------------------------------------------------------------------------|----------------------------------------------------------------------------------------------------|
| HVAC Temperature Impact<br>The HVAC system can change interior<br>temperature by using a combination of<br>heating, AC, and fans, which contribute<br>changes in heat (Btu) to the interior as a<br>linear function of the thermal mass of the<br>building. | $\Delta Temp_t^{HVAC}(F) = \frac{Heat_t(Btu) - AC_t(Btu) + Fan_t(Btu)}{THERMAL_MASS}$                            |
| HVAC Temperature Balance                                                                                                    | $Temp_t^{interior}(F) = Temp_{t-1}^{interior}(F) + \Delta TEMPGAIN_t(F) + \Delta Temp_t^{HVAC}(F)$               |

## 3.4.3 ADDITIONAL FEATURES

In additional to reducing electricity costs, the model also simulates other programs and revenue streams for the technologies. This chapter describes the assumptions for those programs.

#### 3.4.3.1 Ancillary Service Markets

The model simulates four CAISO ancillary services markets: Regulation up and down, Spinning reserve, and Non-spinning reserve. The following assumptions based on the historical CAISO market data:

#### **Energy Impact**

We assume the energy charge or discharge required for regulation up or down services would be 15% of the bid capacity (e.g. energy mileage of 15%). These values are derived from historical CAISO market transaction record.

 For example, 1MWh reg up bid results in an expected 0.15 MWh decreases in the state of charge

## **Market Rules**

- + To bid in the market, the battery needs to have enough charge/discharge capability (kW) and enough energy/headroom (kWh) to deliver the full quantity bid
- + There are 4 hours minimum requirement for providing spinning reserve

#### 3.4.3.2 Utility Programs

## **Resource Adequacy Program**

Resource adequacy program pays participants monthly fees and can call them to provide energy during system peak hours and emergencies. But if the participant doesn't respond to the call, they are obligated to pay a penalty. When the resource adequacy program is available, the model chooses whether to participate depending on the penalties for not responding and opportunity costs for participation, including the increased electricity costs, degradation costs, fuel costs, and missing revenues from participating in other revenue streams.

The model assumes the battery operator has perfect information about the timing of calls. And the battery which delivers capacity during calls can also provide other services the rest of the time

#### **Custom Signal Program**

A generic "custom signal" utility program is included in the model to provide flexible future program designs. User inputs the hourly price signal for each year, and the customer get extra revenues if they reduce their electricity usage during the hours when the price is positive.

#### 3.4.3.3 Detailed Load Modifiers

With the Detailed Load Modifier feature enabled, the model will not read in the aggregate customer load modifier shape. Instead, the model will go through the following steps to calculate the value of a portfolio of selected EE measures:

- 1. Read in databases of load modifier unitized electricity and fuel impact shapes
- 2. Scale the unitized impact shapes by the annual energy and fuel savings per unit defined for the customer's detailed EE selection
- 3. Net off all detailed EE electricity savings from the customer's load shape before dispatch optimization
- 4. In results processing, each detailed EE measure's value is calculated separately

- a. For New/Replace-On-Burnout measures, benefits are calculated based on the total energy savings relative to a code-standard measure
- b. For retrofit measures, the dual baseline treatment means that the measure will get a larger quantified benefit during the years of Remaining Useful Life (RUL) of the existing measure that it replaced. After the RUL has expired, the EE measure will only get benefits relative to the code-standard measure

## 3.4.3.4 Transmission and Distribution Project Deferral

The Detailed T&D Project Deferral feature allows users to calculate the impact of DERs located at a specific location in the distribution network on all other areas of the network. For example, impacts from DERs installed on a distribution circuit may have upstream impacts at the substation, allowing the DERs to avoid capital projects at both locations. In this way, there may be stacked value for DER installations that are not captured when modeling single locations on the network.

There are two methods for calculating the deferral:

- + Allocation-Based Average: Attributed deferral value calculated in this method is based on expected reductions and is not limited to discrete integer years of deferral. Users input the number of years they would like to defer the projects, and the deferral values are calculated based on the target deferral years. Attributed deferral values for the DER device is proportional to the ratio of DER peak reduction to kW reduction needed
- + **Requirement-Based Threshold:** For the project where the DER is installed, the attributed deferral values equals the potential deferral years if the kW reduction is sufficient for deferral, otherwise zero.

Additionally, there are two methods for calculating the peak reduction achieved by the DERs:

- + Peak Capacity Allocation Factor (PCAF): Peak load hours are defined as the hours where network loads are within one standard deviation of the highest network load. The peak deferral achieved is calculated based on the distribution of DER impacts over these peak hours, accounting for some uncertainty in the peak hour and impact shape of the DER.
- + **Coincident Peak:** Peak deferral achieved is calculated based on the single-hour coincident peak impact of each DER.

For more on the T&D project deferral methodology, see Section 5.

## 3.4.3.5 Detailed Interconnection Costing

By default, customers may need to pay for an interconnection fee to install rooftop PV to compensate for possible exports to the grid that the distribution system was not originally designed to handle. This is a predetermined input value into the Solar + Storage Tool that does not directly affect the DER dispatch.

However, for a more detailed look, the Solar + Storage Tool includes functionality to investigate whether customers can use DERs to reduce their exports to the grid below a certain threshold to avoid triggering a distribution system upgrade that would incur a large interconnection cost that the customer would have to pay. In conjunction with the "**Allow PV to Be Curtailable**" feature toggle, users can investigate how having controllable PV affects the economics of installing DGPV.

With the "**Detailed Interconnection Cost**" feature enabled, the model will use integer decision variables to determine whether exports to the grid exceed the designated thresholds for the affected distribution locations in the network. If the threshold at a specific distribution location is exceeded, the associated interconnection cost is added to the total costs that the dispatch is trying to minimize.

+ Storage Tool

Additionally, enabling the "**Detailed T&D Project Deferral**" feature allows users to investigate how grid exports from PV affect multiple potential distribution upgrades at locations across the distribution network.

#### 3.4.3.6 Solar + Storage Sizing

Storage and PV can be sized optimally to maximize net values given the costs information, customer load shapes, and the potential revenue streams. When this feature is enabled, the battery's power and energy capacities become decision variables and the capital costs of the devices are added into the objective function.

## 3.4.3.7 Allow DGPV to Be Curtailed

Under normal model operations, the customer's DGPV is assumed to be must-take, so that all energy in the DGPV shape must be used to meet the customer's load or exported to the grid.

This feature toggle is most often used with the "**Detailed Interconnection Costing**" feature to economically avoid grid exports. Additionally, users may want to use this feature if they want to model customers who will economically curtail their local DGPV if they are exposed to negative prices.

#### 3.4.3.8 Fast Optimization

Instead of running the model for the entire year, the user can choose to only run a subset of representative days for a shorter solving time. The full year optimization takes around 60 seconds for one customer, while the fast model takes around 15 seconds.

For each month, 6 representative days are selected. They are the maximum demand day, maximum energy day, and an average day for weekdays and weekends in the month. Total benefits are then calculated based on the dispatch results on the representative days.

The faster optimization model provides results that are within 5% of the optimal results for customers with utility rates. But it might be less accurate for dynamic rates that large time-of-use spikes.

# **4 Installation Instructions**

The tool is written in Python 3, and to simplify the installation process for users, all the required packages and solvers are compiled together as executables. The model is executed through executables stored in the model folder. It checks the system environment and installs the required Python packages if needed. No additional installations are needed.

The following is the system environment that the tool is tested under. The tool might not be compatible under other environments.

- + 64-bit Windows 10
- + Microsoft Excel version 2016

# 5 Appendix A: T&D Deferral Methodology

## 5.1 Overview

DER can either positively or negatively impact the cost of local T&D capacity due to its location on the distribution grid. In general, DER provides benefits by reducing the demands on the T&D system at times of peak demand, thereby allowing the deferral or avoidance of T&D capacity additions. In some cases where there are high amounts of uncontrolled distributed generation on the local system, additional DER could exacerbate the reverse flow problems in the area and trigger or accelerate the need for capacity or protection additions to accommodate the reverse flow. While the methodology discussion presented herein focuses on the deferral case, the methodology is equally applicable to the acceleration case.

The following sections talk about first how the deferral values are calculated given the deferral years in general. Then go into the details of attributing deferral values to each DER system in section 5.3 and the impact shapes and dependable peak load reduction determination for DER systems in section 5.4

# 5.2 Deferral Values

The deferral values of the DER are the costs differences in the net present value of the T&D capacity project before and after the DER installation. The project costs include both project upgrade capital

costs and ongoing O&M costs, as well as impacts on losses. Optionally, impacts from changes in reliability levels can also be captured in the deferral value.

DefValTotPot[a] = DefValCal[a] + DefValOM[a] - DefCostTransLosses[a] - DefCostDistLosses[a] - DefCostAvoidedOutage[a]

## 5.2.1 DEFERRAL VALUE OF CAPITAL PROJECT

*DefValCal*[*a*] is the present value of capital deferral savings at the DER installation year y. The savings are for all projects (p) that are affected by DER installed in area (a).

 $DefValCal[a] = \sum_{p \in P} DefValCap[p, a]$ 

Where:

p is each project distribution location a

To calculate the deferral value for a single project deferred by DER in location "a" (DefValCap[p, a]), capital costs of the project is first converted to revenue requirement costs based on the revenue requirement multiplier. The revenue requirement adjustment reflects cost increases from factors such as corporate taxes, return on and of investment, property taxes, general plant, and administrative costs. Levelized revenue requirement costs in real term are then calculated based on the Real Economic Carrying Cost (RECC). Finally, deferral values are calculated based on the number of years deferred and the levelized revenue requirement costs.

 $DefValCal[p, a] = \sum_{yr=1}^{deferral \ years[p,a]+1} \frac{RECC[p] \times RRC_y[p]}{(1 + disc_{real}[inv])^{yr-1 + OriUpgradeYr[p] - DERinstalledYr}}$ 

 $RRC_{y}[p] = Capital_{costyr}[p] \times RRMultiplier[inv] \times Einf[inv]^{y-costyr}$ 

 $RECC[p] = \frac{disc - Einf[inv]}{1 + disc} \times \frac{(1 + disc)^{blife[p]}}{(1 + disc)^{blife[p]} - (1 + Einf[inv])^{blife[p]}}$ 

$$disc_{real} = \frac{1+disc}{1+Einf[inv]} - 1$$

Where:

DefValCal[p, a] = NPV of the deferral values in DER installation year

inv = the investment equipment type for the project

Capital<sub>costyr</sub>[p] = The capital investment in the cost year specified by users for project p

*RRMultiplier*[*inv*] = Revenue requirement multiplier that adjusts the engineering cost estimate for the capital project to total revenue requirement cost levels for the types of investment. The adjustment reflects cost increases from factors such as corporate taxes, return on and of investment, property taxes, general plant, and administrative costs.

*Einf*[*inv*] (%/yr) = the equipment inflation rate

 $RRC_{y}[p]$  = revenue requirement costs in DER installation year y for the project p

RECC[p] = Real economic carrying charge for the project p. RECC converts capital cost into an annual investment cost savings resulting from a discrete period of deferral.

disc = nominal discount rate

blife[p] = book life of the upgrade project p
```
discreal = discount rate net of project inflation (%/yr)
```

*OriUpgradeYr*[*p*] = original upgrade year for the project p

deferral years [p, a] = number of years that the project (p) can be deferred due to DER installed

in the location a = deferred upgrade year – original upgrade year

#### 5.2.2 DEFERRAL VALUE OF AVOIDED INCREMENTAL O&M

In addition to deferral capital investment, the deferred O&M costs also contribute to total deferral values.

DefValOM[a] is the net present value of the O&M deferral saving. The saving is for all projects

(p) that are affected by DER installed in area (a).  $DefValOM[a] = \sum_{p \in P} DefValOM[p, a]$ 

$$\begin{split} DefValOM[p,a] &= \sum_{yr=1}^{deferral \ years[p,a]+1} Capital_{costyr}[p] \times Einf[inv]^{y-costyr} \times \\ OMFctr[inv] &\times \left(\frac{1+OMesc[inv]}{1+disc}\right)^{yr-1+OriUpgradeYr[p]-DERinstalledYr} \end{split}$$

Where:

DefValOM[p, a] is the NPV of deferred O&M cost at the DER installation year

OMFctr[inv] = O&M Factor for the investment type, O&M factor is the ratio of annual O&M\$/project capital cost \$

*OMesc*[*inv*] = O&M escalation rate for the investment type

#### 5.2.3 DEFERRAL COST OF AVOIDED TRANSMISSION LOSSES

 $DefCostTransLosses[a] = \sum_{p \in P} DefCostTransLosses[p, a]$ 

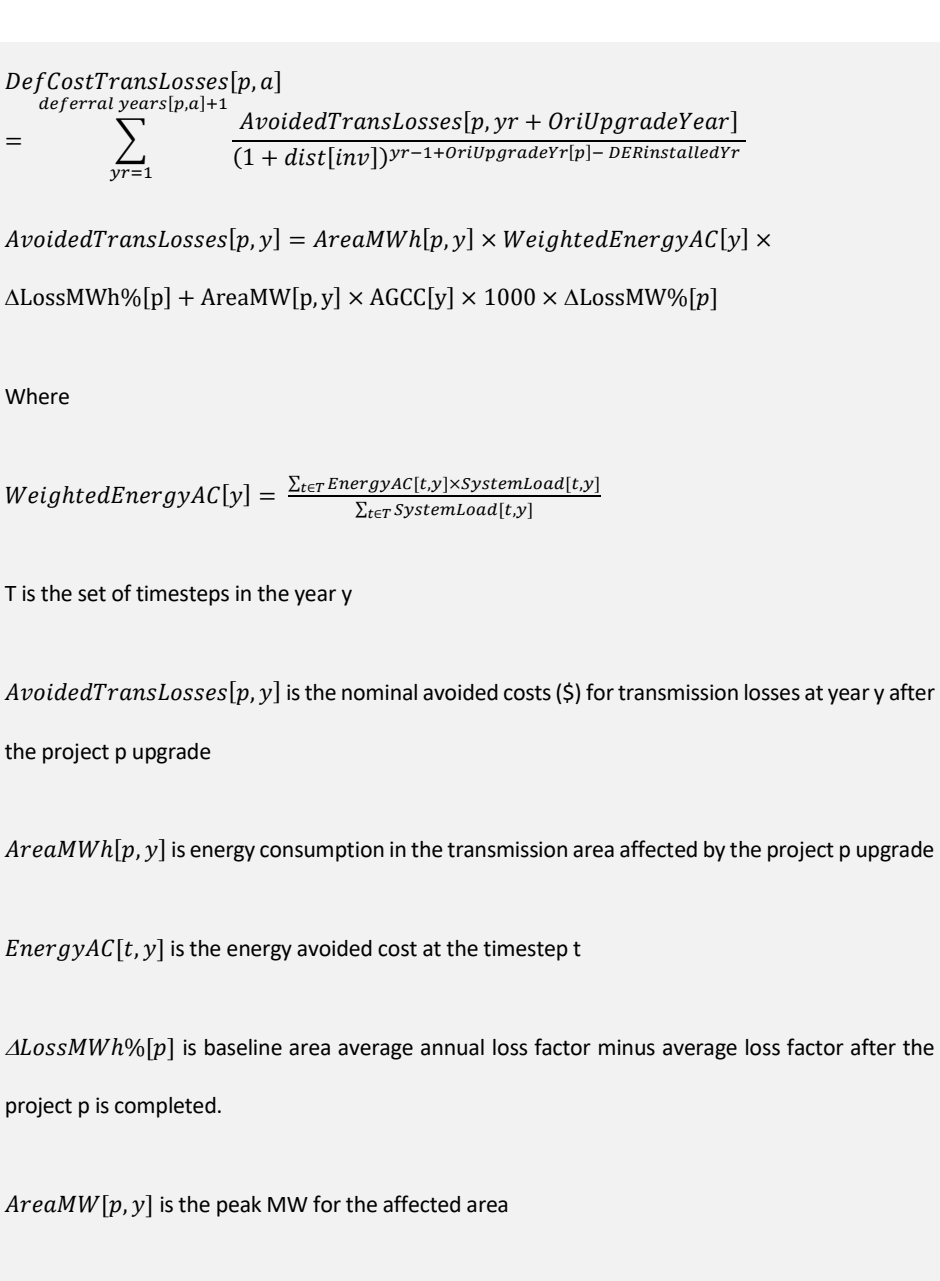

AGCC[y] is the avoided generation capacity cost in /kW

=

 $\Delta LossMW\%[p]$  is baseline area peak loss factor minus peak loss factor after the project p is completed

SystemLoad[t, y] is the system load at the timestep t

#### 5.2.4 DEFERRAL COST OF AVOIDED DISTRIBUTION LOSSES

 $DefCostDistLosses[a] = \sum_{p \in P} DefCostDistLosses[p, a]$ 

 $DefCostDistLosses[p,a] = \sum_{yr=1}^{deferral \ years[p,a]+1} \frac{AvoidedDistLosses[p,y]}{(1+dist[inv])^{yr-1+OriUpgradeYr[p]-DERinstalledYr}}$ 

 $AvoidedDistLosses[p, y] = AreaMWh[p, y] \times WeightedEnergyAC[y] \times$ 

 $\Delta LossMWh\%[p] + AreaMW[p, y] \times (AGCC[y] + ADC[a, y]) \times 1000 \times \Delta LossMW\%[p]$ 

#### Where

DefCostDistLosses[p, a] is the NPV deferral values at the DER installation year

 $WeightedEnergyAC[y] = \frac{\sum_{t \in T} EnergyAC[t,y] \times DistLoad[t,y]}{\sum_{t \in T} DistLoad[t,y]}$ 

T is the set of timesteps in the year y

AvoidedDistLosses[p, y] is the nominal avoided costs (\$) for distribution losses at year y after the project p upgrade

AreaMWh[p, y] is energy consumption in the distribution area affected by the project p upgrade

EnergyAC[t, y] is the energy avoided cost at time step t on year y

 $\Delta LossMWh\%[p]$  is baseline area average annual loss factor minus average loss factor after the project p is completed.

AreaMW[p, y] is the peak MW for the affected area

AGCC[y] is the avoided generation capacity cost in kW

ADC[a, y] is the avoided distribution cost in \$/kW for location a

 $\Delta LossMW\%[p]$  is baseline area peak loss factor minus peak loss factor after the project p is completed

SystemLoad[t, y] is the distribution load at the timestep t

#### 5.2.5 DEFERRAL COST OF NET AVOIDED OUTAGE

Outage costs are treated in two ways in the model. There are reduced outage costs associated with the T&D investments. Those outage savings are treated as disbenefits and treated the same as distribution capacity values, including adjusting kW impacts for flow factors.

There are also increased reliability benefits provided to customers that install specific types of DG and storage devices. Those impacts are treated as additional benefits for those measures.

These costs do not have direct monetary impacts on utility revenue requirements. They are included in the societal cost tests, and are optional for inclusion in the TRC test.

### 5.3 Attributed Deferral Value

The model will be designed to have the flexibilities to attribute deferral values using the following two methods:

1) Requirement-based threshold method that attributes the deferral values in a lumpy way: the deferral values are credited to the DER system only when the deferral achieved with the peak load reduction being larger than the kW needed, and the deferral is counted in integer years only. This method is useful to evaluate aggregated DER portfolios because it gives realistic deferral results when all potential DER systems are considered. But if we have no information about other DER systems in the upgrade location and would like to only evaluate a single device, method 2) is recommended.

2) Allocation-based average method: Attributed deferral value calculated in this method is based on expected reductions and is not limited to discrete integer years of deferral. Using this method assumes each DER device contributes to the deferral linearly. Even though a single DER device can't realize the deferral, but it still deserves the deferral credits because it brings the distribution location closer to the deferral threshold.

#### 5.3.1 REQUIREMENT-BASED THRESHOLD

For the project where the DER is installed, the attributed deferral values equal the potential deferral years if the kW reduction is sufficient for deferral, otherwise zero.

For affected projects located in upstream areas, the value is the potential deferral value multiplied by the ratio of the dependable DER reduction divided by the kW needed. Note that the requirement for attaining at least a full year of deferral to attribute value is relaxed for upstream projects. This is done because DER activities in other locations could also affect the upstream projects. The potential deferral value and the kW needed are calculated based on the target deferral years specified by the user. Any project can be manually excluded if needed.

 $AllocVal[a] = \sum_{p' \in P'} DefValTotPot[p', a] + \sum_{p^* \in P^*} DefValTotPot[p^*, a] \times AllocVal[a] = \sum_{p' \in P'} DefValTotPot[p^*, a] + \sum_{p^* \in P'} DefValTotPot[p^*, a] + \sum_{p^* \in P'} DefValTotPot[p^*, a] + \sum_$ 

 $\frac{PeakReduction[p^*,a]}{kWNeeded[p^*]}$ 

Where:

P' is the set of affected projects that are located at "a"

 $P^*$  is the set of upstream projects that are affected by the DER located at "a"

DefValTotPot[p', a] is the deferral value for the project located at "a". The deferral years used in this calculation is the years that DER can defer by reducing peak load below the upgrade threshold

 $DefValTotPot[p^*, a]$  is the deferral value for the upstream projects and are calculated based on the target deferral years

 $PeakReduction[p^*, a]$  is the peak reduction for project  $p^*$  by DER at location "a"

 $kWNeeded[p^*]$  is the kW reduction needed to achieve the target deferral years for project  $p^*$ 

When there are multiple DER devices at the same location, the deferral values for all DER devices aggregated are calculated first using the previous formulas, so that the overall impacts on deferral are

evaluated. Then the values are attributed to individual DER devices based on the ratio of peak load reduction contribution in the portfolio.

#### 5.3.2 ALLOCATION-BASED AVERAGE

Attributed deferral value calculated in this method is based on expected reductions and is not limited to discrete integer years of deferral. Users input the number of years they would like to defer the projects, and the deferral values (DefValTotPot[p, a]) are calculated based on the target deferral years. Attributed deferral values (AllocVal[p, a]) for the DER device is proportional to the ratio of DER peak reduction to kW reduction needed:

 $AllocVal[a] = \sum_{p \in P} AllocVal[p, a]$ 

 $AllocVal[p, a] = DefValTotPot[p, a] \times \frac{PeakReduction[p, a]}{kWNeeded[p]}$ 

Where:

 ${\it P}$  is the set of projects that are affected by the DER located at "a"

PeakReduction[p, a] is the peak load reduction for project "p" at the year of target deferral year by the DER at location "a"

## 5.4 Dependable Peak Load Reduction

The amount of dependable peak load reduction provided by the DER device differs by the DER locations, the DER output timing, and its flexibilities. This chapter illustrative how the model calculates

the DER load reduction contribution from different types of DER systems installed at different locations.

#### 5.4.1 T&D TOPOLOGY

DER systems located at location A might have impacts on multiple capacity projects located electrically upstream from location A. As with the LNBA spreadsheet tool, we use flow factors and location-specific loss factors to identify the impacts of DER systems to the surrounding potential upgrade projects.

#### 5.4.1.1 Flow factors

Flow factors represent the impact % of the DER project to the T&D upgrade project located in the upstream locations.

For example, in the following table for the DER systems installed in DPA2, 100% of its load reduction affects the T&D upgrade in DPA2. And only 90% and 50% of its load reduction would affect the T&D upgrade projects in DPA 1 and DPA3.

|                                                                          | DER installation location (a)> |      |      | ion (a)> |
|--------------------------------------------------------------------------|--------------------------------|------|------|----------|
|                                                                          | flow factors                   | DPA1 | DPA2 | DPA3     |
| oject (p)                                                                | DPA1                           | 1    | 0.9  | 0.8      |
| ed T&D pr                                                                | DPA2                           | 0.8  | 1    | 0.5      |
| <affect< td=""><td>DPA3</td><td>0.8</td><td>0.5</td><td>1</td></affect<> | DPA3                           | 0.8  | 0.5  | 1        |

#### 5.4.1.2 Loss factors

Loss factors indicate the transmission and distribution losses between DER installation location and the potential T&D upgrade location. 10% losses are entered as 1.10 loss factor.

|                                                                              |              | DER installation location (a)> |      |      |
|------------------------------------------------------------------------------|--------------|--------------------------------|------|------|
|                                                                              | loss factors | DPA1                           | DPA2 | DPA3 |
| oject (p)                                                                    | DPA1         | 1.1                            | 1.12 | 1.15 |
| ed T&D pr                                                                    | DPA2         | 1.12                           | 1.05 | 1.1  |
| <affect< td=""><td>DPA3</td><td>1.15</td><td>1.1</td><td>1.05</td></affect<> | DPA3         | 1.15                           | 1.1  | 1.05 |

The load impact on T&D upgrade project "p' by the DER systems at the location "a' would be:

$$LoadReduction[p, a, t] = \frac{LoadReduction[a, t] \times FF[p, a]}{LF[p, a]}$$

#### 5.4.2 IMPACT SHAPES

#### 5.4.2.1 Non-dispatchable technology

We use the fixed impact shapes for non-dispatchable technology which includes PV and Energy Efficiency measures. DER installed in a different location can have different impact shapes based on the PV availabilities and building types.

#### 5.4.2.2 Dispatchable technology

Dispatchable technologies, like energy storage, electric vehicles, smart water heater, and smart HVAC systems, can be dispatched to minimize the peak load at potential T&D upgrade locations. To simulate the optimal load reduction by the dispatchable technologies, a mixed integer linear optimization model is used.

The objective function is to minimize the total costs for the hosting site, which can include demand charges, energy charges, technology O&M costs, battery degradation costs, etc. depending on the type of customers and the location of the hosting site. To simulate the technology dispatches when there are T&D upgrade projects to defer, the deferral values are added into the objective function as a benefit stream. Deferral values for all affected T&D upgrade project are considered in the objective function so that the model can prioritize the dispatchable technologies for high value projects.

Objective function:

Minimize

Total costs = Other net costs - T&D deferral values[a]

Where:

 $T\&D \ deferral \ values[a] = \sum_{p \in P} PeakLoadReduction[p, a] \times$ ProjectDeferralValue\$perkW[p]

Subject to:

 $PeakLoadReduction[p, a] \le Peak[p] - Peak_after_DER[p, a]$  for each  $p \in P$  $Peak\_after\_DER[p, a] \ge Load[p, t] - \frac{DERNetDischarge[a,t] \times FF[p, a]}{LF[n, a]}$  for each  $t \in T$ and  $p \in P$ and other market and technology constraints Where P is the set of affected T&D upgrade projects T is the set of timesteps in a year DERNetDischarge[a, t] is the aggregated DER net discharge at time t at location "a" FF[p, a] is the flow factors from the DER location a to the T&D upgrade location p LF[p, a] is the loss factors from the DER location a to the T&D upgrade location p ProjectDeferralValue perkW[p] is the project deferral values calculated by the allocation-based average method for the potential upgrade project p

The details about objective function and other constraints will be covered in a separate document.

The user can choose to only model the dispatchable technologies impact shapes for a year and assume the dispatches stay the same for its life time. This method is suitable for the distribution location whose load shapes are expected to only have minor changes. The other option is to tailor the DER dispatches every year to the forecast future load. Using this method maximizes the distribution

peak reduction for each future year and provides higher load reduction. This is especially true when the distribution peaks are expected to shift due to new utility scaled renewables in the future.

#### 5.4.3 DEPENDABLE PEAK LOAD REDUCTION

Given the impact shapes, peak load reduction can be calculated using the following two methods.

#### 5.4.3.1 Coincident peak load reduction

This method accounts the differences between the annual peak before and after DER installations as the dependable peak load reduction. This method doesn't discount load reduction contribution by load and DER output uncertainties.

> PeakReduction[p, a]= max(Load[p, t] for t in T) - max(Load[p, t] - LoadReduction[p, a, t] for t in T)

#### 5.4.3.2 Peak Capacity Allocation Factor (PCAF)

The peak capacity allocation factor (PCAF) method is used to determining the contribution of DER measures toward distribution peak load reduction based on the overlap of DER output timing and distribution peak hours.

Peak load hours are defined as the hours where network loads are within one standard deviation of the highest network load. The figure below illustrates how the threshold is determined and applied to the peak period.

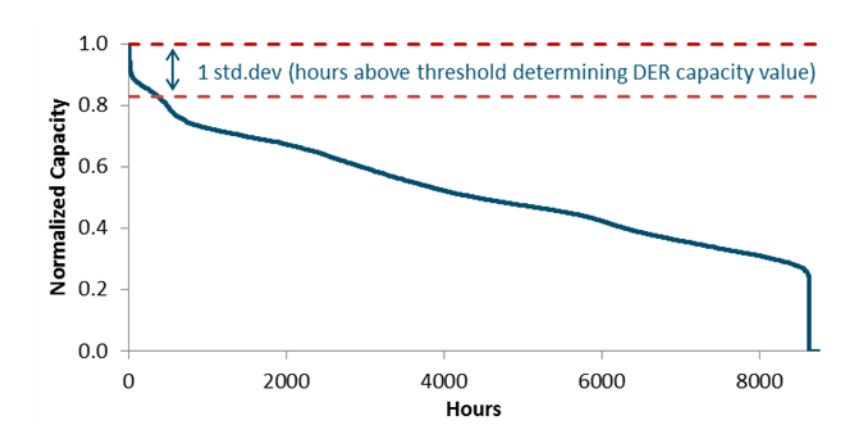

#### **PCAF Hours on the Load Duration Curve**

The load in the hour below one standard deviation from the top of the load duration curve is the threshold cutoff and is the highest load not to be included in the peak period. Reducing loads in hours at or below the threshold is assumed not to have any capacity value to the system. The relative importance of each hour in reducing load is then quantified as a weighting factor. Weights are calculated for all peak hours in proportion to their level above the threshold. The formula for PCAFs using proportional weights is shown below, where *Thresh[t]* is the load in the threshold hour.

$$PCAF[p][t] = \frac{Max(0, Load[p][t] - Thresh[t])}{\sum_{p=1}^{8760} Max(0, Load[p][t] - Thresh[t])}$$

Then the peak load reduction is then calculated based on the PCAF and the corresponding load reduction at each hour

$$PeakReduction[p, a] = \sum_{t=1}^{8760} PCAF[t] \times LoadReduction[p, a, t]$$

## 5.5 Disbenefits Calculation

#### 5.5.1 ANNUAL DISBENEFITS

#### 5.5.1.1 Avoided Transmission Losses

AvoidedTransLosses[p,y]

$$= AreaMWh[p, y] \times WeightedEnergyAC[y] \times \Delta LossMWh\%[p]$$
  
+ AreaMW[p, y] × AGCC[y] × 1000 ×  $\Delta LossMW\%[p]$ 

Where

$$Weighted EnergyAC[y] = \frac{\sum_{t \in T} EnergyAC[t, y] \times SystemLoad[t, y]}{\sum_{t \in T} SystemLoad[t, y]}$$

T is the set of timesteps in the year y

AvoidedTransLosses[p, y] is the avoided costs (\$) for transmission losses at year y after the project p upgrade

AreaMWh[p, y] is energy consumption in the transmission area affected by the project p upgrade

EnergyAC[t, y] is the energy avoided cost at the timestep t

 $\Delta LossMWh\%[p]$  is baseline area average annual loss factor minus average loss factor after the project p is completed.

AreaMW[p, y] is the peak MW for the affected area

AGCC[y] is the avoided generation capacity cost in \$/kW

 $\Delta LossMW\%[p]$  is baseline area peak loss factor minus peak loss factor after the project p is completed

SystemLoad[t, y] is the system load at the timestep t

#### 5.5.1.2 Avoided Distribution Losses

AvoidedDistLosses[y]

 $= AreaMWh[p, y] \times WeightedEnergyAC[y] \times \Delta LossMWh\%[p]$ + AreaMW[p, y] × (AGCC[y] + ADC[a, y]) × 1000 × \Delta LossMW\%[p]

Where

$$Weighted EnergyAC[y] = \frac{\sum_{t \in T} EnergyAC[t, y] \times DistLoad[t, y]}{\sum_{t \in T} DistLoad[t, y]}$$

T is the set of timesteps in the year y

AvoidedDistLosses[p, y] is the avoided costs (\$) for distribution losses at year y after the project p upgrade

AreaMWh[p, y] is energy consumption in the distribution area affected by the project p upgrade

EnergyAC[t, y] is the energy avoided cost at time step t on year y

 $\Delta \text{LossMWh}\%[p]$  is baseline area average annual loss factor minus average loss factor after the project p is completed.

AreaMW[p, y] is the peak MW for the affected area

AGCC[y] is the avoided generation capacity cost in \$/kW

ADC[a, y] is the avoided distribution cost in \$/kW for location a

 $\Delta LossMW\%[p]$  is baseline area peak loss factor minus peak loss factor after the project p is completed

SystemLoad[t, y] is the distribution load at the timestep t

#### 5.5.1.3 Net Avoided Outage Costs

Outage costs are treated in two ways in the model. There are reduced outage costs associated with the T&D investments. Those outage savings are treated as disbenefits and treated the same as distribution capacity values, including adjusting kW impacts for flowfactors.

There are also increased reliability benefits provided to customers that install specific types of DG and storage devices. Those impacts are treated as additional benefits for those measures.

## **6 Appendix B: Interconnection costs**

Interconnection cost is an important metric for quantifying the impact of distributed generators to the distribution system. This tool provides two ways to quantify the costs: the first way is based on a simple interconnection fee which assigns a \$/kW costs to each technology, the second one is a more detailed way which looks at the potential outflow upgrade project at each distribution location and technology's contribution to the upgrade based on its operation. Both methods assume the interconnection costs would be incurred by the utility and passed to the customer.

This chapter describe the methodology for both methods.

### 6.1 Simple Interconnection Fee

This simple interconnection fees method is based on the NEM 2.0 guidelines

These interconnection costs would capture the routine costs to connect customer sited generators, absent the need for capacity upgrades. These costs would be incurred by the utility and passed to the customer.

- + Fort customer generators under 1MW
  - PG&E: \$145
  - SCE: \$75
  - o SDG&E: \$132
- + Customer generators over 1MW

All: \$1000 (capacity upgrade costs would be captured in the next section)

This simple interconnection fee is applied to distributed generators including PV, storage, fuel cell generators, and EV if V2G is enabled.

## 6.2 Detailed Interconnection Costs Estimate

These costs would capture the incremental capacity-related work that the utilities would incur due to excess customer generated power. The costs would be incurred by the utility. The costs would be passed to the customer, consistent with the Interconnection Fees per the NEM 2.0 guidelines.

#### 6.2.1 APPROACH

Each local area will have hosting capacity kW, the corresponding costs to upgrade if the hosting capacity is exceeded, and a forecast of autonomous (natural growth) generation (PV) kW by year as well as a forecast of other DER. DER reductions or increases at the time of the highest generation output will be used to reduce or increase the hosting capacity in each year. Hosting capacity will similarly be increased for forecast demand increases (load growth).

#### 6.2.1.1 For uncontrolled generation

The incremental uncontrolled PV kW would be compared to the adjusted hosting capacity. If the PV exceeds the hosting capacity, then a capacity project would be triggered, and those costs would be added to the cost effectiveness calculations. The capacity projects would be simple unit cost representations of typical projects related to excess generation. The projects could be specified for each area, or a generic value.

Two types of hosting capacity limits and unit costs can be used for each area based on: 1) voltage limit constraints, and 2) thermal limit constraints. The limits and associated costs will be handled separately in the modeling, so an uncontrolled PV could trigger none, one, or both investments.

To the extent that demand increases from DER such as storage or EV can absorb excess generation and defer or eliminate the need for the capacity addition, those cost savings would also be reflected in the cost effectiveness calculations.

#### 6.2.1.2 For controlled generation

For controlled generation, we assume that the generation would be curtailed to avoid excess generation beyond the hosting capability for the area. The cost of the curtailment is currently set to be 0, but in the future version, the cost of curtailment would be

- + Customer: Retail rate of power less non bypassable charges that are not credited to the customer
- + Utility: Increased wholesale cost of supply

The incremental cost of charging from power that would otherwise be curtailed would be zero, which would also improve the economics for a combined solar + storage system. No capacity projects to address excessive generation would be incurred in the controlled generation case.

## 7 Appendix C: Default database

| Category | Input                                  | Sources                                                                                                    |
|----------|----------------------------------------|----------------------------------------------------------------------------------------------------|
| System   | Avoided costs                          | SCE, PG&E, and SDG&E avoided costs by climate zones based on the 2018 CPUC Avoided Cost Calculator <sup>6</sup>                                                                                                    |
|          |                                        | Avoided ancillary service costs are assumed to be 0                                                                                                    |
|          | DA energy prices                       | Projected CA NP15 and SP15 future DA energy prices based on 2015 historical price data with 2% annual escalation rate                                                                                                    |
|          | System Resource Adequacy (RA)<br>Price | For NP15/SP15, use 2017-2021 weighted average capacity price from 2017 CPUC RA Report, assume price remains the same from 2017 to 2048                                                                                                    |
|          | Avoided Transmission Capacity<br>Price | For NP15/SP15, use avoided transmission costs in PGE CZ1 dataset                                                                                                    |
|          | Ancillary services prices              | Projected CA NP 15 and SP15 future ancillary service prices based on 2015 historical price data with 2% annual escalation rate                                                                                                    |
|          | System historical load shapes          | CAISO 2016 Hourly Load from CAISO OASIS                                                                                                    |
|          | System load growth forecast            | 2018-04-23 CPUC RESOLVE case <sup>7</sup>                                                                                                    |
|          | Fuel prices                            | Natural gas prices are from historical PG&E Gate,<br>Southern California Border, and Southern California<br>City Gate; Gasoline prices are from EIA Annual<br>Energy Outlook 2018 <sup>8</sup> ; Oli prices in the example are<br>placeholder numbers only |
|          | Marginal Emission Rate                 | Based on the marginal emission rate in the E3 calculator (2018 update) <sup>9</sup>                                                                                                    |

<sup>&</sup>lt;sup>6</sup> http://www.cpuc.ca.gov/general.aspx?id=5267

<sup>&</sup>lt;sup>7</sup> http://cpuc.ca.gov/General.aspx?id=6442457210

<sup>&</sup>lt;sup>8</sup> EIA AEO2018 Pacific Region Motor Gasoline End-User Price Forecast:

https://www.eia.gov/outlooks/aeo/data/browser/#/?id=70-AEO2018&region=1-

 $<sup>9\&</sup>amp; cases = ref2018\& start = 2016\& end = 2050\& f = A\& line chart = $$ ref2018-d121317a.15-70-AEO2018.1-9\& map = ref2018-d121317a.4-70-AEO2018.1-9\& ctype = line chart& source key = 0 \\ AEO2018.1-9\& ctype = line chart& source key = 0 \\ AEO2018.1-9\& ctype = line chart& source key = line chart& sou$ 

<sup>&</sup>lt;sup>9</sup> https://www.ethree.com/public\_proceedings/energy-efficiency-calculator/

|                        | Renewable Forecast                                  | 2018-04-23 CPUC RESOLVE case <sup>7</sup>                                                                                                    |
|------------------------|-----------------------------------------------------|----------------------------------------------------------------------------------------------------|
|                        | Default weather data                                | Zip code 94104 Mean Temperature from NOAA                                                                                                    |
| Distribution<br>system | Distribution system load shapes                     | The load shape for DPA 1 is from the LNBA tool <sup>10,11</sup> ;<br>load shapes for the example Circuit_1107 and<br>Circuit_1102 are scaled based on the example<br>Industrial customer load shapes; load shapes for<br>Rector are based on the DPA1 load shapes and are<br>scaled to the capacity and energy deficiency of the<br>forecasted upgrade in 2018 GNA and DDOR report.:<br>SCE Rector – Riverway No.2 66kV New circuit<br>upgrade |
|                        | Distribution system upgrade costs                   | Rector is based on the 2018 GNA and DDOR<br>report.: SCE Rector – Riverway No.2 66kV New<br>circuit upgrade; DPA1, Circuit 1107 and Circuit 1102<br>are Based on assumptions in the LNBA tool <sup>10,11</sup>                                                                                                    |
| Financial              | Solar cost assumptions                              | Based on mid-level estimates from NREL                                                                                                    |
| scenarios              | Storage cost assumptions                            | Based on Lazard levelized cost of storage v4.0 E3 internal Pro Forma analysis                                                                                                    |
| Rates                  |                                                     | Selected 2019 PG&E and 2018 SCE rates; PG&E:<br>E-19; SCE: TOU-8, TOU-GS-1, TOU-GS-2, TOU-<br>GS-3, Res-D, Res_TOU-D, Res_TOU-EV-1                                                                                                    |
| Customer               | Customer load shapes                                | Based on the Dynamic Load Profiles from three IOUs <sup>12,13,14</sup>                                                                                                    |
|                        | Customer Energy Efficiency<br>consumption reduction | Based on CPUC Database of Energy Efficiency Resources (DEER) <sup>15</sup>                                                                                                    |
|                        | Customer EV driving behavior                        | Based on driving behaviors compiled from NHTS <sup>16</sup> database (including ICEs and EVs)                                                                                                    |
| Technologies           | Storage                                             | E3 generic storage input                                                                                                    |
|                        | PV profiles                                         | Based on the PV shapes in the CPUC Avoided Cost Calculator <sup>6</sup>                                                                                                    |
|                        | EE profiles                                         | Based on CPUC Database of Energy Efficiency Resources (DEER) <sup>15</sup>                                                                                                    |

<sup>&</sup>lt;sup>10</sup> CPUC IDER and DRP Working Groups: https://drpwg.org/growth-scenarios/

<sup>&</sup>lt;sup>11</sup> Tool download link: https://e3.sharefile.com/share?#/view/sb2965cf362c48399

<sup>&</sup>lt;sup>12</sup> SCE Dynamic Load Profiles: https://www.sce.com/regulatory/load-profiles/dynamic-load-profiles

<sup>&</sup>lt;sup>13</sup> PG&E Static Load Profiles: https://www.pge.com/nots/rates/006f1c4\_class\_load\_prof.shtml

<sup>&</sup>lt;sup>14</sup> SDG&E Dynamic Load Profiles: http://webarchive.sdge.com/customer-choice/customer-load-profiles/customer-load-profiles

<sup>&</sup>lt;sup>15</sup> http://www.cpuc.ca.gov/general.aspx?id=2017

<sup>&</sup>lt;sup>16</sup> National Household Travel Survey: https://nhts.ornl.gov/

| EV           | Based on the default assumptions of BEV250 in NREL EVI-Pro Lite Tool <sup>17</sup> |
|--------------|------------------------------------------------------------------------------------|
| Fuel Cell    | E3 generic input                                                                   |
| Water Heater | E3 generic input                                                                   |
| HVAC         | E3 generic input                                                                   |

<sup>&</sup>lt;sup>17</sup> EVI-Pro Lite: https://afdc.energy.gov/evi-pro-lite

# 8 Appendix D: List of Abbreviations and Acronyms

| B/C ratio | Benefit/Cost Ratio                          |
|-----------|---------------------------------------------|
| BTM       | Behind-the-meter                            |
| CEC       | California Energy Commission                |
| DA        | Day Ahead                                   |
| DDOR      | Distribution Deferral Opportunity Report    |
| DER       | Distributed Energy Resource                 |
| DGPV      | Distributed Generation: Photovoltaic        |
| EE        | Energy Efficiency                           |
| EPIC      | Electric Program Investment Charge          |
| FTM       | In-front-of-the-meter                       |
| HVAC      | Heating, Ventilation, and Cooling           |
| IOU       | Investor-owned Utility                      |
| IRR       | Internal Rate of Return                     |
| MACRS     | Modified Accelerated Cost Recovery System   |
| NPV       | Net Present Value                           |
| NWA       | Non-Wires Alternative                       |
| 0&M       | Operations & Maintenance                    |
| PAC       | Program Administrative Cost Test            |
| PCAF      | Peak Capacity Allocation Factor             |
| РСТ       | Participant Cost Test                       |
| РРА       | Power Purchase Agreement                    |
| RFP       | Request for Proposal                        |
| RIM       | Rate Impact Measure Test                    |
| ROE       | Return on Equity                            |
| SAIDI     | System Average Interruption Duration Index  |
| SAIFI     | System Average Interruption Frequency Index |
| SGIP      | Self-Generation Incentive Program           |
| T&D       | Transmission and Distribution               |
|           |                                             |

| TRC  | Total Resource Cost Test |
|------|--------------------------|
| UI   | User Interfaces          |
| V1G  | Managed Charging         |
| V2G  | Vehicle-to-grid          |
| VoLL | Value of Lost Load       |